# RemoteConnect Support

**Operating Instructions** 

**Operator Tool Guide (Corresponding to PC Support)** 

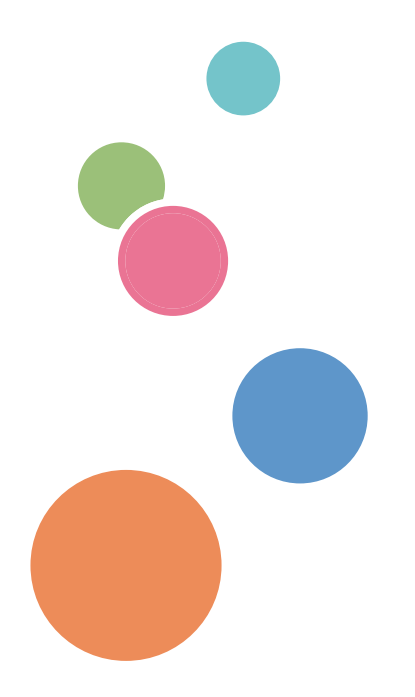

# TABLE OF CONTENTS

# 1. Introduction

| Overview                                                 | 5  |
|----------------------------------------------------------|----|
| Functions                                                | 6  |
| Operator Tool Operating Environment                      | 8  |
| Recommended Operating Environment of the Operator Tool   | 9  |
| How to Read This Manual                                  |    |
| Symbols                                                  |    |
| Disclaimer                                               |    |
| Notes                                                    |    |
| Terminology                                              |    |
| Trademarks                                               |    |
| 2. Installing/Uninstalling the Operator Tool             |    |
| Installing the Operator Tool                             |    |
| Uninstalling the Operator Tool                           | 19 |
| 3. Basic Operations of the Operator Tool                 |    |
| Starting the Operator Tool                               |    |
| Logging Out of the Operator Tool                         | 23 |
| Exiting the Operator Tool                                |    |
| Exiting the Operator Tool by Shutting Down Your Computer |    |
| Computer Shutdown during Support                         |    |
| Computer Shutdown after Support Ends                     | 27 |
| Description of the Operator Tool Screen                  |    |
| Components of the Operator Tool Screen                   |    |
| Menu Bar                                                 |    |
| Tool Icons                                               |    |
| Options Screen                                           |    |
| Session Name                                             |    |
| 4. Supporting Computers                                  |    |
| Starting Support                                         |    |
| Using Functions of the Operator Tool                     | 42 |
| Using the Pointer Function                               |    |
| Using the Red Marker Function                            |    |
| Using the Remote Operation Function                      |    |

| Using the Keyboard Function                              |    |
|----------------------------------------------------------|----|
| Using the Send URL Function                              | 51 |
| Using the Shortcut Function                              | 53 |
| Using the Send Command Function                          | 61 |
| Requesting the Customer to Undergo Log-on Authentication |    |
| Using the Reboot Function                                | 65 |
| Using the Abort Function                                 |    |
| Sending Files to the Customer                            |    |
| Receiving Files from the Customer                        | 71 |
| Using the Presentation Function                          | 72 |
| Using the Send Ctrl+Alt+Del Function                     | 75 |
| Using the Snapshot Function                              | 75 |
| Adjusting the Size of the Screen to Be Displayed         | 76 |
| Fine-tune the Size of the Screen to Be Displayed         | 77 |
| Displaying a Full Screen                                 |    |
| Displaying Device Information                            | 80 |
| Device Information Items                                 |    |
| Using the Text Chat Function                             |    |
| Exiting Support                                          |    |
| 5. Supporting a Device                                   |    |
| Starting Support                                         |    |
| Using the Operator Tool Functions                        | 96 |
| Using the Pointer Function                               | 96 |
| Using the Red Marker Function                            |    |
| Using the Remote Operation Function                      |    |
| Using the Send URL Function                              |    |
| Using the Send Command Function                          |    |
| Using the Abort Function                                 |    |
| Using the Snapshot Function                              |    |
| Adjusting the Size of the Screen to Be Displayed         |    |
| Fine-tune the Size of the Screen to Be Displayed         |    |
| Exiting Support                                          |    |
|                                                          |    |

# 6. Using the Video Recording Function

| Recording Operations while Support Is Provided  |  |
|-------------------------------------------------|--|
| Changing Recording Settings                     |  |
| Details of Recording Settings                   |  |
| Playing Back Recorded Videos                    |  |
| Details of the Recorded Video Playback Function |  |
| 7. Using the Support Transfer Function          |  |
| Using the Support Transfer Function             |  |
| 8. Using the Multi-monitor Function             |  |
| Using the Multi-monitor Function                |  |
| 9. Managing the Support Logs                    |  |
| Saving Support Information                      |  |
| 10. Configuring the Operator Tool               |  |
| Configuring the Performance Settings            |  |
| Details of the Performance Settings             |  |
| Details of Screen Settings                      |  |
| Displaying Performance Information              |  |
| Details of the Performance Information          |  |
| Configuring File Save Settings                  |  |
| 11. Frequently Asked Questions and Solutions    |  |
| Frequently Asked Questions and Solutions        |  |

# 1. Introduction

# Overview

The RemoteConnect Support Operator Tool is a system for remotely supporting computers and devices.

This tool allows operators to understand the condition of the terminals of customers in real time and inform the customers how to make settings and operate their terminals while remotely operating the customer's computer or device. Through this operation, it is possible to find causes of problems of any customers quickly and implement broad and sophisticated services.

# **Functions**

# **Remote Support Preparation function**

| Category                              | Windows   | Mac       | Device    |
|---------------------------------------|-----------|-----------|-----------|
| Time Synchronization function *       | Available | Available | Available |
| Operator Authentication<br>function   | Available | Available | Available |
| Remote Support Start Request function | Available | Available | Available |

# Remote Support function (during connection)

| Category                                         | Windows   | Мас         | Device      |
|--------------------------------------------------|-----------|-------------|-------------|
| Pointer function                                 | Available | Available   | Available   |
| Red Marker function                              | Available | Available   | Available   |
| Remote Operation function                        | Available | Available   | Available   |
| Device Information                               | Available | Available   | Unavailable |
| Keyboard function                                | Available | Available   | Unavailable |
| Send URL function                                | Available | Available   | Available   |
| Shortcut function                                | Available | Available   | Unavailable |
| Command function                                 | Available | Available   | Available   |
| Reboot function                                  | Available | Available   | Unavailable |
| Abort function                                   | Available | Available   | Available   |
| Screen Size function                             | Available | Available   | Available   |
| Full-screen function                             | Available | Available   | Unavailable |
| Screen Color function                            | Available | Available   | Unavailable |
| Timer function                                   | Available | Available   | Available   |
| Desktop Image Capture Mode<br>Switching function | Available | Unavailable | Unavailable |

| Category                                  | Windows   | Mac         | Device      |
|-------------------------------------------|-----------|-------------|-------------|
| Video Recording function                  | Available | Available   | Available   |
| Snapshot function                         | Available | Available   | Available   |
| Support Transfer function                 | Available | Unavailable | Available   |
| Text Chat function                        | Available | Unavailable | Unavailable |
| Send Ctrl+Alt+Del function                | Available | Unavailable | Unavailable |
| Presentation function                     | Available | Unavailable | Unavailable |
| File Transfer function                    | Available | Unavailable | Unavailable |
| Screen Sharing Temporary Stop<br>function | Available | Unavailable | Unavailable |

# Tool function

| Category                           | Windows   | Mac       | Device      |
|------------------------------------|-----------|-----------|-------------|
| Help function                      | Available | Available | Available   |
| Version Information function       | Available | Available | Available   |
| Support Log Management<br>function | Available | Available | Unavailable |

\* Disabled by default.

# **Operator Tool Operating Environment**

| Operating System* | Windows Vista Home Basic/Home Premium/Business/Ultimate without SP/with SP1/SP2 |
|-------------------|---------------------------------------------------------------------------------|
|                   | Windows 7 Home Premium/Ultimate/Enterprise/Professional without SP/<br>with SP1 |
|                   | Windows 8.1/Windows 8.1 Pro/Windows 8.1 Enterprise                              |
|                   | Windows 10 Home/Windows 10 Pro/ Windows 10 Education/Windows 10 Enterprise      |
| Component         | Internet Explorer 8.0 or later                                                  |
| CPU               | 1 GHz or higher                                                                 |
| Memory            | 1 GB or more (32-bit) or 2 GB or more (64-bit)                                  |
| HDD               | Free disk space of 100 MB or more (system drive)                                |
| Ethernet adapter  | 100Base-TX full-duplex or faster                                                |
|                   | Windows Vista: Microsoft compliant NDIS6.0 or later driver                      |
|                   | Windows 7: Microsoft compliant NDIS6.2 or later driver                          |
|                   | Windows 8.1: Microsoft compliant NDIS6.2 or later driver                        |
|                   | Windows 10: Microsoft compliant NDIS6.2 or later driver                         |
| Video             | 1024 × 768 × 16-bit color or higher                                             |
|                   | 4096 or less in both vertical and horizontal directions                         |
| Others            | Connection to the Internet is required.                                         |

\* For Windows Vista, Windows 7, Windows 8.1, and Windows 10, both 32-bit and 64-bit versions are supported.

# Recommended Operating Environment of the Operator Tool

| Operating System* | Windows Vista Home Basic/Home Premium/Business/Ultimate without SP/with SP1/SP2 |
|-------------------|---------------------------------------------------------------------------------|
|                   | Windows 7 Home Premium/Ultimate/Enterprise/Professional without SP/<br>with SP1 |
|                   | Windows 8.1/Windows 8.1 Pro/Windows 8.1 Enterprise                              |
|                   | Windows 10 Home/Windows 10 Pro/ Windows 10 Education/Windows 10 Enterprise      |
| Component         | Internet Explorer 8.0 or later                                                  |
| CPU               | 2 GHz or higher                                                                 |
| Memory            | 2 GB or more                                                                    |
| HDD               | Free disk space of 100 MB or more (system drive)                                |
| Ethernet adapter  | 100Base-TX full-duplex or faster                                                |
|                   | Windows Vista: Microsoft compliant NDIS6.0 or later driver                      |
|                   | Windows 7: Microsoft compliant NDIS6.2 or later driver                          |
|                   | Windows 8.1: Microsoft compliant NDIS6.2 or later driver                        |
|                   | Windows 10: Microsoft compliant NDIS6.2 or later driver                         |
| Video             | 1280 × 1024 × 32-bit color or higher                                            |
|                   | 4096 or less in both vertical and horizontal directions                         |
| Others            | Connection to the Internet is required.                                         |

\* For Windows Vista, Windows 7, Windows 8.1, and Windows 10, both 32-bit and 64-bit versions are supported.

# How to Read This Manual

## 1

# Symbols

This manual uses the following symbols:

## 🚼 Important

Indicates a situation that may result in property damage or malfunction if instructions are not followed. Be sure to read the instructions.

## Note

Indicates supplementary relevant information.

# []

Indicates the names of keys that appear on the computer screen.

# Disclaimer

To the maximum extent permitted by applicable laws, in no event will the manufacturer be liable for any damages whatsoever arising out of failures of this product, losses of documents or data, or the use or non-use of this product and operation manuals provided with it.

Make sure that you always copy or have backups of important documents or data. Documents or data might be erased due to your operational errors or malfunctions of the machine. Also, you are responsible for taking protective measures against computer viruses, worms, and other harmful software.

In no event will the manufacturer be responsible for any documents created by you using this product or any results from the data executed by you.

## Notes

Some illustrations in this manual might be slightly different from the machine.

Contents of this manual are subject to change without prior notice.

# Terminology

This section defines the terminology used in this manual.

#### URL

An Internet address of a website.

(For example: http://www.xxx.com.)

#### **Operator tool**

Refers to the "RemoteConnect Support Operator Tool" that enables an operator to support computers and devices of customers remotely after the operator tool is installed on a computer of the operator.

## Administrator right

One of Windows account rights.

A user with administrator rights can perform all kinds of operations including read and write of all folders and files.

## Client tool

Refers to the "RemoteConnect Support Client Tool" that enables customers to receive remote support of the operator after the client tool is installed on their computers or devices.

## Command

A function to issue instructions to a computer or device according to entered characters.

#### Safe Mode

A function to start a computer with the minimum necessary conditions.

#### **Direct connect**

Directly connects a client and an operator without going through a server.

#### Browser

Software to use the Internet.

(For example: Internet Explorer or Firefox.)

## Multi-boot

Refers to installing two or more different types of operating systems on a single computer.

## Device

This refers to a printer or MFP on the network.

# Trademarks

Adobe and Acrobat Reader are either registered trademarks or trademarks of Adobe Systems Incorporated in the United States and/or other countries.

Firefox<sup>®</sup> is a registered trademark of the Mozilla Foundation.

Macintosh, OS X, and Safari are trademarks of Apple Inc., registered in the U.S. and other countries.

Microsoft, Windows, Windows Vista and Internet Explorer are either registered trademarks or trademarks of Microsoft Corp. in the United States and/or other countries.

Optimal Remote is a registered trademark of OPTiM Corp.

The proper names of the Windows operating systems are as follows:

- The product names of Windows Vista are as follows: Microsoft<sup>®</sup> Windows Vista<sup>®</sup> Ultimate Microsoft<sup>®</sup> Windows Vista<sup>®</sup> Business Microsoft<sup>®</sup> Windows Vista<sup>®</sup> Home Premium Microsoft<sup>®</sup> Windows Vista<sup>®</sup> Home Basic
- The product names of Windows 7 are as follows: Microsoft<sup>®</sup> Windows<sup>®</sup> 7 Home Premium Microsoft<sup>®</sup> Windows<sup>®</sup> 7 Professional Microsoft<sup>®</sup> Windows<sup>®</sup> 7 Ultimate Microsoft<sup>®</sup> Windows<sup>®</sup> 7 Enterprise
- The product names of Windows 8.1 are as follows:
  - Microsoft<sup>®</sup> Windows<sup>®</sup> 8.1
  - Microsoft<sup>®</sup> Windows<sup>®</sup> 8.1 Pro
  - Microsoft<sup>®</sup> Windows<sup>®</sup> 8.1 Enterprise
- The product names of Windows 10 are as follows:

Microsoft<sup>®</sup> Windows<sup>®</sup> 10 Home

Microsoft<sup>®</sup> Windows<sup>®</sup> 10 Pro

Microsoft<sup>®</sup> Windows<sup>®</sup> 10 Enterprise

Microsoft<sup>®</sup> Windows<sup>®</sup> 10 Education

Other product names used herein are for identification purposes only and might be trademarks of their respective companies. We disclaim any and all rights to those marks.

Microsoft product screen shots reprinted with permission from Microsoft Corporation.

# 2. Installing/Uninstalling the Operator Tool

# Installing the Operator Tool

## C Important

- Before starting the installation, close unnecessary applications.
- 1. Start the browser, enter the download URL of the operator tool (orosetup.exe) in the area indicated by a green dashed line, and then press the [Enter] key.

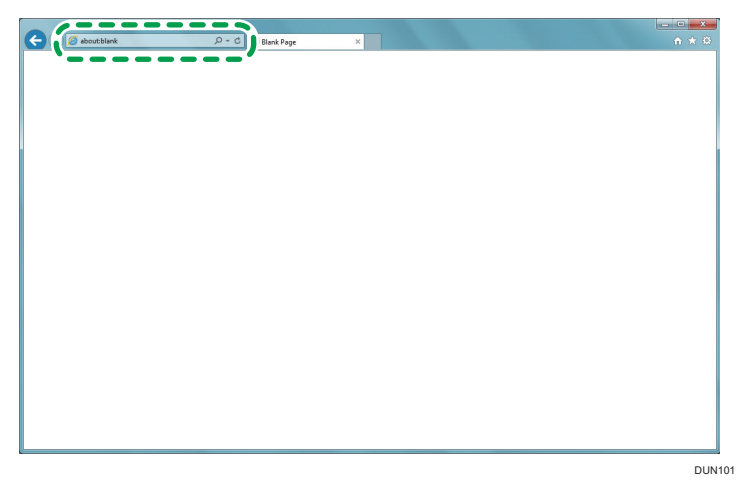

2. If a warning screen appears, click [Run] or [Save].

Clicking [Save As] displays a screen as shown below. Specify a save location, and then click [Save]. After the save completes successfully, see Step 4 and subsequent steps.

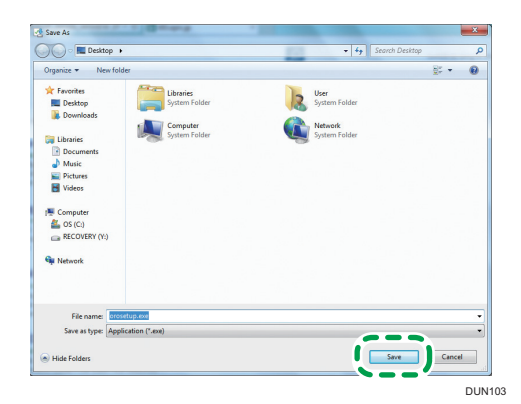

3. The installer is being checked. Wait for the process to be completed.

4. Start the downloaded operator tool installer (if you have clicked [Run] in Step 2, the installer starts automatically).

If a warning screen appears, click [Run].

If a user account control screen appears after you click [Run], click [Yes].

5. The installation of the operator tool begins. Click [Next >].

| \iint Setup - Optimal Remote C | Operator(Basic)                                                                                                    |                                                                                   |
|--------------------------------|----------------------------------------------------------------------------------------------------|-----------------------------------------------------------------------------------|
|                                | Welcome to the Optin<br>Operator(Basic) Setu<br>This will install Optimal Remote Operato<br>computer.<br>It is recommended that you close all of<br>continuing.<br>Click Next to continue, or Cancel to exit | nal Remote<br>p Wizard<br>r (Basic) on your<br>re applications before<br>t Setup. |
|                                |                                                                                                    | kt > Cancel                                                                       |
|                                |                                                                                                    | DUN1                                                                              |

6. The software license agreement is displayed. After confirming the content of the agreement, select [I accept the agreement], and then click [Next >].

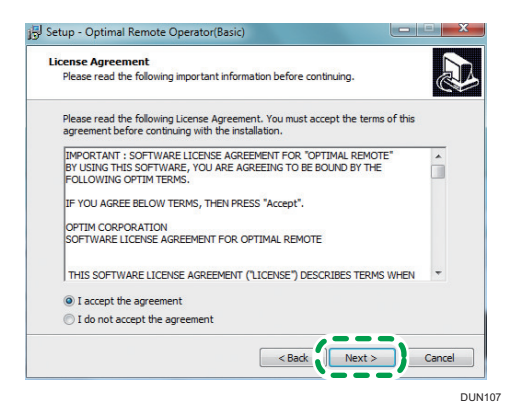

7. Specify an install location, and then click [Next >].

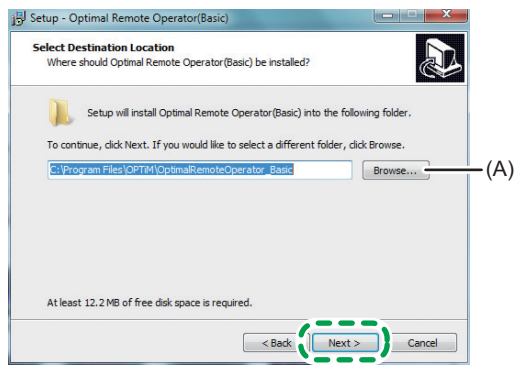

DUN108

You need not change the install location unless otherwise required.

Clicking [Browse...] (A) displays a screen as shown below.

Select an install location, and then click [OK].

| Program File | s\OPTiM\OptimalRemoteOperator_Basic                                                                                                    |   |
|--------------|----------------------------------------------------------------------------------------------------|---|
| Þ 鷆          | InstallShield Installation Information                                                                                                    | - |
| Þ 🍌          | 1 mil                                                                                                    |   |
| Þ 鷆          | The share and the party of the state                                                                                                    |   |
|              | inside at                                                                                                    |   |
| Þ 🍌          | Telephine .                                                                                                    |   |
|              | Contraction of the local division of the local division of the loc | = |
|              | Induced and Different                                                                                                    |   |
|              | Colorado Color                                                                                                    |   |
| Þ ル          | NOTE:                                                                                                    |   |
| Þ 🍌          | 1-18-rts                                                                                                    |   |
| Þ 🍌          | NewSoft                                                                                                    |   |
|              | OPTIM                                                                                                    |   |
| . 11         | Poplitak                                                                                                    | - |

8. Select components to install, and then click [Next >].

| ect Components                                                                                                    |                           |
|----------------------------------------------------------------------------------------------------|---------------------------|
| Which components should be installed?                                                                                   | Ċ                         |
| Select the components you want to install; clear the components and install. Click Next when you are ready to continue. | onents you do not want to |
| Full installation                                                                                                    | •                         |
| Optimal Remote Operator                                                                                                 | 7.2 MB                    |
| 😰 opuna kenoe Lug rayer                                                                                                 | 0.6 MD                    |
| Current selection requires at least 13.0 MB of disk space.                                                              |                           |
|                                                                                                    |                           |
| < Back                                                                                                    |                           |

## Vote

- For details about Optimal Remote Log Player, see page 121 "Playing Back Recorded Videos".
- 9. Specify a location for creating a program icon, and then click [Next >].

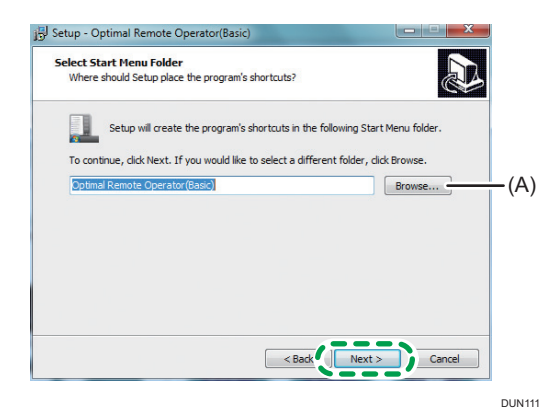

You need not change the program group unless otherwise required.

Clicking [Browse...] (A) displays a screen as shown below.

Select a location for creating the program icon, and then click [OK].

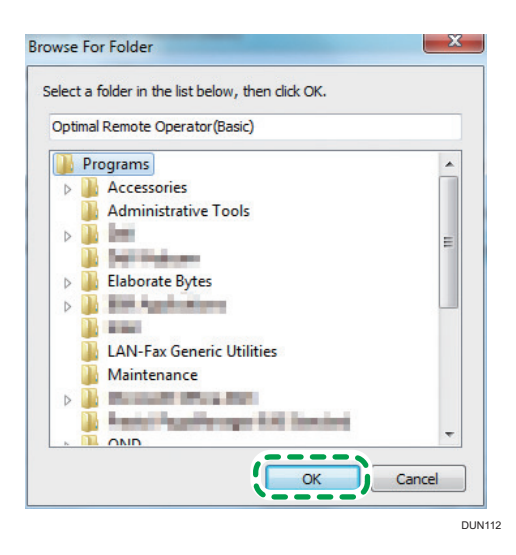

## 10. To create the icon on the desktop, select the check box (A), and then click [Next >].

If you do not create the icon, do not select the check box. Click [Next >].

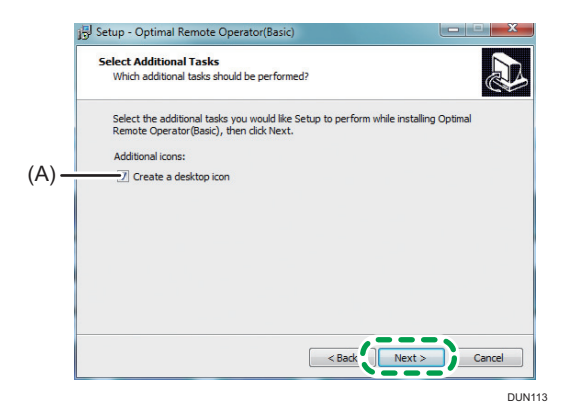

11. Confirm the settings, and then click [Install].

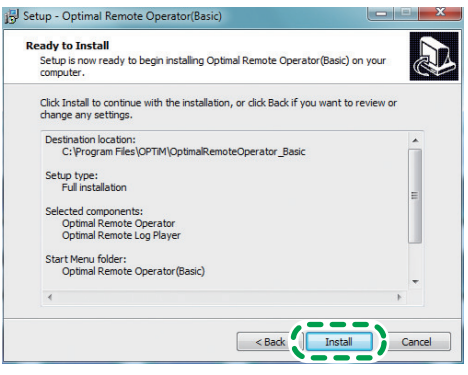

DUN114

12. The install is in progress. Wait for the process to be completed.

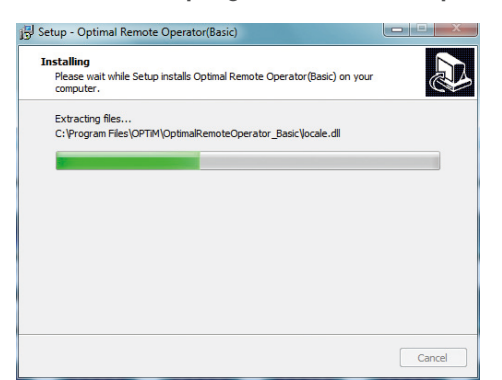

13. The operator tool has been installed. Click [Finish].

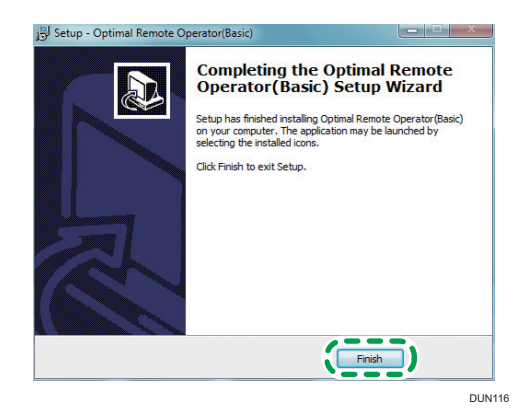

# Uninstalling the Operator Tool

## Note

- First make sure that the operator tool is not active, and then uninstall the tool as a user with administrator rights.
- From [All Programs] on the [Start] menu, click [Optimal Remote Operator (Basic)] -[Uninstall].

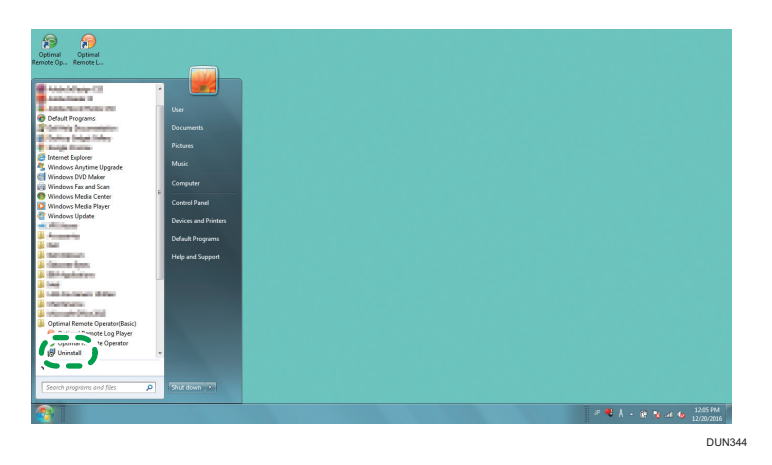

2. The uninstall confirmation window appears. Click [Yes].

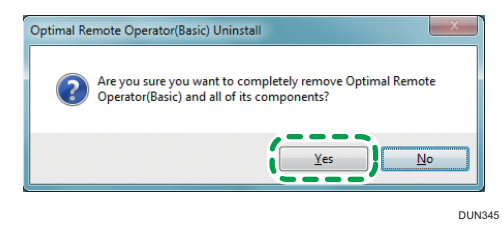

3. The uninstall is in progress. Wait for the process to be completed.

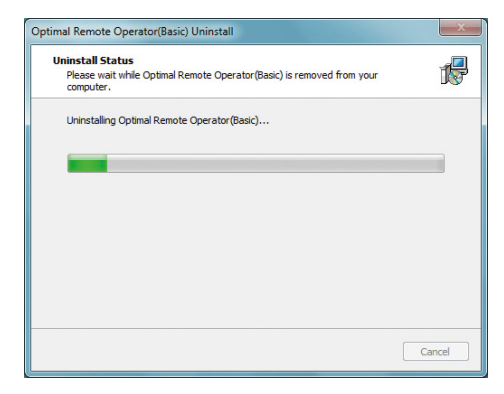

4. The operator tool has been uninstalled. Click [OK].

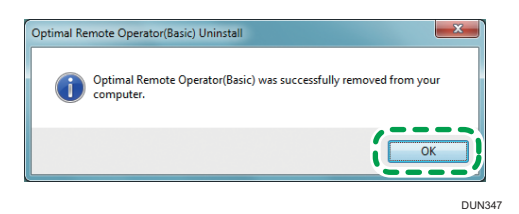

# Starting the Operator Tool

 Double-click the [Optimal Remote Operator (Basic)] shortcut created on the desktop, or select [All Programs] on the [Start] menu, and then click [Optimal Remote Operator (Basic)] - [Optimal RemoteOperator].

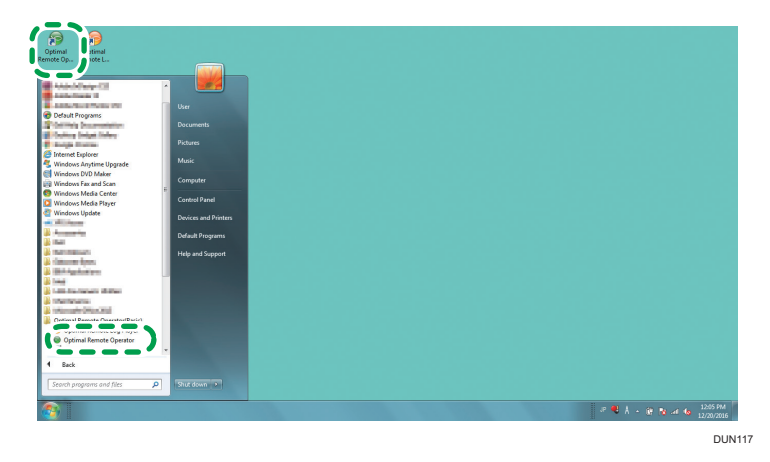

2. Auto update of the operator tool starts. Wait for the process be completed.

| u are using the latest version. |  |
|---------------------------------|--|
|                                 |  |
|                                 |  |

Clicking [Detail] changes the window to the details.

| Operator Tool Automatic Update                   |        | x  |
|--------------------------------------------------|--------|----|
| You are using the latest version.                |        |    |
| Hide(H)<<                                        | Cancel | ОК |
| Now confirming whether update file exists or not |        | *  |
|                                                  |        |    |
|                                                  |        |    |
|                                                  |        |    |
|                                                  |        |    |
|                                                  |        | -  |
|                                                  |        |    |

After the update is completed, the operator tool starts automatically.

3. Enter your Company Code, ID, and password, and then click [Login].

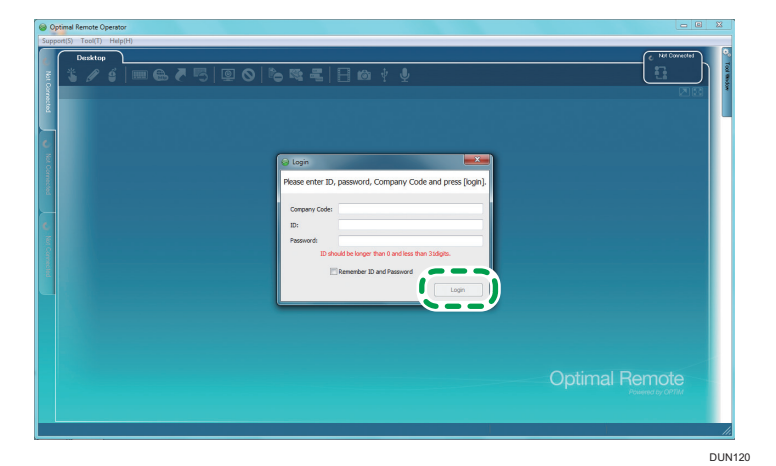

4. The receipt number entry window is displayed.

| 1 Co 😪           | ómal Remote Operator                                                             |                            |
|------------------|----------------------------------------------------------------------------------|----------------------------|
| Supp             | xt(S) Tool(T) Help(H)                                                            |                            |
| Not Corrected    | <sup>Destry</sup><br>\$/\$ ■€₹5 ₽0 %≈₹ ∃∞†∳                                      |                            |
| U No Connected U | Inter Neege Number  Flage enter recept number and press "Start".  Recept Number: |                            |
| Not Connected    | 9art Great                                                                       |                            |
|                  |                                                                                  | Remote<br>Powered by CP77A |
|                  | Support time 00:00:00 Timer 00:00:00 R                                           | ecording time 00:00:00 //  |

# Logging Out of the Operator Tool

Exit the operator tool. The remote connection stops.

1. From [Support] on the menu bar, click [Logout].

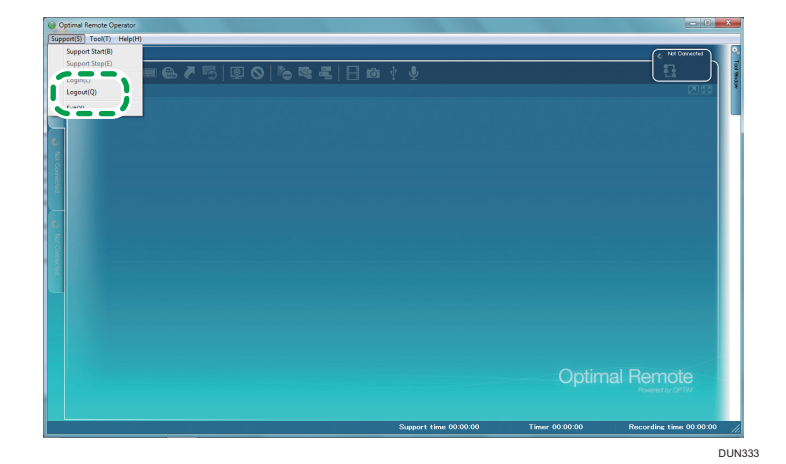

2. The logout confirmation window is displayed. Click [Yes].

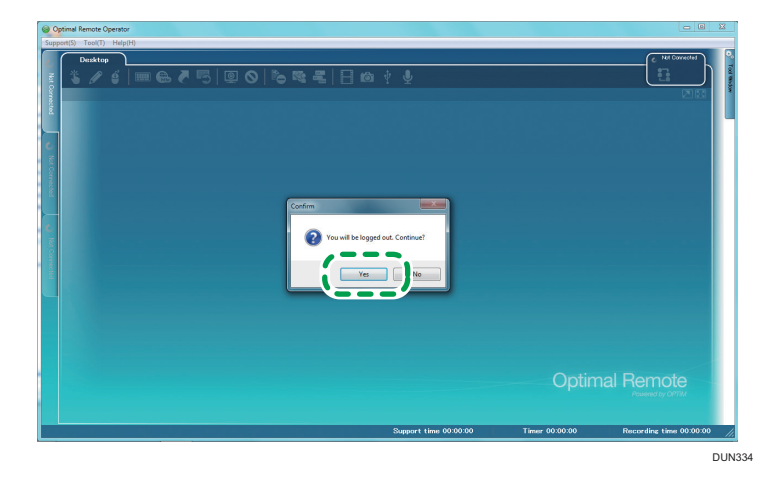

З

3. You have logged out.

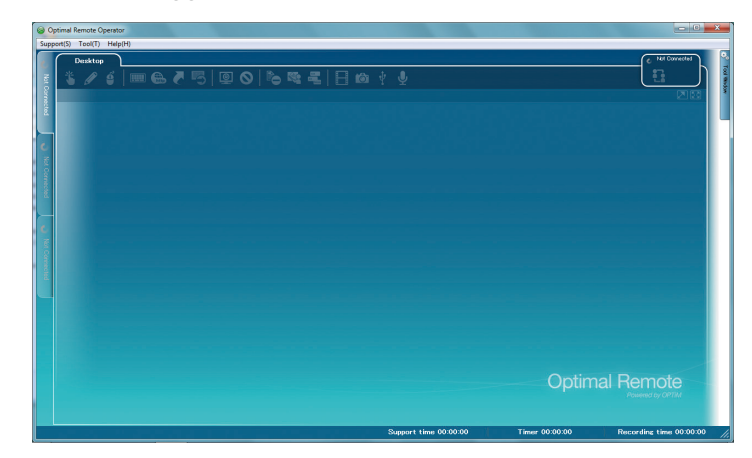

# **Exiting the Operator Tool**

1. From [Support] on the menu bar, click [Exit].

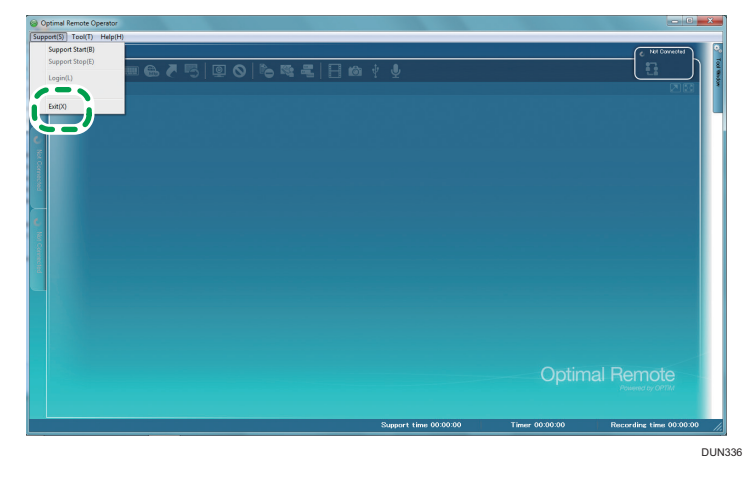

2. The exit confirmation window is displayed. Click [Yes].

| So Ref Provided Statements Statements | end Read Cycles<br>That Hadd |       |                                 |
|---------------------------------------|------------------------------|-------|---------------------------------|
|                                       | Support time 00.09.00        | Optim | nal Remote<br>Premerch by GPTMA |
|                                       |                              |       | DUN3                            |

3. The end processing window is displayed. Wait for the process to be completed. If you click [Cancel], the previous screen returns.

# Exiting the Operator Tool by Shutting Down Your Computer

# **Computer Shutdown during Support**

The operator tool blocks the shutdown and logout of your computer while a Remote Support Service is provided.

To shut down or log out of the computer, you need to exit the support.

1. The operator tool is blocking the shutdown of your computer.

Click [Cancel] on the shutdown block screen of the computer.

| 2 programs still need to close:                                                                                |  |
|----------------------------------------------------------------------------------------------------|--|
|                                                                                                    |  |
| (Waiting for) Optimal Remote Operator                                                                          |  |
| Closing program. Do not force quit.                                                                            |  |
|                                                                                                    |  |
| Bmp                                                                                                    |  |
|                                                                                                    |  |
|                                                                                                    |  |
| To close the program that is preventing Windows from<br>shutting down, dick Cancel and then close the program. |  |
| Eorce shut down                                                                                                |  |
|                                                                                                    |  |
|                                                                                                    |  |
|                                                                                                    |  |
|                                                                                                    |  |
|                                                                                                    |  |

2. Exit the support.

#### To exit the operator tool at the same time as support ends

When the operator tool detects the shutdown or logout of the computer, the exit confirmation window is displayed.

To exit the operator tool at the same time as the support ends, click [Yes] on the exit confirmation window.

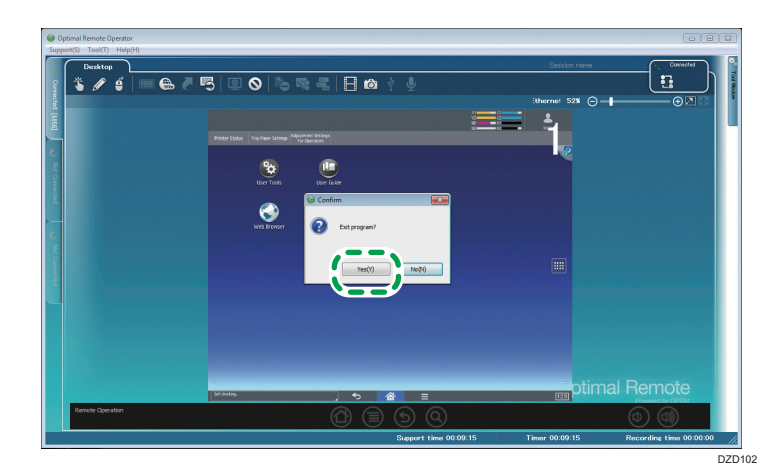

## To exit only the support

For details about how to exit only the support, see page 89 "Exiting Support" and page 111 "Exiting Support".

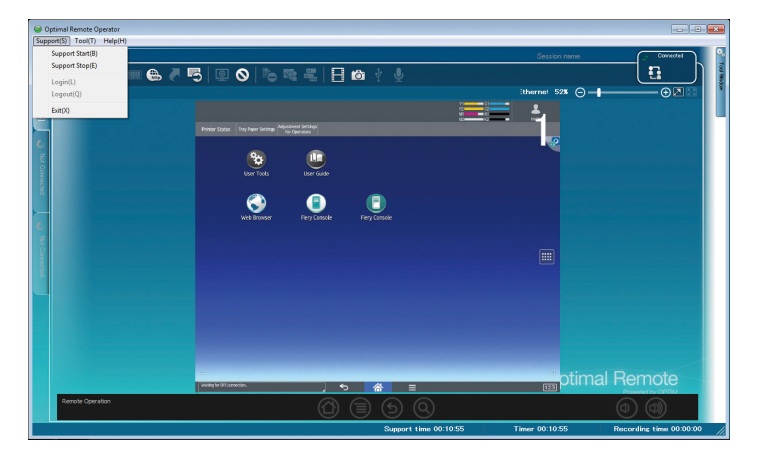

# Computer Shutdown after Support Ends

While the Video log is moved, the operator tool blocks the shutdown and logout of your computer.

After the Video log is moved, blocking for the shutdown or logout of the computer is canceled. Wait for the process to be completed.

1. The operator tool is blocking the shutdown of your computer. Wait for the Video log to be moved.

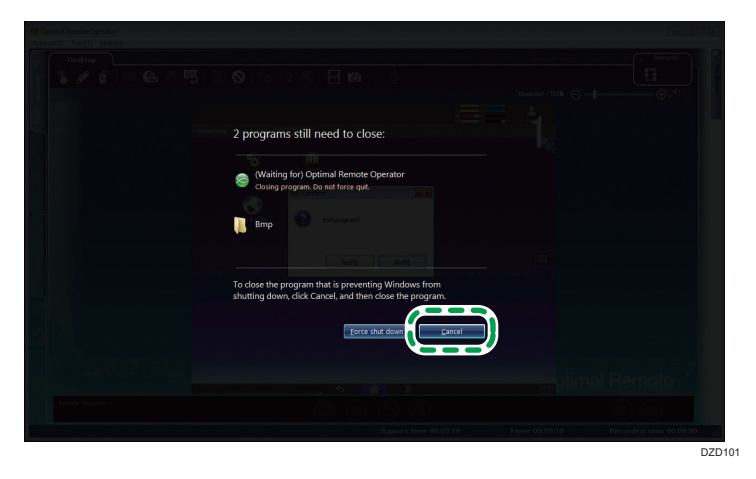

2. The Video log is moved. Blocking is canceled, and the computer shutdown starts automatically.

# **Description of the Operator Tool Screen**

## **Components of the Operator Tool Screen**

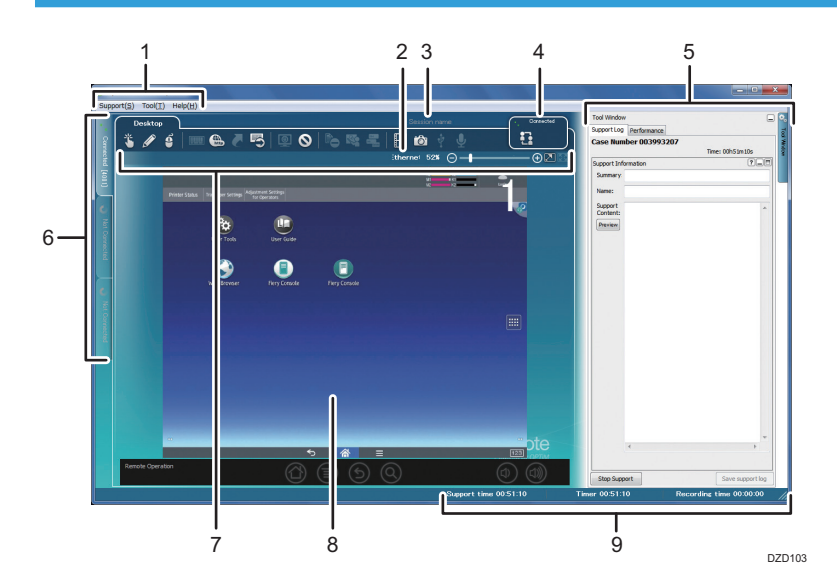

#### 1. Menu bar

See page 30 "Menu Bar".

#### 2. Network type

During a remote connection, the network type of the customer's terminal is displayed. This function is available only when the support target is a device.

#### 3. Session name

See page 37 "Session Name".

#### 4. Connection status

"Connected" is displayed during a remote connection. "Not Connected" is displayed when a connection is not made. "Check connection" is displayed when a connection is retried. "Disconnect" is displayed when a connection ends.

#### 5. Tool window

When clicking the [Tool Window] tab, you can display the [Tool Window] screen.

#### 6. Connection switching

The operator tool can connect up to three units of computer or device remotely at the same time.

You can switch the connection screens by clicking the connection switching tab or pressing the corresponding shortcut keys.

Shortcut keys

- Connection screen 1: [Alt] + [F1]
- Connection screen 2: [Alt] + [F2]

• Connection screen 3: [Alt] + [F3]

If the screen is sequentially switched from top to bottom, the connection screen number at the top right of the main screen changes from 1 to 2, and 3 correspondingly.

One of "Not Connected", "Connected", or "Log is not sent" is displayed on the tab. A reception number is also displayed during a remote connection.

- Not Connected: When a remote connection is not established
- Connected: When a remote connection is established
- Log is not sent: When a log is not sent after support ends

#### 7. Tool icons

See page 32 "Tool Icons".

#### 8. Main screen

The customer's screen is displayed. A connection screen number is displayed at the top right of the screen.

#### 9. Status bar

The current remote connection status is displayed.

## Menu Bar

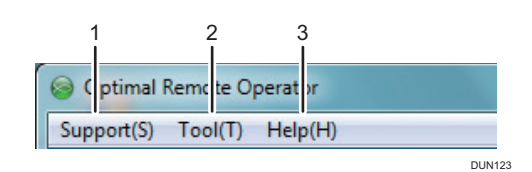

| No. |         | Menu          | Description                                                                           |
|-----|---------|---------------|---------------------------------------------------------------------------------------|
| 1   | Support | Support Start | Displays the reception number entry window.                                           |
|     |         | Support Stop  | Stops the remote connection<br>with the customer's computer<br>or device.             |
|     |         | Login         | When clicking this while logout<br>is performed, you can display<br>the login window. |
|     |         | Logout        | Allows you to log out.                                                                |
|     |         | Exit          | Exits the operator tool. (The remote connection stops.)                               |

| No. |      | Menu                                 |                               | Description                                                                                               |
|-----|------|--------------------------------------|-------------------------------|----------------------------------------------------------------------------------------------------|
| 2   | Tool | Timer                                | Show                          | Displays a remote connection<br>time on the customer's screen.                                            |
|     |      |                                      | Hide                          | Hides a remote connection<br>time displayed on the<br>customer's screen.                                  |
|     |      |                                      | Start/Pause                   | Abort/resumes the progress of<br>the remote connection time<br>displayed on the customer's<br>screen.     |
|     |      | Remote screen<br>number              | Show                          | Displays the connection screen number of the operator tool.                                               |
|     |      |                                      | Hide                          | Hides the connection screen number of the operator tool.                                                  |
|     |      | Manage Support<br>Log <sup>* 1</sup> | Save when support is finished | Automatically saves support<br>information to the server when<br>support ends.                            |
|     |      |                                      | Confirm before saving         | Displays a confirmation<br>window before saving support<br>information to the server.                     |
|     |      | Screen Capture                       | Open storage folder           | Displays a folder in which<br>snapshots are saved.                                                        |
|     |      |                                      | Show notification             | Displays the previously<br>displayed notice after a<br>snapshot is taken.                                 |
|     |      | Options                              | -                             | Displays the options screen.<br>For details about the options<br>screen, see page 34<br>"Options Screen". |

| No. |      | Menu                | Description                                                                                  |
|-----|------|---------------------|----------------------------------------------------------------------------------------------|
| 3   | Help | Help                | Displays a list of error codes of<br>the operator tool and the client<br>tool. <sup>*2</sup> |
|     |      | Version Information | Allows you to check the<br>version of the operator tool<br>you are using.                    |

- \* 1 This function is available only when the support target is a Windows computer.
- \*2 "Adobe Acrobat Reader" is needed to display the error code list.

# Tool Icons

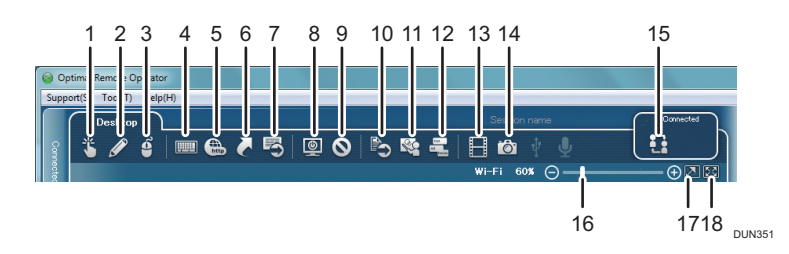

| No. | lcon name           | Description                                                                              | Client       | Page       |
|-----|---------------------|------------------------------------------------------------------------------------------|--------------|------------|
| 1   | Pointer             | Displays a pointing finger icon on the customer's screen.                                | Windows, Mac | page<br>42 |
|     |                     |                                                                                          | Device       | page<br>96 |
| 2   | Red Marker          | Allows you to write and draw in red<br>on the customer's screen.                         | Windows, Mac | page<br>44 |
|     |                     |                                                                                          | Device       | page<br>97 |
| 3   | Remote<br>operation | Allows you to operate the customer's computer and device remotely. The                   | Windows, Mac | page<br>46 |
|     |                     | customer can operate their computer<br>or device directly while you are<br>operating it. | Device       | page<br>99 |

| No. | lcon name             | Description                                                                                                    | Client              | Page        |
|-----|-----------------------|----------------------------------------------------------------------------------------------------|---------------------|-------------|
| 4   | Keyboard              | Displays an image of a keyboard on the customer's screen.                                                          | Windows, Mac        | page<br>50  |
| 5   | 5 Send URL            | Activates the customer's browser<br>automatically to display a Web page                                            | Windows, Mac        | page<br>51  |
|     |                       | at a sent URL.                                                                                                    | Device              | page<br>101 |
| 6   | Shortcut              | Displays the shortcut screen where<br>you can select a setting screen to be<br>displayed on the customer's screen. | Windows, Mac        | page<br>53  |
| 7   | Send Command          | Allows you to execute an entered command on the customer's                                                         | Windows, Mac        | page<br>61  |
|     |                       | computer or device.                                                                                                | Device              | page<br>103 |
| 8   | Reboot                | Reboot the customer's computer.                                                                                    | Windows, Mac        | page<br>65  |
| 9   | Pause                 | Stops a remote connection temporarily.                                                                             | Windows, Mac        | page<br>68  |
|     |                       |                                                                                                    | Device <sup>*</sup> | page<br>106 |
| 10  | File Transfer         | Allows you to send files to the customer.                                                                          | Windows             | page<br>69  |
| 11  | Presentation          | Displays the operator's screen on the customer's screen.                                                           | Windows             | page<br>72  |
| 12  | Send Ctrl+Alt<br>+Del | Displays a screen when the [Ctrl],<br>[Alt], and [Delete] keys are pressed<br>together on the customer's screen.   | Windows             | page<br>75  |
| 13  | Record video          | The content of support is recorded as a video.                                                                     |                     | page<br>115 |

#### 3. Basic Operations of the Operator Tool

| No.                                                                        | lcon name                                                               | Description                                                                | Client       | Page        |
|----------------------------------------------------------------------------|-------------------------------------------------------------------------|----------------------------------------------------------------------------|--------------|-------------|
| 14                                                                         | Snap Shot                                                               | Allows you to capture the customer's screen as a JPEG image.               | Windows, Mac | page<br>75  |
|                                                                            |                                                                         |                                                                            | Device       | page<br>107 |
| 15                                                                         | Escalation                                                              | Transfers the current customer                                             | Windows      | page        |
|                                                                            |                                                                         | support to other operators.                                                | Device       | 125         |
| 16                                                                         | Magnification<br>Slider                                                 | Allows you to fine-tune the size of the customer's screen displayed within | Windows, Mac | page<br>77  |
|                                                                            | the operator tool.                                                      | Device                                                                     | page<br>109  |             |
| 17 Screen Scale Allows you to ch<br>customer's screen<br>the operator tool | Allows you to change the size of the customer's screen displayed within | Windows, Mac                                                               | page<br>76   |             |
|                                                                            | the operator tool.                                                      | Device                                                                     | page<br>108  |             |
| 18                                                                         | Full Screen                                                             | Displays the customer's screen on the entire screen of the operator.       | Windows, Mac | page<br>79  |

\* If a device is supported, no connection is automatically established when the device is rebooted while an abort sequence is performed.

# **Options Screen**

For details about how to display the [Options] screen, see page 30 "Menu Bar".
#### Connections

| C | onnections Perfo     | rmance Reco        | rd video File S | ave |        |
|---|----------------------|--------------------|-----------------|-----|--------|
|   | Server               | and a state        |                 |     |        |
|   | Company              |                    |                 |     |        |
|   | Listen port for dire | ect connection     |                 |     |        |
|   | Select au<br>Fixed   | tomatically<br>443 |                 |     |        |
|   | Direct connecti      | ion is set to def  | ault            |     |        |
|   | Show timer in r      | emote tool         |                 |     |        |
|   |                      |                    |                 |     |        |
|   |                      |                    |                 |     |        |
|   |                      |                    |                 |     |        |
|   |                      |                    |                 |     |        |
|   |                      |                    |                 |     |        |
|   |                      |                    |                 | ОК  | Cancel |

- 1. Specify the server name.
- 2. Specify the Company Code.
  - Note
    - Specified Company Code is automatically input into the log-on window at the time of start-up.
- 3. Specify the standby port for direct connection. This function is available only when the support target is a computer.
- 4. To use the direct connection by default, select the check box. Direct connection does not go through the relay server and connects directly to the customer's computer, thereby enabling improvement of support performance. This function is available only when the support target is a computer.
- 5. To display the timer in the remote tool, select the check box.

#### 🕓 Note

• The proxy setting of the browser is used.

#### Performance

For details, see page 133 "Configuring the Performance Settings".

|                 | Performance                                                                   | Record video                                 | File Save |                                                |        |  |  |  |  |
|-----------------|-------------------------------------------------------------------------------|----------------------------------------------|-----------|------------------------------------------------|--------|--|--|--|--|
| Capture M       | ode                                                                           |                                              |           |                                                |        |  |  |  |  |
| Hook     Oriver |                                                                               |                                              |           |                                                |        |  |  |  |  |
|                 | Π                                                                             |                                              |           |                                                |        |  |  |  |  |
| Lor             | v                                                                             |                                              |           | High                                           | ן<br>ז |  |  |  |  |
|                 |                                                                               |                                              |           | -                                              |        |  |  |  |  |
| Codec           |                                                                               |                                              |           |                                                |        |  |  |  |  |
| © V             | er1 🔘 V                                                                       | er3 💿 V                                      | er5       |                                                |        |  |  |  |  |
|                 |                                                                               |                                              |           |                                                |        |  |  |  |  |
| Dri             | oritize Speed                                                                 |                                              |           | Prioritize Quality                             | ,      |  |  |  |  |
| P10             |                                                                               |                                              |           |                                                |        |  |  |  |  |
|                 | Progressive                                                                   |                                              |           |                                                |        |  |  |  |  |
| Display Se      | Progressive<br>tting                                                          |                                              |           |                                                |        |  |  |  |  |
| Display Se      | Progressive<br>tting<br>he desktop bac                                        | kground color to                             | black.    | ] Disable Windows Ae                           | ro     |  |  |  |  |
| Display Se      | Progressive<br>t <b>ting<br/>he desktop bac</b><br>system will char<br>5 bit. | <b>kground color to</b><br>nge screen's colo | black.    | ] Disable Windows Ae<br>] Split screen capture | ro     |  |  |  |  |

#### **Record video**

For details, see page 118 "Changing Recording Settings".

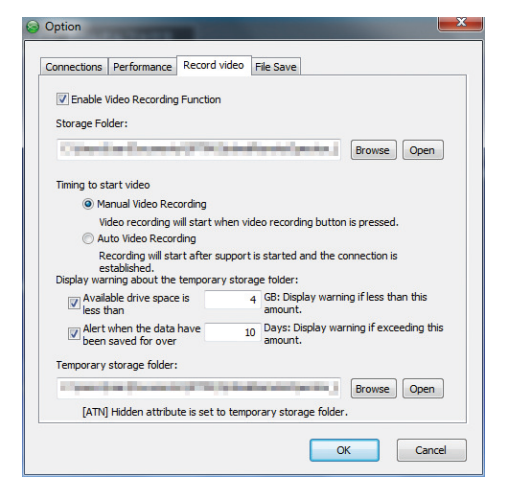

#### **File Save**

This function is available only when the support target is a computer. For details, see page 143 "Configuring File Save Settings".

| onnections   | Performance      | Record video | File Save |       |        |      |
|--------------|------------------|--------------|-----------|-------|--------|------|
| Second Sig   | ht               |              |           |       |        |      |
| Storage Fo   | lder:            |              |           |       |        |      |
| No. or other |                  | -            | the party | inine | Browse | Open |
| Andreid      |                  |              |           |       |        |      |
| Terminal la  | a files enve fel | dan          |           |       |        |      |
| reminding    | ig nies save to  | uer.         |           |       |        |      |
| - Barrie     | a selection of   | and the      | and and   | -     | Browse | Open |
|              |                  |              |           |       |        |      |
|              |                  |              |           |       |        |      |
|              |                  |              |           |       |        |      |
|              |                  |              |           |       |        |      |
|              |                  |              |           |       |        |      |
|              |                  |              |           |       |        |      |
|              |                  |              |           |       |        |      |
|              |                  |              |           |       |        |      |

# **Session Name**

The operator can assign a session name optionally to each remote connection for which support is provided.

A session name is automatically transferred to an operator the session name is transferred to using the support transfer function.

Furthermore, session names are automatically recorded in the support log.

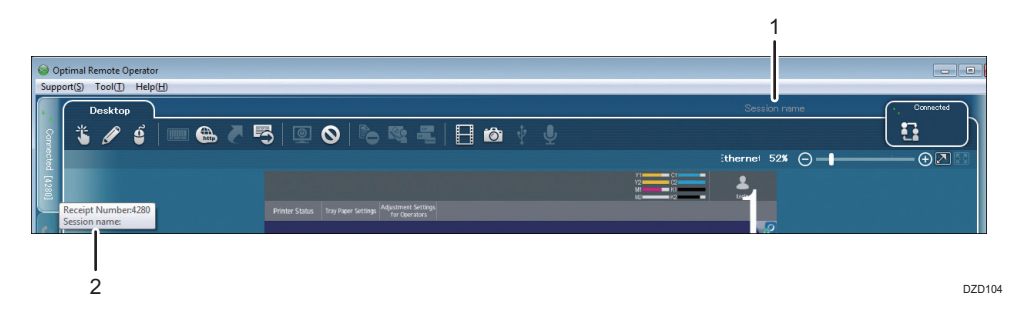

#### 1. Assigning a session name

Assign a session name to a remote connection. When clicking the displayed session name during a remote connection, you can enter a session name.

#### 2. Displaying the session name

The assigned session name is displayed when the mouse cursor is placed on the Connect tab.

3. Basic Operations of the Operator Tool

DUN131

- DUN236
  - 3. The reception number confirmation window is displayed. Click [Yes].

# 4. Supporting Computers

# **Starting Support**

1. Start the operator tool, and then log in.

A reception number entry window is displayed.

# Note

(A)

- For details about how to start the operator tool and log in, see page 21 "Starting the Operator Tool".
- 2. Enter the reception number, and then click [Start].

If the [Enter Receipt Number] window is not displayed, on the menu bar, click [Support], and then click [Support Start] (A).

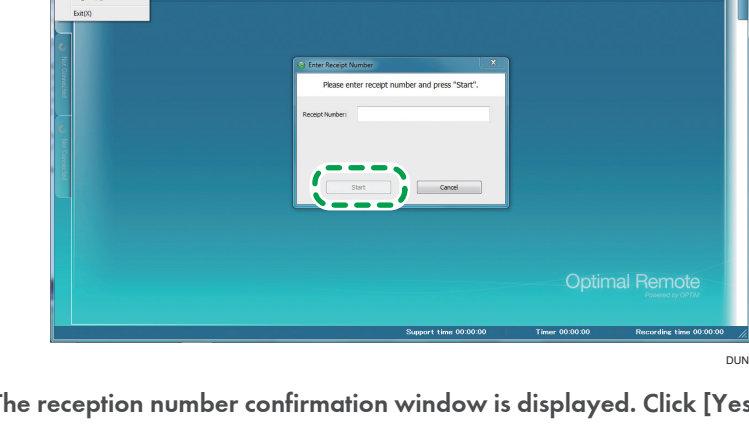

The receiving connection dialog box is displayed.

4. Support starts. Wait for the process to be completed.

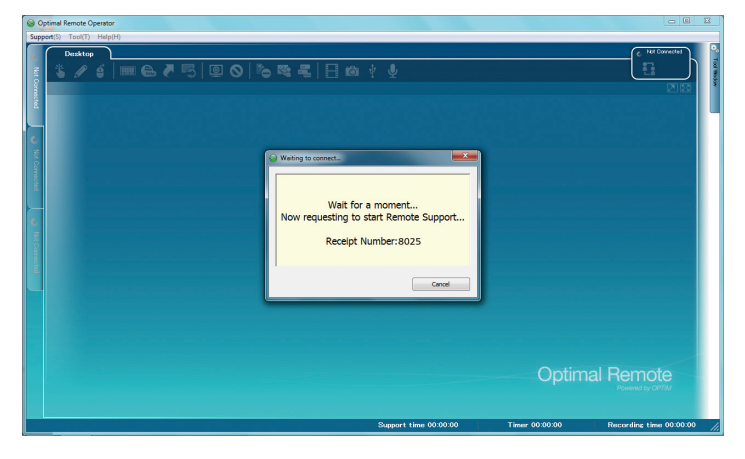

5. When a connection to the customer's computer is established, the window of the device operation section appears on the main window.

When a remote connection is established, the functions assigned to tool icons become available, and support starts.

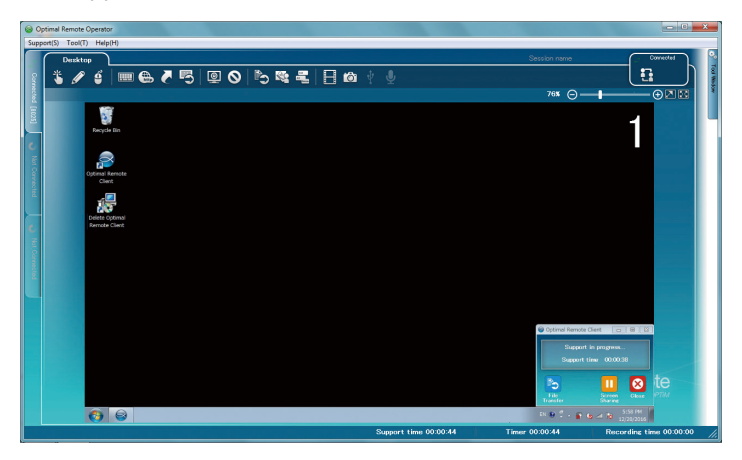

#### If the user stops screen sharing temporarily

If the user stops screen sharing temporarily, the screen of the connected computer is not displayed on your screen until the user resumes the screen sharing.

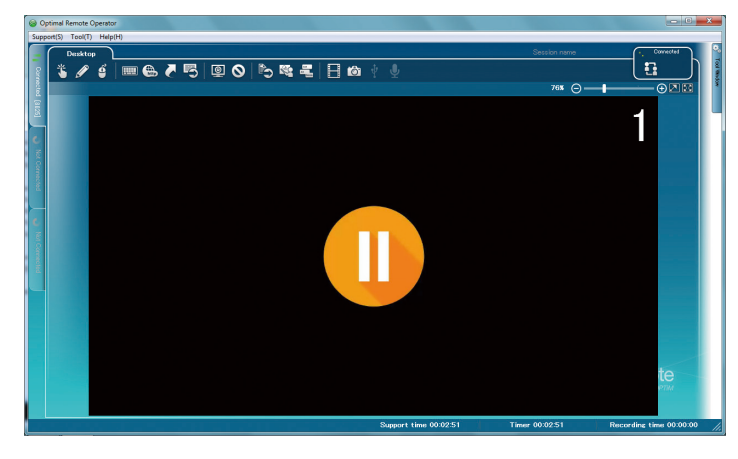

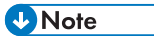

- For details about how to stop screen sharing temporarily, see "RemoteConnect Support Client Tool User Guide".
- This function is available only when the support target is a Windows computer.

# Using Functions of the Operator Tool

# Using the Pointer Function

A pointing finger icon is displayed on the screen of the customer's computer to prompt an operation.

### Vote

- You cannot use this function when the Red Marker function or Remote operation function is used.
- 1. Click the Pointer icon.

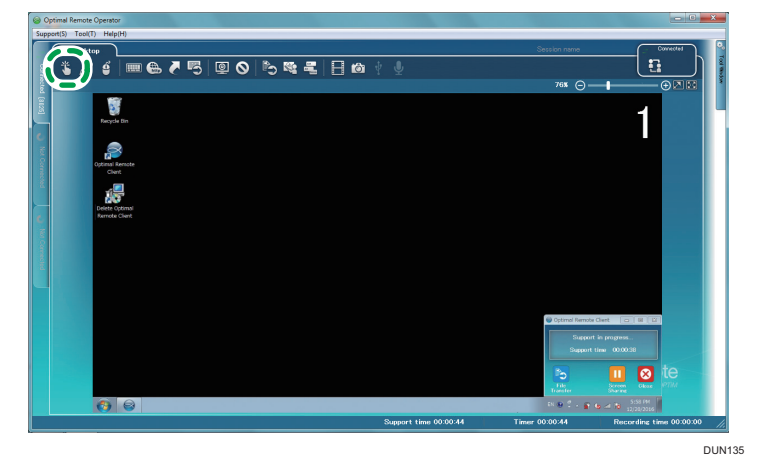

2. From the displayed icon sets available for pointing, specify (click) any of them.

Each icon set consists of two types of icons, and an icon to be used can be changed to another one each time it is right-clicked.

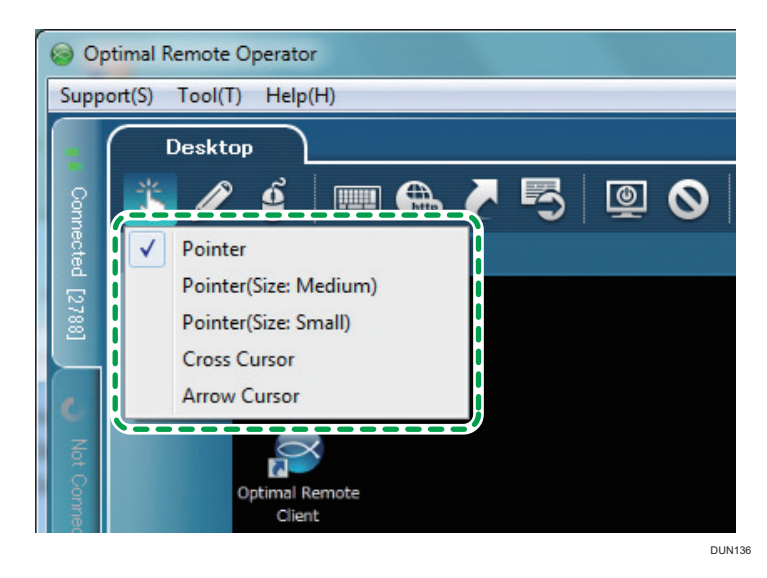

# Vote

- The pull-down menu for icon set selection is hidden when the mouse cursor is moved off the pointing finger icon or the pull-down menu.
- Only one type of an icon is available for arrow cursors.
- To change the icon set to another one during pointing, the pointing operation must be completed.
- When you left-click on an image displayed on the operator tool, the pointing finger icon is displayed on the customer's screen. When you click the pointing finger icon again, it disappears.

The [Optimal Remote Client] window (A) of the customer turns to "Indicating by pointer...".

To move the pointing finger icon, hold down the left mouse button, and then move the mouse.

Right-click the mouse to switch over the icon to be displayed.

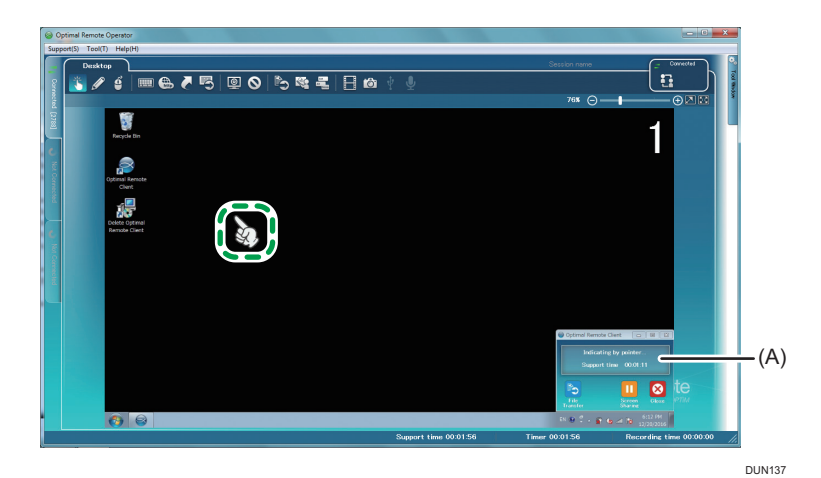

4. To stop using this function, click the Pointer icon again.

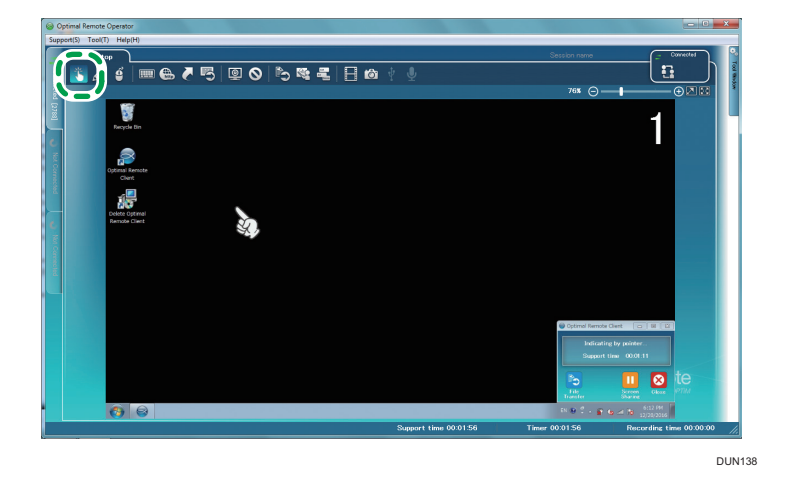

# Using the Red Marker Function

You can write and draw in red on the customer's screen.

Vote

• You cannot use this function when the Pointer function or Remote Operation function is used.

1. Click the Red Marker icon.

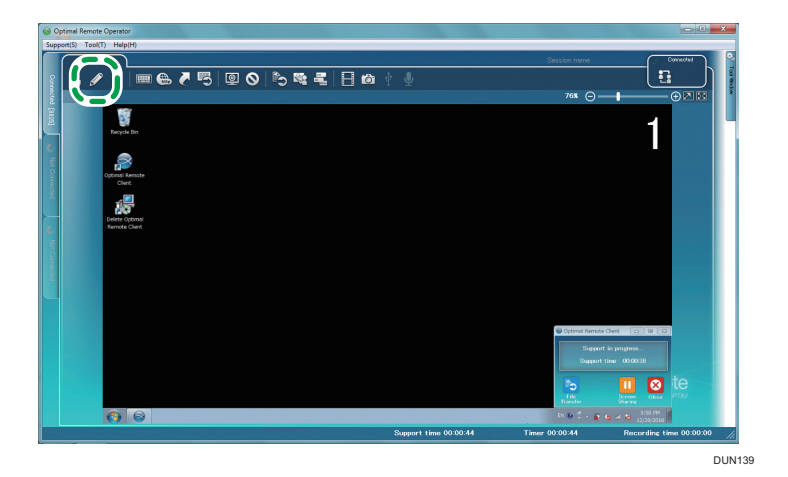

2. Hold down the left mouse button, and then move the mouse.

A red line is drawn on the customer's screen.

The [Optimal Remote Client] screen (A) of the customer turns to "Drawing with Red Marker...".

If you click the right mouse button while using the Red Marker function, all red marker content is deleted.

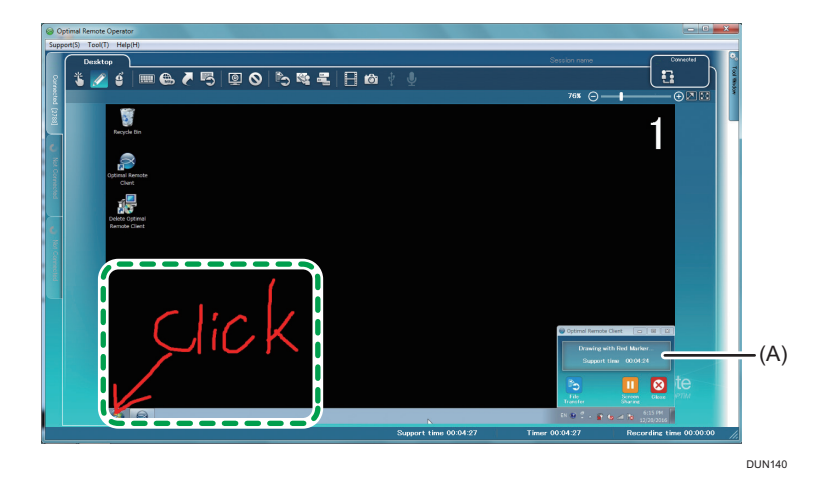

3. To stop using this function, click the Red Marker icon again.

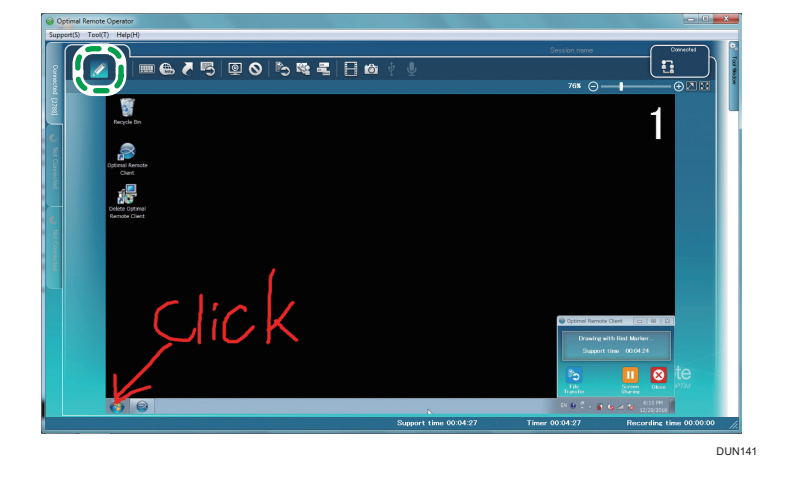

# Using the Remote Operation Function

You can use the operator tool to operate the mouse and keyboard of the customer (for example, entering characters).

#### Note

- You cannot use this function when the Pointer function or Red Marker function is used.
- 1. Click the Remote operation icon.

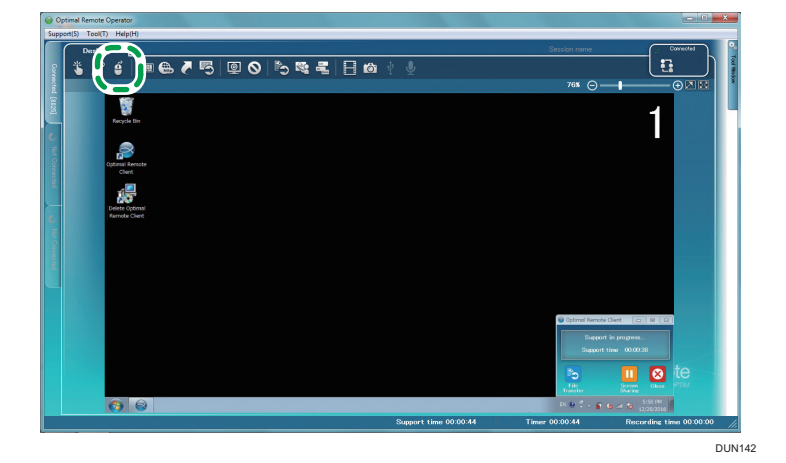

4

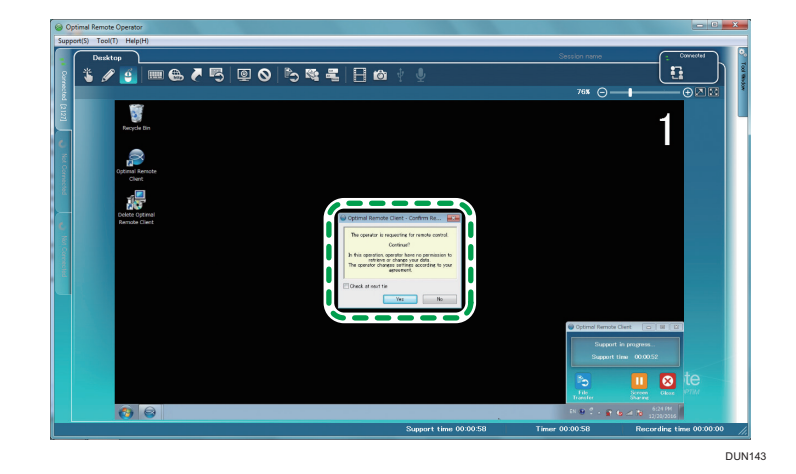

2. The remote operation confirmation window is displayed on the customer's screen. Prompt the user to click [Yes].

# Note

- When you select the [Check at next time] check box of the confirmation window, the remote operation confirmation window is displayed when a remote operation starts. When you do not select this check box, you can perform remote operations without user confirmation for the rest of the support session.
- To abort the remote operation, click the Remote operation icon again.
- 3. You can perform a remote operation on the customer's computer.

The [Optimal Remote Client] screen (A) of the customer turns to "Remote Operation in progress...".

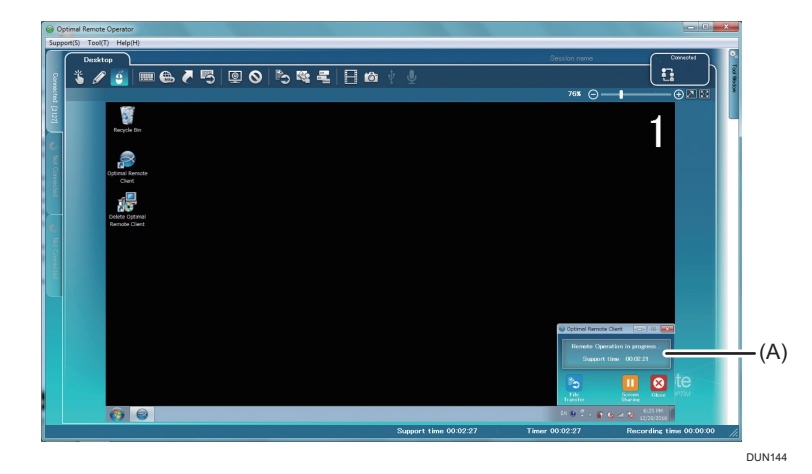

A user account control screen may not be operable depending on the security level of the customer's computer.

4. To stop using this function, click the Remote operation icon again.

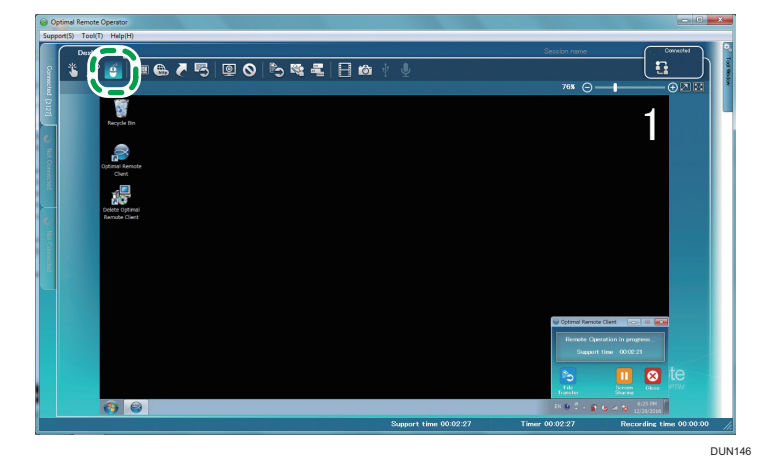

#### If the customer is using a Windows computer

• Enabling/Disabling the Mouse Cursor Interlocking Function

You can use the shortcut key [Alt]+[m] to enable or disable the mouse cursor interlocking function.

When a connection starts, this function is enabled. If you move your mouse cursor, the mouse cursor of the customer's computer also moves.

Press the [Alt] and [m] keys on the keyboard together to disable the mouse cursor interlocking function. The mouse cursor of the customer's computer no longer moves when you move your mouse cursor. Press the [Alt] and [m] keys on the keyboard together again to enable the mouse cursor interlocking function.

Keyboard operations (for example, entering characters) are available regardless of whether the mouse cursor interlocking function state is On or Off.

Sharing the clipboard

The operator's computer and the customer's computer share the clipboard while a Remote Support Service is provided.

Text that has been copied on the operator's computer can be pasted to the customer's computer.

Furthermore, text that has been copied on the customer's computer can be pasted to the operator's computer.

• Sending shortcut key operations

All of the operations of the shortcut keys including [Shift], [Alt], [Ctrl], and [Win] are sent to the customer's computer.

However, transmission of the operations of some shortcut keys and [Ctrl]+[Alt]+[Delete] \* are blocked by the operator's computer, so that any of those operations is not sent to the customer's computer.

The [Alt]+[m] shortcut key is used to toggle the mouse cursor interlocking function On and Off during remote operation, so it is not sent to the customer's computer.

\* By using the Send Ctrl+Alt+Del function, a screen displayed when the [Ctrl], [Alt], and [Delete] keys are pressed together can be displayed on the customer's screen. For the Send Ctrl+Alt+Del function, see page 75 "Using the Send Ctrl+Alt+Del Function".

#### If the customer is using a Macintosh computer

• Keyboard equivalents for the Windows keys of the operator's computer

The keyboard equivalents are as follows:

| Macintosh keys | Windows keys |
|----------------|--------------|
| [command]      | [Windows]    |
| [shift]        | [Shift]      |
| [option]       | [Alt]        |
| [control]      | [Ctrl]       |

• Keyboard equivalents for shortcut keys

Keyboard equivalents for the Windows shortcut keys are as follows:

| Macintosh shortcut keys                                                      | Windows keys                 |
|------------------------------------------------------------------------------|------------------------------|
| Copy: [command]+[C]                                                          | [Windows]+[C]                |
| Paste: [command]+[V]                                                         | [Windows]+[V]                |
| Cut: [command]+[X]                                                           | [Windows]+[X]                |
| Logout: [command]+[shift]+[Q]                                                | [Windows]+[Shift]+[Q]        |
| Previous: [command]+[ [ ]                                                    | [Windows]+[ [ ]              |
| Next: [command]+[ [ ]                                                        | [Windows]+[ ] ]              |
| Putting in the recycle bin: [command]+[delete]                               | [Windows]+[Backspace]        |
| Saving a screen image as a file on the desktop:<br>[command]+[shift]+[3]     | [Windows]+[Shift]+[3]        |
| Copying a screen image to the clipboard: [command]<br>+[shift]+[control]+[3] | [Windows]+[Shift]+[ctrl]+[3] |

# Using the Keyboard Function

An image of a keyboard can be displayed on the customer's screen to prompt an operation.

1. Click the Keyboard icon, and then click the type of a keyboard to be displayed.

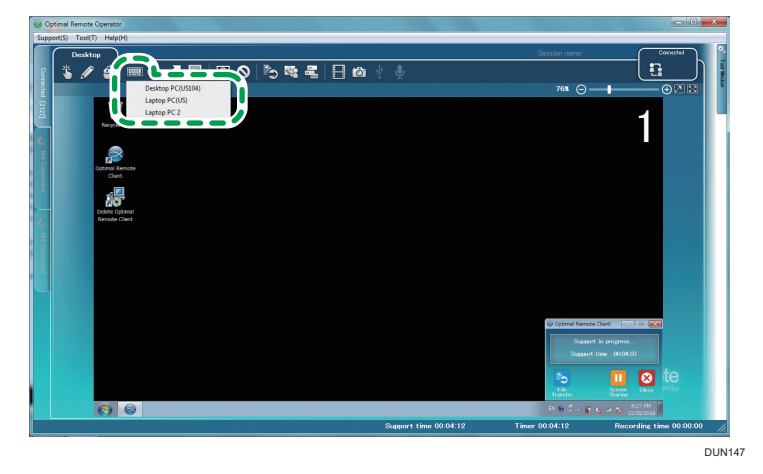

 A keyboard screen is displayed on the customer's screen. When you click a key, the color of the clicked key changes. When you click the key again, it returns to the previous color.

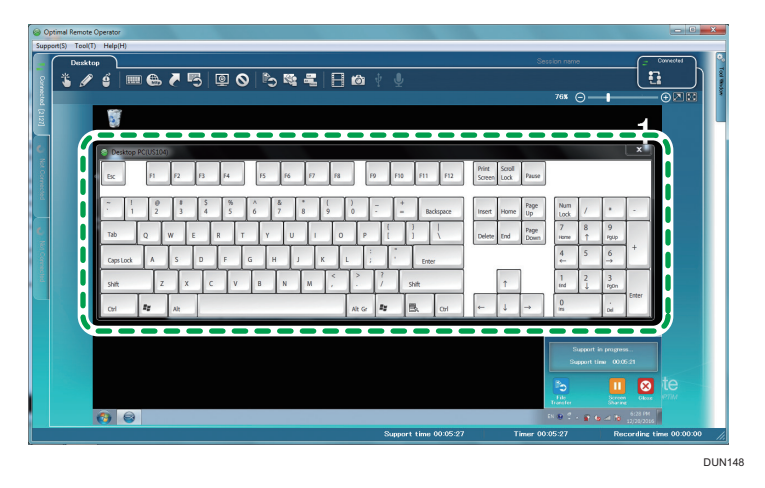

To close the keyboard screen, click [×] at the top right of the keyboard screen.
 The keyboard screen also closes if the customer clicks [×] at the top right of the keyboard screen.

| Optimal Remote Operator    |             |           |             |                                         |                        | - C ×                                    |
|----------------------------|-------------|-----------|-------------|-----------------------------------------|------------------------|------------------------------------------|
| Support(S) Tool(T) Help(H) |             |           |             |                                         |                        |                                          |
| Desktop                    | ·           |           |             |                                         |                        |                                          |
| 👔 🐌 🖋 🗳 🗉                  | 🖩 🔂 🍋 🖷     | 5 🔍 🛇 🖏 🕅 | i –⊈  ∃ 10i |                                         |                        |                                          |
| ž.                         |             |           |             |                                         | 76% (                  |                                          |
| 2212                       |             |           |             |                                         |                        |                                          |
| Recycle Dri                |             |           |             |                                         |                        |                                          |
| C Deskto                   | p PC(US104) |           |             |                                         |                        |                                          |
| 1 C                        | 0.0         |           |             |                                         | Print Scroll Press     |                                          |
|                            | <u>ت</u>    |           |             |                                         | Soleen Look Frank      |                                          |
|                            | 0 1         | S % ^ &   |             | - +                                     | Page Num               |                                          |
|                            |             |           |             | BROSSPRCE                               | Insert Home Up Lock    | 7                                        |
| Tab                        | Q W E       | RTYU      | I 0 P       | i i i                                   | Delete End Page / Hame | 0 7<br>1 P940                            |
| Carried                    |             | DEGH      | 1 K I I     |                                         | 4                      | 5 6 +                                    |
|                            |             |           |             | , , , , , , , , , , , , , , , , , , , , |                        | 2 3                                      |
| Shift                      | ZX          | C V B N   | M           | / Shift                                 | 1 and                  | Detar                                    |
| CH                         | EE AR       |           | Alt Gr      | 😂 🖪 (cri                                | ← ↓ → 0 m              | Del                                      |
|                            |             |           |             |                                         |                        |                                          |
|                            |             |           |             |                                         | Cptimal R              | errote Clent 👝 🖬 🗳                       |
|                            |             |           |             |                                         | 34<br>94               | sport in progress<br>poort time 00.05.21 |
|                            |             |           |             |                                         |                        |                                          |
|                            |             |           |             |                                         |                        | ш 🗵 😢                                    |
|                            |             |           |             |                                         | Tranife                | Sharane 6:28 FM                          |
| 00                         | ,           |           |             | 0                                       | 71                     |                                          |
|                            |             |           |             | Support time 00:05:27                   | Timer 00:05:27         | rescording time 00:00:00                 |

DUN149

• Desktop PC(US104)

| Desktop    | PC(US | 104) |        |         |    |   |        |        |   |    |        |        |    |    |       |          |                 |                |              |   |             |        |           |       |
|------------|-------|------|--------|---------|----|---|--------|--------|---|----|--------|--------|----|----|-------|----------|-----------------|----------------|--------------|---|-------------|--------|-----------|-------|
| Esc        | F1    |      | F2     | в       | F4 |   | F5     | F6     | F | r  | F8     |        | F9 | FI | F11   | F12      | Print<br>Screen | Scroll<br>Lock | Pause        |   |             |        |           |       |
| 7   I<br>1 | 0     | P    | #<br>3 | \$<br>4 | 95 |   | ^<br>6 | &<br>7 | 8 | (9 | T      | )<br>0 |    | 1  |       | ackspace | Insert          | Home           | Page<br>Up   |   | Num<br>Lock | /      | ۰.        |       |
| Tab        | Q     | W    |        | E       | R  | т | Y      |        |   | 1  | 0      | Р      |    | (  | }     |          | Delete          | End            | Page<br>Down |   | 7<br>ноте   | 8<br>↑ | 9<br>Igup |       |
| Caps Lock  | A     |      | s      | D       | F  |   | ;      | н      | J | к  | l      |        | ;  |    | En    | ter      |                 |                |              |   | 4 ↓         | 5      | 6<br>→    | +     |
| Shift      |       | z    | x      | 6       |    | v | в      | N      | м | Τ  | <<br>, | >      | 1  |    | Shift |          |                 | î.             | ]            | [ | 1<br>end    | 2<br>↓ | 3<br>Agûn |       |
| Ctrl       | 22    | I    | Alt    | Γ       |    |   |        |        |   |    |        | Alt Gr | =  |    | B.    | Ctrl     | <del>(</del>    | Ļ              | ->           |   | 0<br>rs     |        | Del       | Enter |

- Laptop PC(US)
- Laptop PC
- Desktop Mac 1
- Desktop Mac 2
- Laptop Mac 1
- Laptop Mac 2

# Using the Send URL Function

Start the browser of the customer's computer to display a specified Web page.

1. Click the Send URL icon.

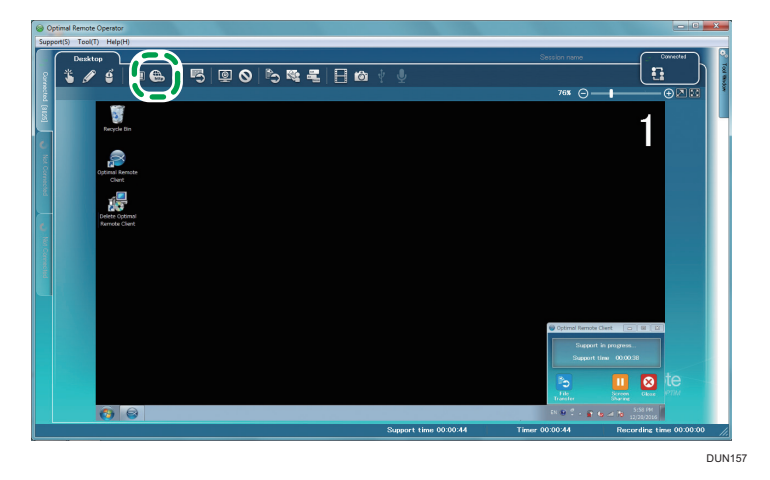

2. The [Send URL] window is displayed. Enter the URL of the Web page to be displayed on the customer's computer, and then click [Send].

[Favorites] displays the content added to Favorites in Internet Explorer on the operator's computer.

Clicking [...] (A) launches the browser, enabling you to view the Web page of the entered URL. (This Web page is not displayed on the customer's screen.)

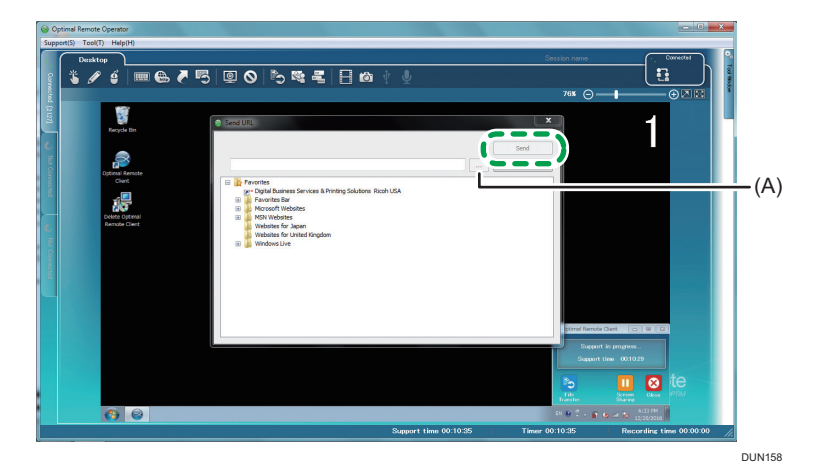

3. The [Send URL] window closes automatically. The browser starts on the customer's computer and displays the Web page of the sent URL.

If the customer is using a Windows computer, Internet Explorer starts. If the customer is using a Macintosh computer, Safari starts.

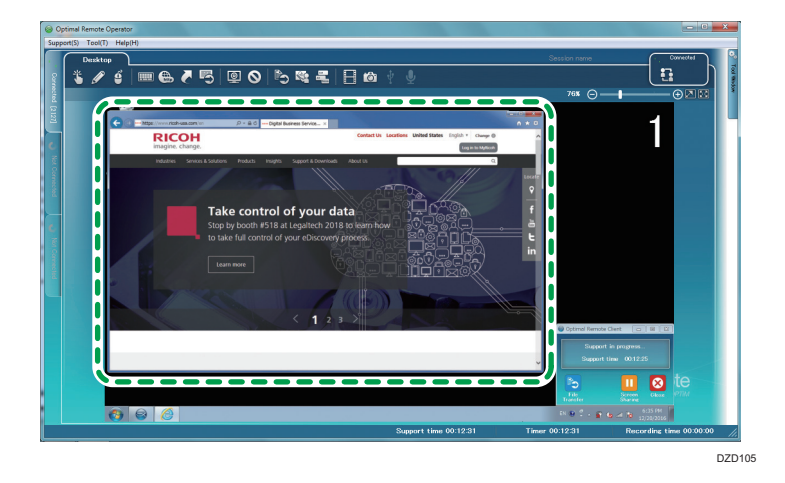

# Using the Shortcut Function

You can use the Shortcut function to display, for example, the [Internet Properties] screen and the [System Properties] screen on the computer screen of the customer.

1. Click the [Shortcut] icon.

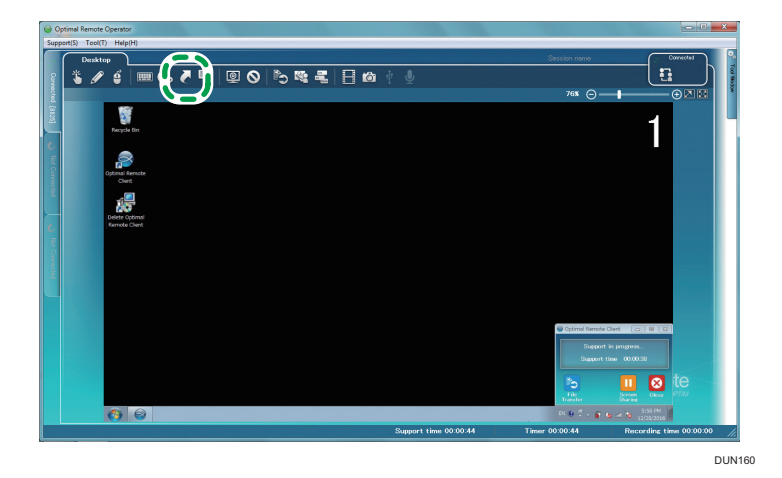

2. The [Shortcut] window is displayed. Select a shortcut of a screen you want to display on the customer's screen, and then click [OK].

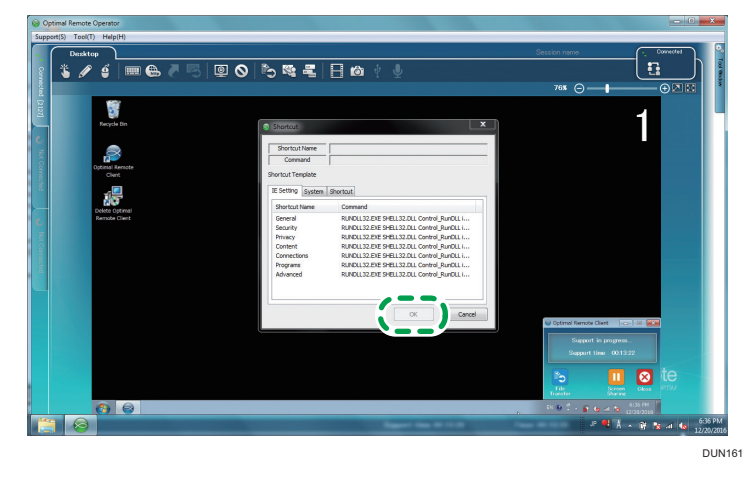

# Note

- For types of shortcuts, see page 55 "Types of Shortcuts".
- 3. The [Shortcut] window closes automatically and the screen corresponding to the selected shortcut is displayed on the customer's screen.

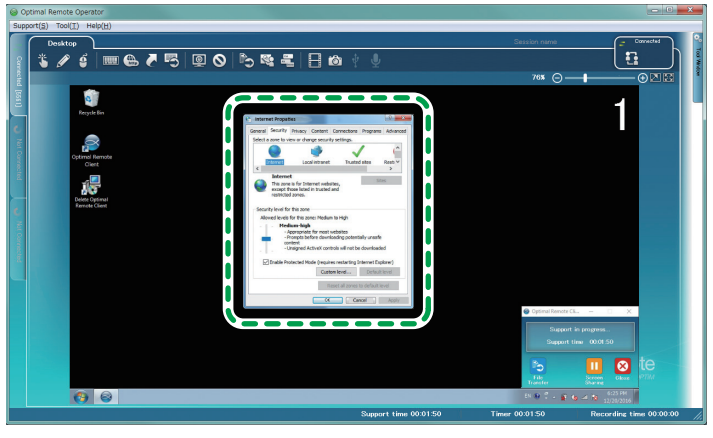

DUN162

# Types of Shortcuts

## If the customer is using a Windows computer

## Internet Explorer settings

| Comm              | and    |                                     |          |
|-------------------|--------|-------------------------------------|----------|
| ,<br>Shortcut Ter | nplate | ,                                   |          |
| IE Setting        | System | Shortcut                            |          |
| Shortcut          | Name   | Command                             |          |
| General           |        | RUNDLL32.EXE SHELL32.DLL Control_Ru | unDLL i  |
| Security          |        | RUNDLL32.EXE SHELL32.DLL Control_Ru | unDLL i  |
| Privacy           |        | RUNDLL32.EXE SHELL32.DLL Control_Ru | unDLL i  |
| Content           |        | RUNDLL32.EXE SHELL32.DLL Control_Ru | unDLL i. |
| Connectio         | ons    | RUNDLL32.EXE SHELL32.DLL Control_Ru | unDLL i  |
| Programs          |        | RUNDLL32.EXE SHELL32.DLL Control_Ru | unDLL i. |
| Advanced          | 1      | RUNDLL32.EXE SHELL32.DLL Control_RU | unDLL i. |
|                   |        |                                     |          |

DUN163

The [Internet Options] screen is displayed.

| 1 2 3 4 5 6 7                                                                                                    |
|----------------------------------------------------------------------------------------------------|
| General Security Privacy Content Connections Programs Advanced Home page To create home page tabs, type each address on its own line. Inttp://brank/ |
| Use <u>current</u> Use de <u>f</u> ault <u>U</u> se new tab                                                                                          |
| <ul> <li>Start with tabs from the last session</li> <li>Start with home page</li> </ul>                                                              |
| Tabs                                                                                                    |
| Browsing history<br>Delete temporary files, history, cookies, saved passwords, and web<br>form information.                                          |
| Delete         Settings           Appearance                                                                                                    |
| OK Cancel Apply                                                                                                    |

DUN164

# System

| Shortcut         |                                           |
|------------------|-------------------------------------------|
| Shortcut Name    |                                           |
| Command          |                                           |
| ortcut Template  |                                           |
| E Setting System | Shortcut                                  |
| Shortcut Name    | Command                                   |
| System Property  | RUNDLL32.EXE SHELL32.DLL Control_RunDLL s |
|                  |                                           |
|                  |                                           |
|                  |                                           |
|                  |                                           |
|                  |                                           |
|                  |                                           |

The [System Property] screen is displayed.

| System Properties                     |                            |                             |                  |                   |  |  |  |  |
|---------------------------------------|----------------------------|-----------------------------|------------------|-------------------|--|--|--|--|
| Computer Name                         | Hardware                   | Advanced                    | System Protect   | ion Remote        |  |  |  |  |
| Wind<br>on the                        | ows uses the<br>e network. | e following inf             | omation to ident | ify your computer |  |  |  |  |
| Computer descri                       | ption:                     |                             |                  |                   |  |  |  |  |
|                                       | Fo                         | or example: "I<br>omputer". | Ritchen Compute  | r" or "Mary's     |  |  |  |  |
| Full computer na                      | ime: us                    | ser1                        |                  |                   |  |  |  |  |
| Workgroup:                            | W                          | WORKGROUP                   |                  |                   |  |  |  |  |
| Network ID.                           | to joint a dor             | nam or workg                | roup, ciiCK      | Network ID        |  |  |  |  |
| To rename this of<br>workgroup, click | computer or Change.        | change its do               | main or          | Change            |  |  |  |  |
| -                                     | -                          |                             |                  |                   |  |  |  |  |
|                                       |                            |                             |                  |                   |  |  |  |  |
|                                       |                            |                             |                  |                   |  |  |  |  |
|                                       |                            |                             |                  |                   |  |  |  |  |
|                                       |                            |                             |                  |                   |  |  |  |  |
|                                       |                            | ОК                          | Cano             | el <u>A</u> pply  |  |  |  |  |

#### Shortcut

|                          | Shortcut Name Command Shortcut Template IE Setting System Sh                        | nortcut                                                                                                    |
|--------------------------|-------------------------------------------------------------------------------------|----------------------------------------------------------------------------------------------------|
| 1 -<br>2 -<br>3 -<br>5 - | Shortout Name Shortout Name Add VRemove Program Device Manager Notepad Task Manager | Command<br>RUNDLI.32.EXE SHELI.32.DLL Control_RunDLL n<br>RUNDLI.32.EXE SHELI.32.DLL Control_RunDLL a<br>cmd /c devmgmt.msc<br>cmd /c notepad.exe<br>cmd /c taskmgr.exe |
|                          |                                                                                     | OK Cancel                                                                                                    |

DUN167

1. The [Network Connections] screen is displayed.

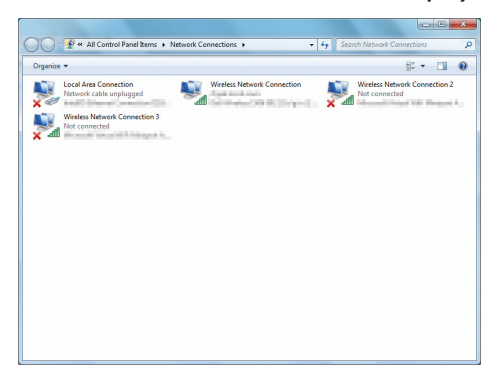

2. The [Uninstall or change a program] screen is displayed.

| All Control Pan                                                             | el Items + Programs and Features +                                                                                                    | Search Programs and Feat.                                                                                                    | ires 🕽                                                                                                    |  |  |
|-----------------------------------------------------------------------------|----------------------------------------------------------------------------------------------------|----------------------------------------------------------------------------------------------------|----------------------------------------------------------------------------------------------------|--|--|
| Control Panel Home<br>View installed updates<br>Turn Windows features on or | Uninstall or change a program<br>To uninstall a program, select it from the list and then click Uninstall, Change, or Repair.                                                                                                    |                                                                                                    |                                                                                                    |  |  |
| off                                                                         | Organize - Uninstall/Change                                                                                                    |                                                                                                    | 10 . 0                                                                                                    |  |  |
| Install a program from the<br>network                                       | Name                                                                                                    | Publisher                                                                                                    | Installed (                                                                                                    |  |  |
|                                                                             | By 20 Sine Schwart Uowstal     By 20 Sine Schwart Uowstal     Pachall Schwy 40     Pachall Schwy 40     Compact Concern Uowstal     Compact Concern Uowstal     Compa | Rich Company Limited<br>Rich Company Limited<br>Richt Adde Systems Incorporated<br>Geogle Inc.<br>Richt Co., Ld.<br>Richt Co., Ld.<br>Richt Co., Ld. | 8/19/2016<br>8/10/2016<br>7/14/2016<br>6/15/2016<br>7/14/2016<br>6/15/2016<br>2/19/2016<br>2/19/2016<br>2/19/2016<br>1/13/2016<br>1/13/2 |  |  |

3. The [Device Manager] screen is displayed.

| a Device Manager                  |  |
|-----------------------------------|--|
| Elle Action View Help             |  |
| e ⇒ 10 🗳 11 🕸                     |  |
| ▲ 🚠 ZRFG039335                    |  |
| Batteries                         |  |
| ⊳-{III Computer                   |  |
| Disk drives                       |  |
| Display adapters                  |  |
| 》                                 |  |
| Imaging devices                   |  |
| Keyboards                         |  |
| Mice and other pointing devices   |  |
| Monitors                          |  |
| Network adapters                  |  |
| Ports (COM & LPT)                 |  |
| Processors                        |  |
| Sound, video and game controllers |  |
| Storage controllers               |  |
| 5                                 |  |
| Universal Serial Bus controllers  |  |
|                                   |  |
|                                   |  |
|                                   |  |
|                                   |  |
|                                   |  |
|                                   |  |
|                                   |  |
|                                   |  |
|                                   |  |
|                                   |  |

4. Notepad is displayed.

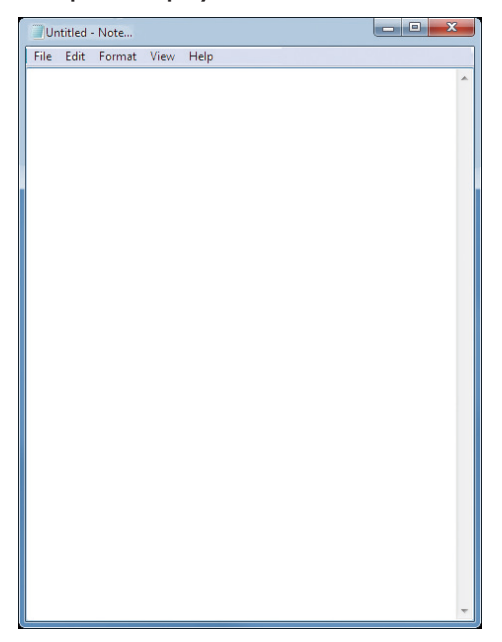

|            | is <u>V</u> iew | Windows  | Help        |            |       |
|------------|-----------------|----------|-------------|------------|-------|
| plications | Processes       | Services | Performance | Networking | Users |
| Task       |                 | ^        |             | Stat       | us    |
| S Optim    | al Remote C     | lient    |             | Run        | ning  |
|            |                 |          |             |            |       |

5. The [Windows Task Manager] window is displayed.

If the customer is using a Macintosh computer

| Shortcut Name Explain                                                                          |                                                                                                    |
|------------------------------------------------------------------------------------------------|----------------------------------------------------------------------------------------------------|
| Shortcut Template<br>Mac                                                                       |                                                                                                    |
| Shortcut Name                                                                                  | Explain                                                                                                    |
| Safari Environment S<br>System Property<br>Network Connection<br>Application<br>Device Manager | Open Environment Setting" on Safari<br>Open "About this Mac"<br>Open "Network" in System Environment Setting<br>Open Application Folder (/Applications)<br>Open System Profiler. |
|                                                                                                |                                                                                                    |

DUN173

1. The [General] screen is displayed.

| • •                                             | General                                                                                    |  |
|-------------------------------------------------|--------------------------------------------------------------------------------------------|--|
| 🗉 🖻 🥖 🥊 Q 🚘                                     | 🕐 📑 💁 🌼                                                                                    |  |
| General Tabs AutoFill Passwords Search Security | Privacy Notifications Extensions Advanced                                                  |  |
|                                                 |                                                                                            |  |
| New windows open with:                          | Favorites                                                                                  |  |
| New tabs open with:                             | Favorites 📀                                                                                |  |
| Homepage:                                       | http://www.apple.com/jp/startpage                                                          |  |
|                                                 | Set to Current Page                                                                        |  |
|                                                 |                                                                                            |  |
| Remove history items:                           | After one year                                                                             |  |
| Favorites shows:                                | 🛱 Favorites 💲                                                                              |  |
| Top Sites shows:                                | 12 sites                                                                                   |  |
|                                                 |                                                                                            |  |
| File download location:                         | Downloads                                                                                  |  |
| Remove download list items:                     | After one day                                                                              |  |
|                                                 | Open "safe" files after downloading                                                        |  |
|                                                 | "Safe" files include movies, pictures,<br>sounds, PDF and text documents, and<br>archives. |  |
|                                                 |                                                                                            |  |

2. The [system properties] screen is displayed.

| Overview Dis    | plays Storage Memory Support Service                                                                                                    |
|-----------------|----------------------------------------------------------------------------------------------------|
|                 | OS X El Capitan                                                                                                    |
| (X)             | MacBook Pro (17-inch, Early 2008)<br>Processor 2.6 GHz Intel Core 2 Duo<br>Memory 4 G8 867 MHz DDR2 SDRAM<br>Startup Disk 17Inch<br>Graphics NVIDIA GeForce 8800M GT 512 MB<br>Sarial Number W88321MP04 |
|                 | System Report Software Update                                                                                                    |
| ™ and © 1983-20 | 16 Apple Inc. All Rights Reserved. License Agreement                                                                                                    |

3. The [Network] screen is displayed.

|                                                     |           | Network         | Q Search                                                                           |
|-----------------------------------------------------|-----------|-----------------|------------------------------------------------------------------------------------|
|                                                     | Location: | Automatic       | 0                                                                                  |
| Ethernet<br>Connected     FireWire<br>Not Connected | <>        | Status:         | Connected<br>Ethernet is currently active and has the IP<br>address 192.168.11.10. |
| • Wi-Fi                                             | <b></b>   | Configure IPv4: | Using DHCP                                                                         |
| Bluetooth PAN                                       |           | IP Address:     | 192.168.11.10                                                                      |
| Not Connected                                       |           | Subnet Mask:    | 255.255.255.0                                                                      |
|                                                     |           | Router:         | 192.168.11.1                                                                       |
|                                                     |           | DNS Server:     | 192.168.11.1, 2408:210:8781:700:                                                   |
|                                                     |           | Search Domains: | flets-east.jp, iptvf.jp                                                            |
|                                                     |           | IPv6 Address:   | 2408:210:8781:7:21f:5bff:fef1:be39                                                 |
| + - &-                                              |           |                 | Advanced                                                                           |
|                                                     |           |                 | Assist me Revert Apply                                                             |

4. The [Applications] screen is displayed.

|                   |                    |               | Applica   | tions      |        |           |
|-------------------|--------------------|---------------|-----------|------------|--------|-----------|
| $\langle \rangle$ | 1101 <b>m</b> = 11 |               |           | 0          | \$ ~   | Q, Search |
| Back              | View               | Arrange Share | Edit Tags | Quick Look | Action | Search    |
| Favorites         | App Store          |               |           |            |        |           |
| All My Files      | Calculator         |               |           |            |        |           |
| iCloud Drive      | 🔂 Calendar         |               |           |            |        |           |
| Applications      | Chess<br>Contacts  |               |           |            |        |           |
| Desktop           | B Dashboard        |               |           |            |        |           |
| Documents         | Dictionary         |               |           |            |        |           |
| O Downloads       | S FaceTime         |               |           |            |        |           |
| Devices           | Font Book          |               |           |            |        |           |
| New Partition     | iBooks             |               |           |            |        |           |
| Shared            | Image Capture      |               |           |            |        |           |
| 🗐 abc-pc          | & Launchpad        |               |           |            |        |           |
| DTP               | 🛸 Mail             |               |           |            |        |           |
| 💭 koga            | Maps<br>Messages   |               |           |            |        |           |
| 💭 yamada7-pc      | Mission Control    | п.            |           |            |        |           |

5. The [Hardware Overview] screen is displayed.

|                                                                                                    | MacBook Pro                                                                                                    |
|----------------------------------------------------------------------------------------------------|----------------------------------------------------------------------------------------------------|
| Istification         Hardware Overview:           ATA         Model Name:           Adain         Model Name:           Bluetooth         Model Name:           Carera         Model Name:           Diagnostics         Total Number of Processor           Dise Burning         Total Number of Processor:           Libro Charles         Book RoW Version:           Fibro Charles         Book RoW Version:           Fibro Charles         Soft Name: (Memory:           Graphics/Diplays         Subro Newsion:           Number of Version:         State: Enabled           Power         Priorters           State:         State: Enabled | MacBook Pro<br>MacBook Pro<br>I Mac Dove 2 Duo<br>1 G Gritz<br>2<br>4<br>4 G M<br>4 G W<br>4 G W<br>1 K<br>WDP4100C1803<br>1.28/3<br>WB82340/Pv4<br>40798D02-1852-527F-AE09-FF8D6263C253 |

# Using the Send Command Function

Collect information about the customer's computer using the command prompt.

1. Click the Send Command icon.

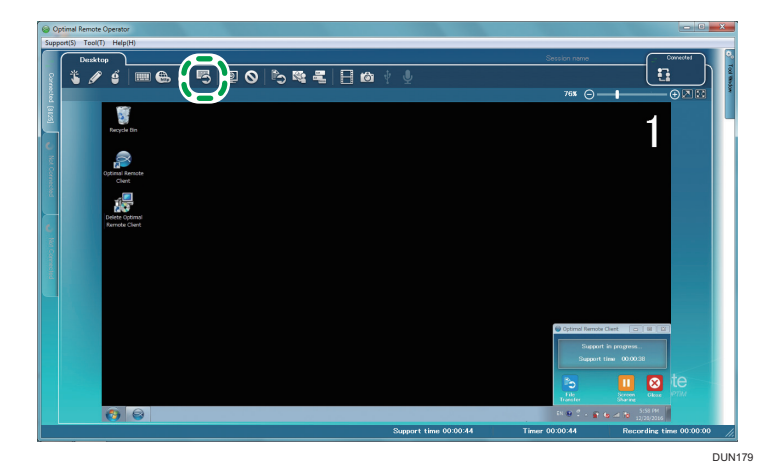

2. The [Command] window opens. Enter a command in the [Command Line] field, and then click [OK].

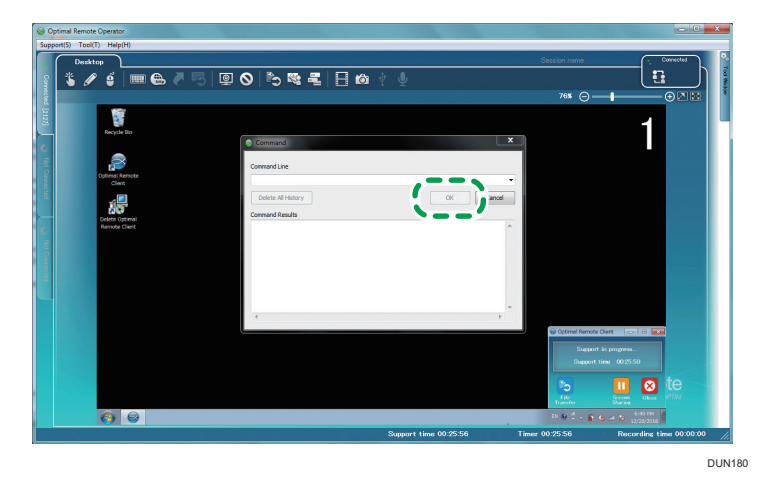

#### Note

- For the commands that can be run using the Send Command function, see page 62 "Commands that Can Be Run by the Send Command Function".
- 3. The command results are displayed.

When you click [Delete All History] (A), the command line entry history is cleared.

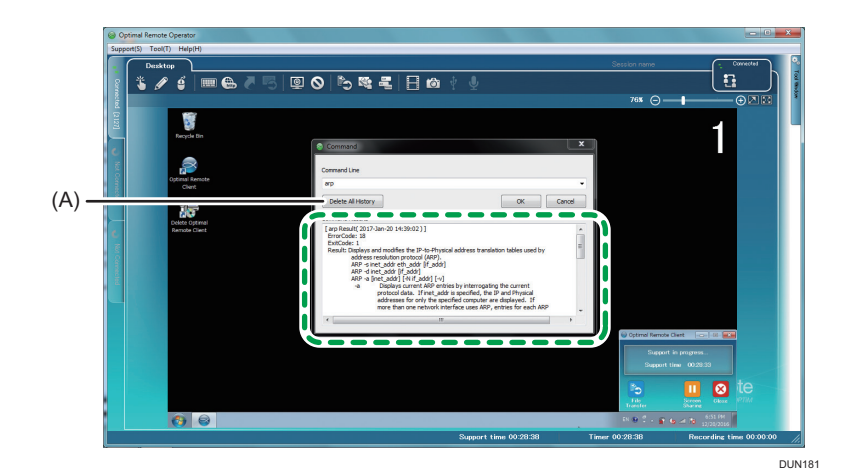

4. Click [x] at the top right of the [Command] window to close the window.

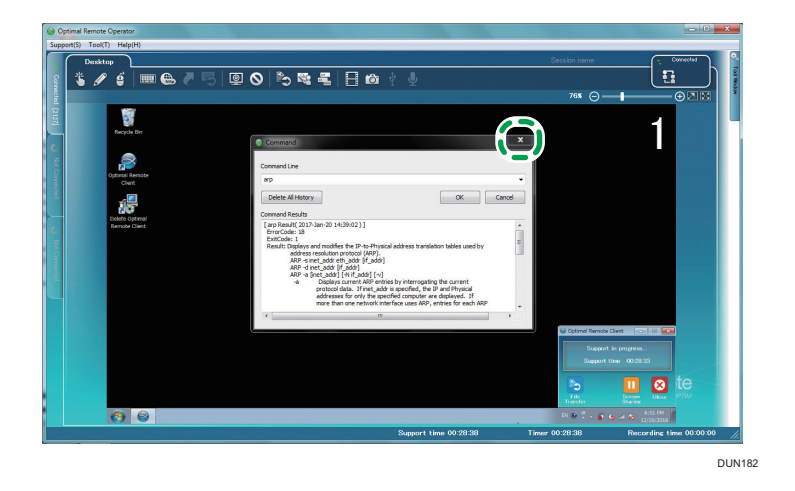

# Commands that Can Be Run by the Send Command Function

| Command name | Performance                                                                                                    |
|--------------|----------------------------------------------------------------------------------------------------|
| arp          | Displays and corrects the table for converting physical addresses between IP and Ethernet or Token Ring used in Address Resolution Protocol (ARP). |
| hostname     | Outputs the name of the current computer (host).                                                                                                   |
| ipconfig     | Displays configuration values of the TCP/IP network.                                                                                               |
| nbtstat *    | Displays the statistical information of the protocol and the current TCP/IP connection which uses NBT (NetBIOS on TCP/IP).                         |

| Command name | Performance                                                                                     |
|--------------|-------------------------------------------------------------------------------------------------|
| netstat      | Displays the statistical information of the protocol and the current TCP/IP network connection. |
| nslookup     | Displays information from the DNS (Domain Name System) name server.                             |
| pathping *   | Route tracing tool.                                                                             |
| route *      | Manipulates the network routing table.                                                          |
| ping remote  | Checks a computer or a connection to a computer.                                                |
| tracert      | Obtains a route to a destination by sending ICMP echo packets with various TTL values placed.   |

\* This function is available only when the customer is using a Windows computer.

# Requesting the Customer to Undergo Log-on Authentication

Request the customer to undergo login authentication. Once the customer undergoes login authentication, the customer does not need to log in after automatic reboot by the Reboot function.

The password entered on the login authentication request screen is not sent to the operator.

#### Vote

- This function is available only when the customer is using a Windows computer.
- 1. Click the Reboot icon.

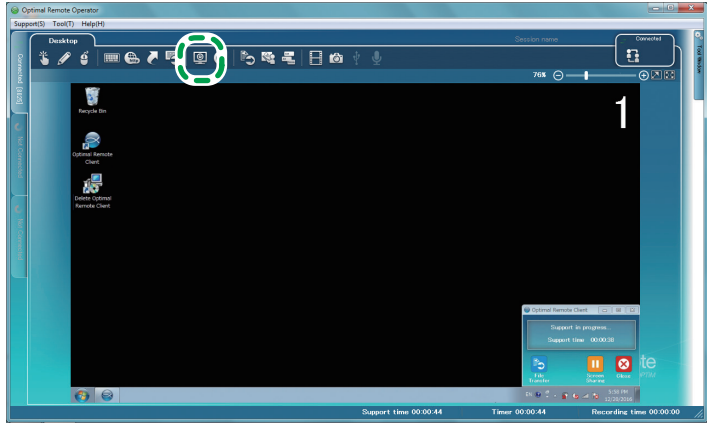

DUN183

2. The pull-down menu of the Reboot function is displayed.

Click [Log-on authentication request].

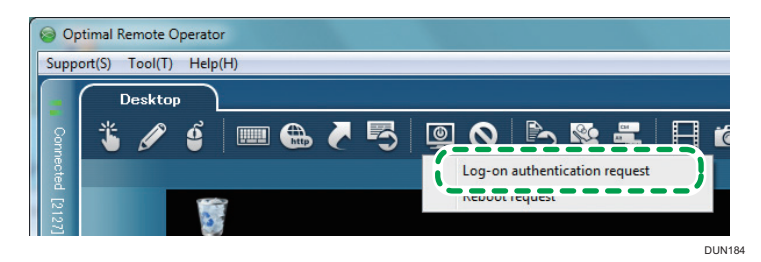

3. The [Log-on information] window is displayed on the customer's screen. Request the customer to enter a password and click [OK].

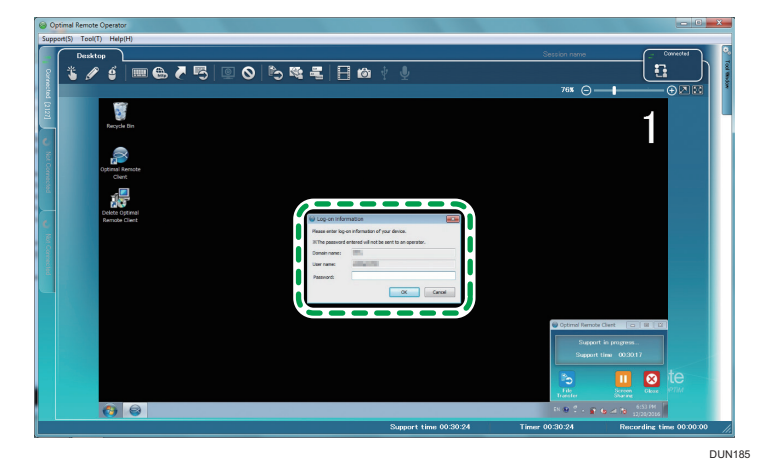

4. The authentication results for the Log-on information entered by the customer are displayed.

#### When authentication succeeds

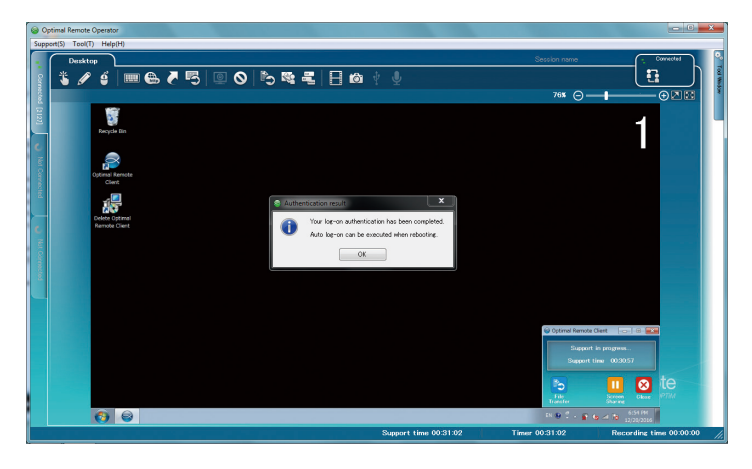

#### When authentication fails

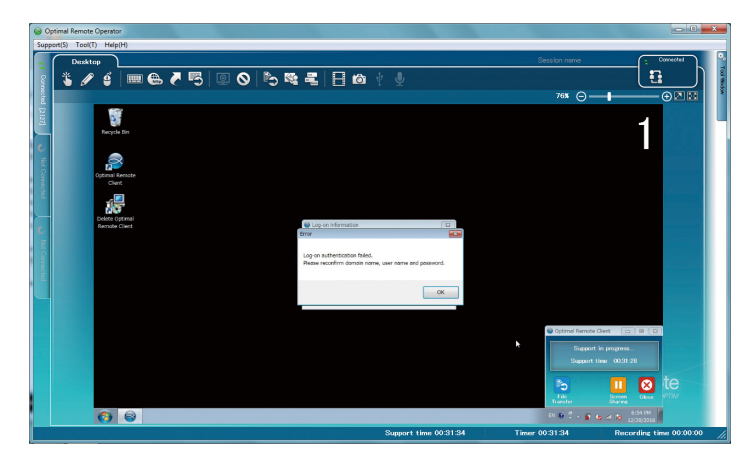

# **Using the Reboot Function**

If you make the customer's computer display the reboot request window and click [Yes], the customer's computer reboots automatically. There are two types of reboot mode: normal mode and safe mode. If the computer reboots in safe mode, you cannot change the desktop screen acquisition mode, desktop image update frequency, or desktop background.

#### If the customer is using a Windows computer

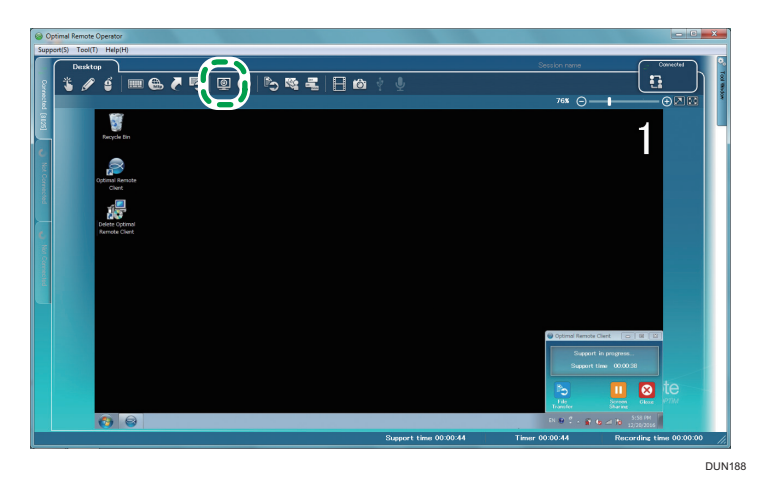

1. Click the Reboot icon.

2. The pull-down menu of the Reboot function is displayed.

### Click [Reboot request].

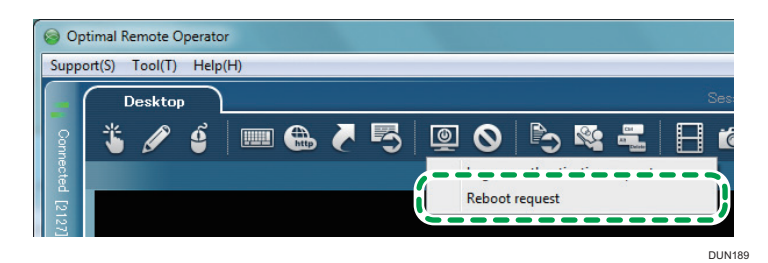

3. The reboot request confirmation window is displayed.

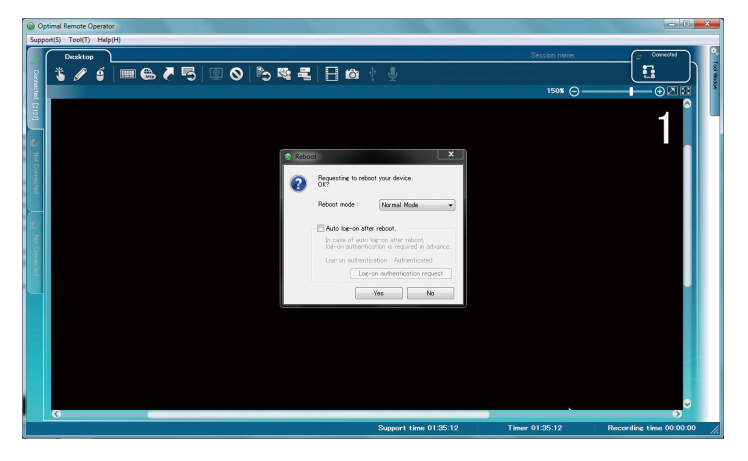

4. Make settings for [Reboot mode] and [Auto log-on after reboot].

| 🗟 Reboo | ot 📃 🛋                                                                                                    |  |
|---------|----------------------------------------------------------------------------------------------------|--|
| ?       | Requesting to reboot your device.<br>OK?                                                                     |  |
|         | Reboot mode : Normal Mode 🗸                                                                                  |  |
|         | Auto log-on after reboot. In case of auto log-on after reboot, log-on authentication is required in advance. |  |
|         | Log-on authentication Authenticated                                                                          |  |
|         | Yes No                                                                                                    |  |

DUN191

• Reboot mode

Select [Normal mode] or [Safe mode]<sup>\*</sup>.

- \* This setting is not available when the customer's computer is configured as a multi-boot environment.
- Auto log-on after reboot

To log on automatically after rebooting the computer, select the check box.

Auto log-on requires requesting the customer to undergo log-on authentication. From [Log-on authentication request] (A), you can request the customer to undergo log-on authentication.

### Vote

- For details about how to request the customer to undergo log-on authentication, see page 63 "Requesting the Customer to Undergo Log-on Authentication".
- If the log-on authentication status is "Authenticated", it is not necessary to request the customer to undergo log-on authentication.
- 5. Click [Yes].

#### 6. The reboot confirmation window is displayed on the customer's screen.

When the customer clicks [Yes], the computer reboots.

When the customer selects [No], the computer does not reboot. The computer returns to the state before the reboot request is selected.

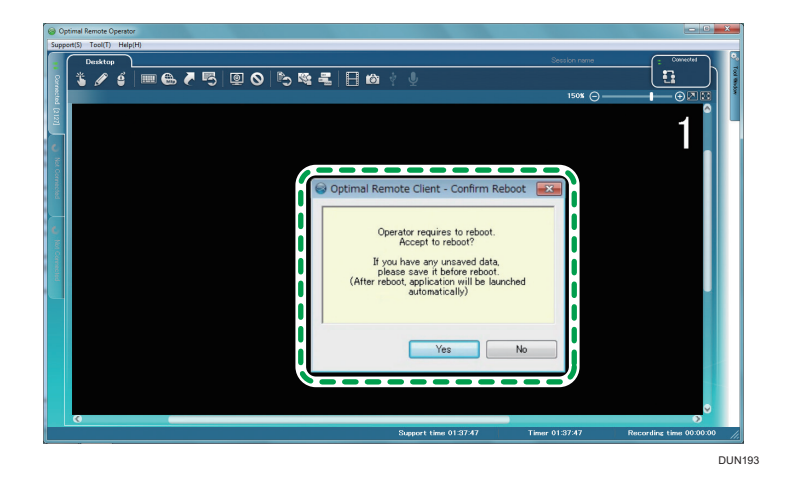

#### If the customer is using a Macintosh computer

- 1. Click the Reboot icon.
- 2. The reboot request confirmation window is displayed.
- 3. Click [Yes].

If the customer is using a Macintosh computer, the reboot mode cannot be specified.

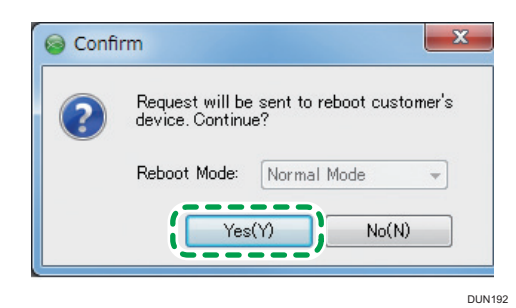

4. A confirmation window as shown below is displayed:

| $\frown$  | Check Reboot                                                        |                                                |                          |
|-----------|---------------------------------------------------------------------|------------------------------------------------|--------------------------|
| $\propto$ | Operator has require<br>Would you like to n                         | ested to report your<br>eboot your computer    | new?                     |
|           | Please save all une<br>somputer.<br>(This application w<br>seboot.) | aved data before reb<br>fil automatically rest | ooting your<br>ert after |
|           |                                                                     |                                                | 10.000                   |

If the customer clicks [Yes], the computer reboots.

If the customer selects [No], the computer does not reboot. The computer returns to the state before the reboot request is selected.

# Using the Abort Function

1. Click the Pause icon.

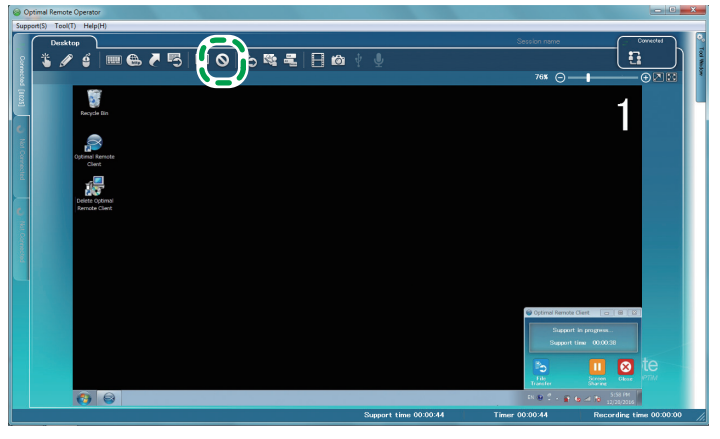

DUN195

2. The abort function confirmation window is displayed. Click [Yes].

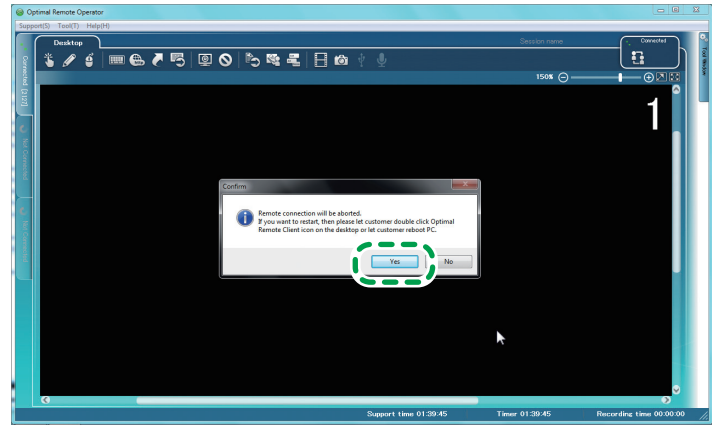

DUN196

Support is aborted.

|               | poma n  | semote O | perator |    |      |       |      |      |           |              |         | (C)           | - <b>^</b> |
|---------------|---------|----------|---------|----|------|-------|------|------|-----------|--------------|---------|---------------|------------|
| Sup           | port(S) | Tool(T)  | Help[   | H) | <br> |       | <br> | <br> |           |              |         |               |            |
| ſ             |         | Desktop  |         |    |      |       |      |      |           |              |         | Not Connected | 1          |
| Corrected [2] | *       | ø        |         |    |      | 9   © |      |      |           |              |         |               |            |
| 21 0 %        |         |          |         |    |      |       |      |      |           |              |         |               | ľ          |
| A Connected   |         |          |         |    |      |       |      |      |           |              |         |               |            |
| U MO          |         |          |         |    |      |       |      |      |           |              |         |               |            |
| arrected      |         |          |         |    |      |       |      |      |           |              |         |               |            |
|               |         |          |         |    |      |       |      |      |           |              |         |               |            |
|               |         |          |         |    |      |       |      |      |           | Opt          | Rem     | ote           | ł          |
|               |         |          |         |    |      |       |      | 0    | <br>19/20 | <br>01.10.50 | Powered | by OPTIM      |            |

A connection to the customer's computer is established again when the customer's computer reboots or the customer starts the client tool again on the customer's computer.

# Sending Files to the Customer

You can send files to the customer.

Note

• This function is available only when the customer is using a Windows computer.

4

1. Click the File Transfer icon.

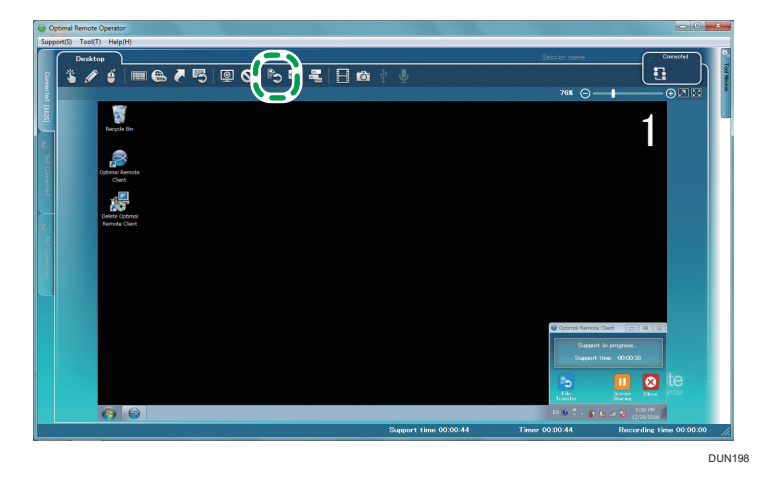

2. The file selection window is displayed. Select a file, and then click [Open]. You can send a file of up to 1 GB.

| Terrent Terrent Product room Product room Pr                                                                                                    |
|----------------------------------------------------------------------------------------------------|
| Dealtry     Output your     Output your     Output y                                                                                                    |
| Image: Construction     Image: Construction     Image: Construct                                                                                                    |
| Pay to<br>Pay to<br>Pay to |
| Reg Da     Open     Image: Construction of the construction of the cons                                                                                                    |
| Werk dia     Lot N     Descent     Image: Comparison of the comparison of the comparison of th                                                                                                    |
| Paryle Di     Lot m     De California       De California     De California     De California       De California     De California     De California                                                                                                    |
| Image: Comparison of the comparison of the compar                                                                                                    |
| Image: Section of the section of the section of t                                                                                                    |
| Other stream:     Face from     Span frade       Image: Span frade     Image: Span frade     Image: Span frade       Image: Span frade     Image: Span frade     Image: Span frade                                                                                                    |
| Arrow Construction Construction Constructio                                                                                                    |
| Construint     Construint       Construint     Construint       Construint     Construint       Construint     Construint       Construint     Construint                                                                                                    |
| Chung Grow<br>Annual Carl<br>Annual Carl<br>Annual                                                                                                    |
| Lizere<br>Comptet<br>Comptet<br>Comp                                                         |
| Libroris                                                                                                    |
| Compare                                                                                                    |
|                                                                                                    |
|                                                                                                    |
|                                                                                                    |
| Network                                                                                                    |
| File game: test bt 🗸 🗸 🖸 🖸 🖉                                                                                                    |
| Files of type: All Files (1)                                                                                                    |
| Support in progress.                                                                                                    |
| Support time 001522                                                                                                    |
|                                                                                                    |
| 10 December 2010 100 December 2010 100 December 2010 December 2010 December 2010 December 2010 Decembe                                                                                                    |
| Traditr Bailed                                                                                                    |
|                                                                                                    |
| Support time 00:15:31 Timer 00:15:31 Recording time 00:00:00 //                                                                                                    |
|                                                                                                    |

3. The confirmation window is displayed. Click [Yes].

When a window as shown below is displayed on the customer's screen after you click [Open], request the customer to click [Yes].
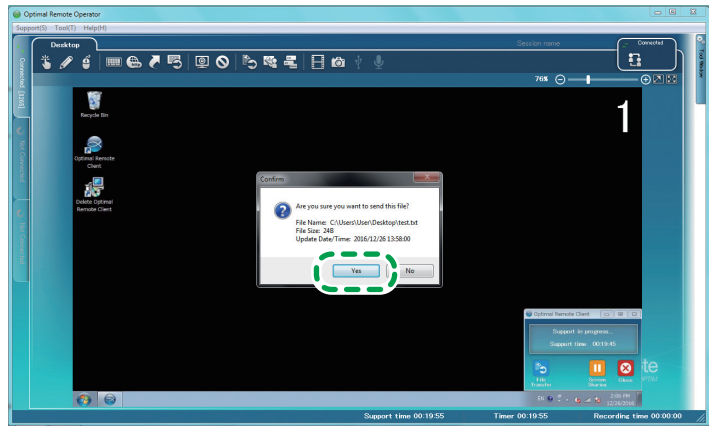

DUN200

4. Received files are saved on the desktop of the customer's computer.

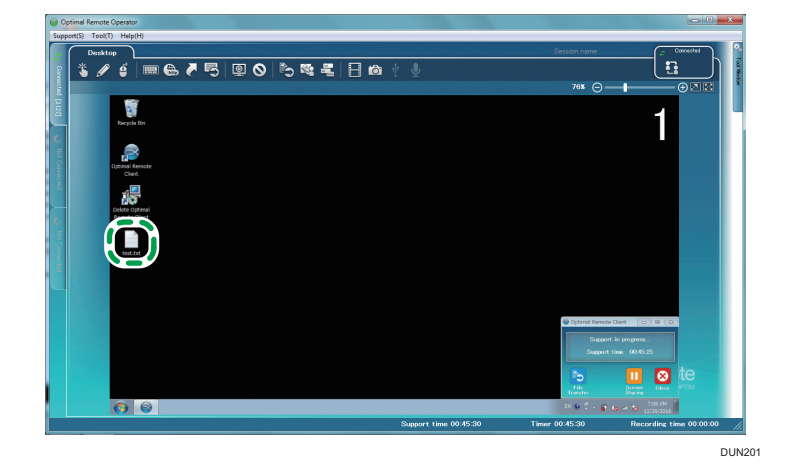

## **Receiving Files from the Customer**

You can receive files from the customer.

#### Note

- This function is available only when the support target is a Windows computer.
- 1. The file receive confirmation window is displayed. Click [Yes].

Received files are automatically saved on the desktop of the operator's computer.

You can receive a file of up to 1 GB.

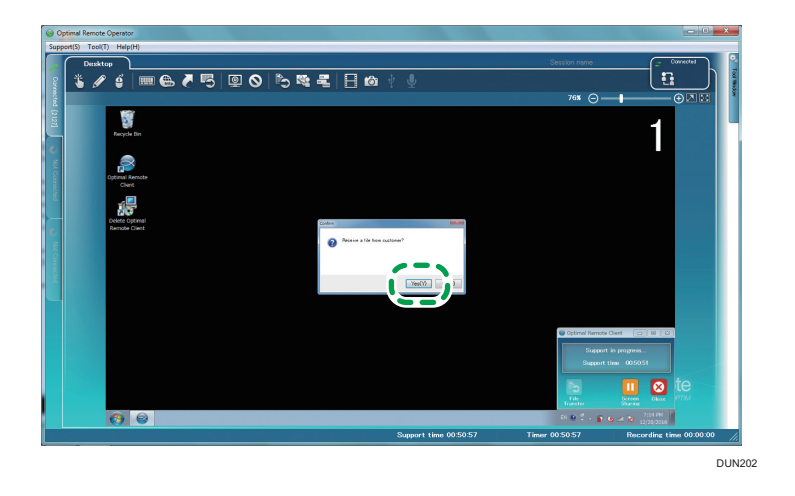

## Using the Presentation Function

Display the operator's screen on the customer's screen.

Vote

- This function is available only when the support target is a Windows computer.
- 1. Click the Presentation icon.

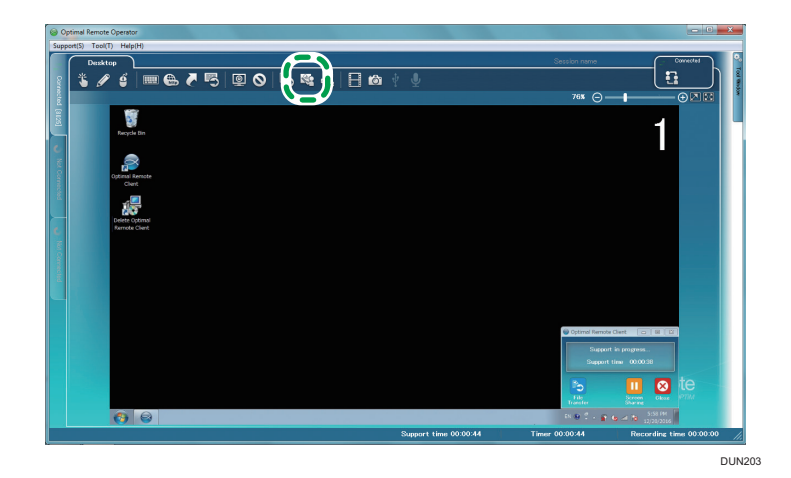

2. The confirmation window is displayed. Click [Yes].

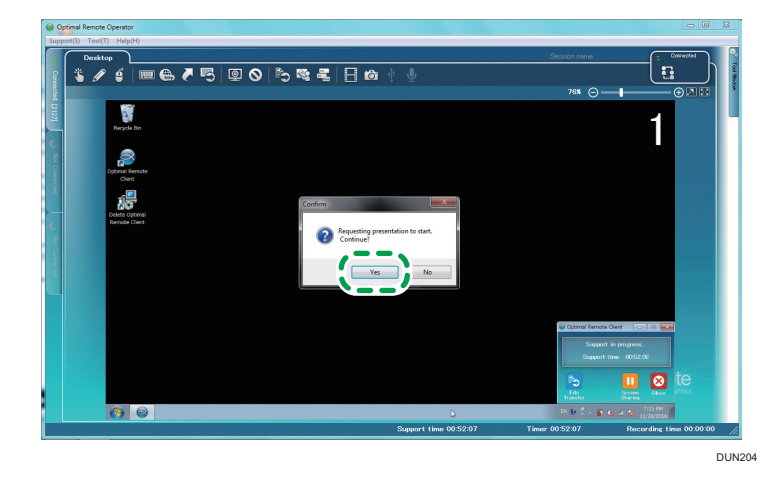

After the operator clicks [Yes], a screen as shown below is displayed on the customer's screen. Request the customer to click [Yes].

| Optima | Remote Client - Confirm that presentation is                                 |
|--------|------------------------------------------------------------------------------|
|        | Operator is requesting for presentation to start.<br>Start Presentation now? |
|        | Please press "Yes" button to start.                                          |
|        | Yes No                                                                       |

3. The operator's screen is displayed on the customer's screen.

The operator tool is hidden, and the [Finish] button is displayed at the top right of the operator's screen.

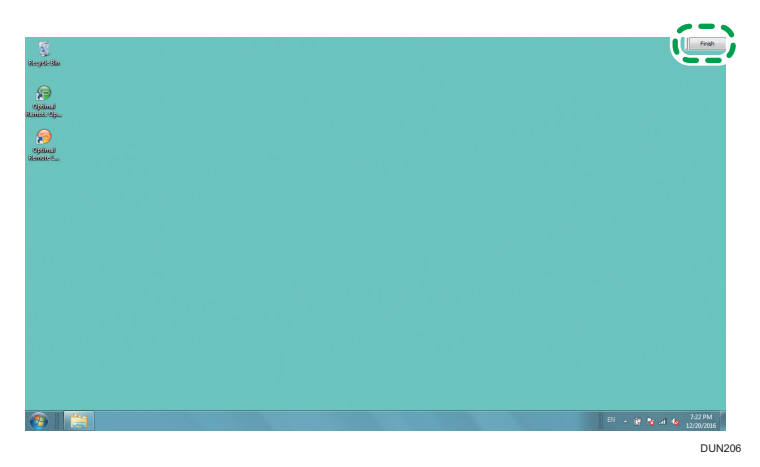

4. To finish the Presentation function, click [Finish].

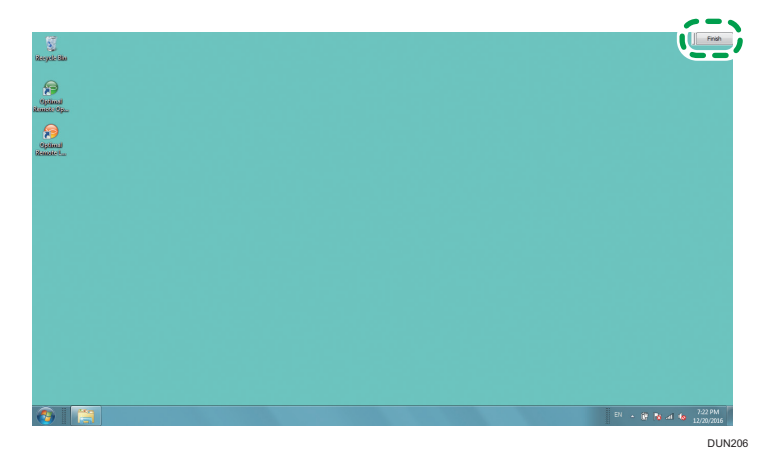

5. The confirmation window is displayed. Click [Yes].

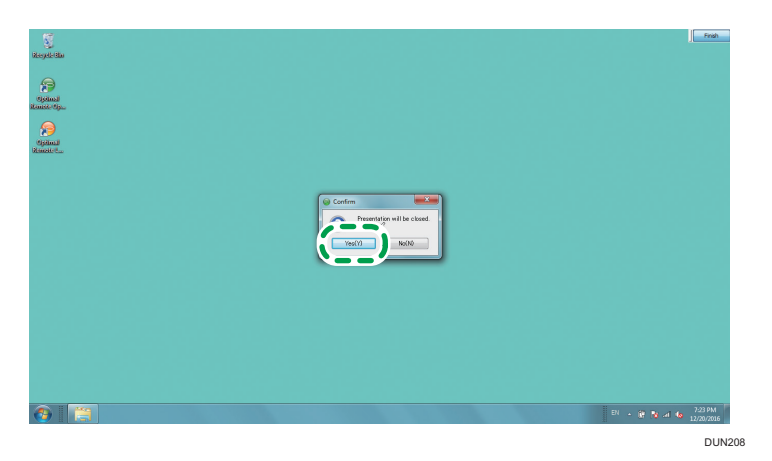

6. The Presentation function is completed, and the operator tool is displayed.

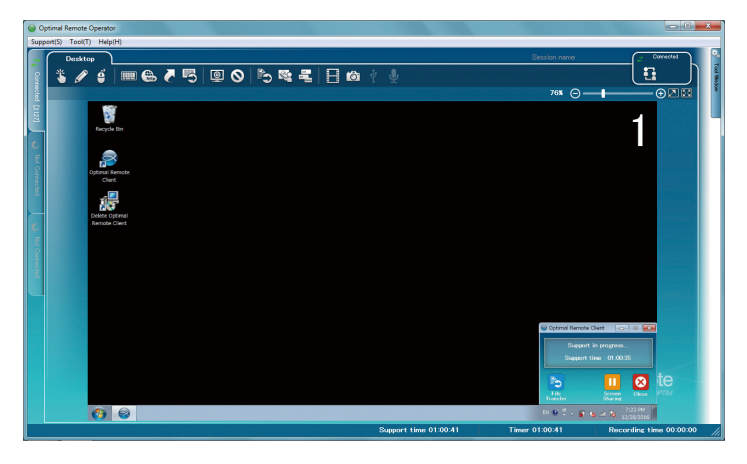

## Using the Send Ctrl+Alt+Del Function

A screen displayed when the [Ctrl], [Alt], and [Delete] keys are pressed together can be displayed on the customer's screen.

#### Note

- This function is available only when the support target is a Windows computer.
- 1. Click the Send Ctrl+Alt+Del icon.

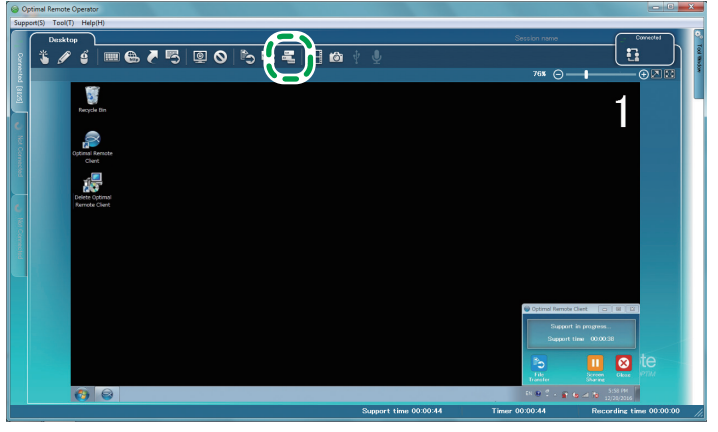

DUN210

2. A screen displayed when the [Ctrl], [Alt], and [Delete] keys are pressed together is displayed on the customer's screen.

The following screen is of a Windows 7 computer. An opened screen varies with the operating system.

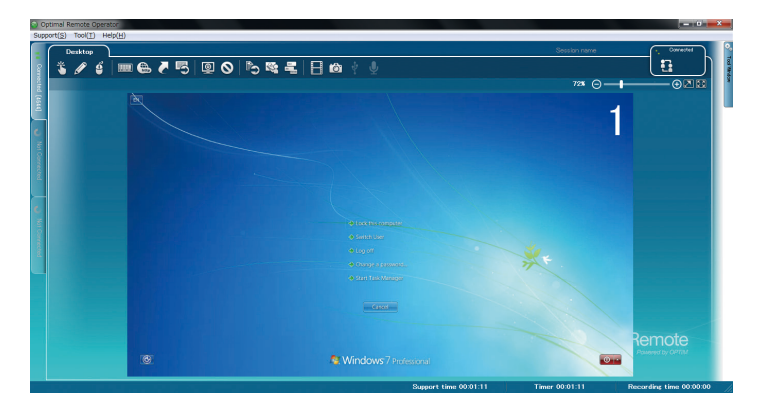

### Using the Snapshot Function

You can capture the customer's screen during support as a JPEG image.

 Click the Snap Shot icon when the screen you want to capture is displayed. An image is saved.

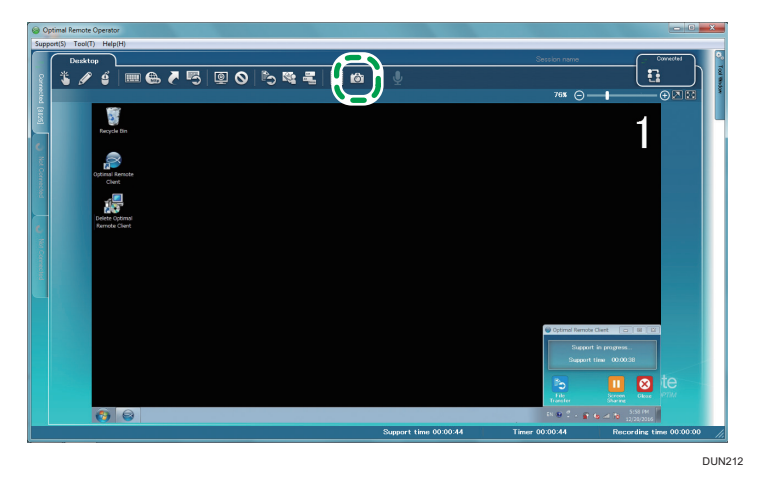

When clicking the path of the image file (A), you can display the saved image.
 When clicking [Open folder] (B), you can display the folder in which the image is saved.

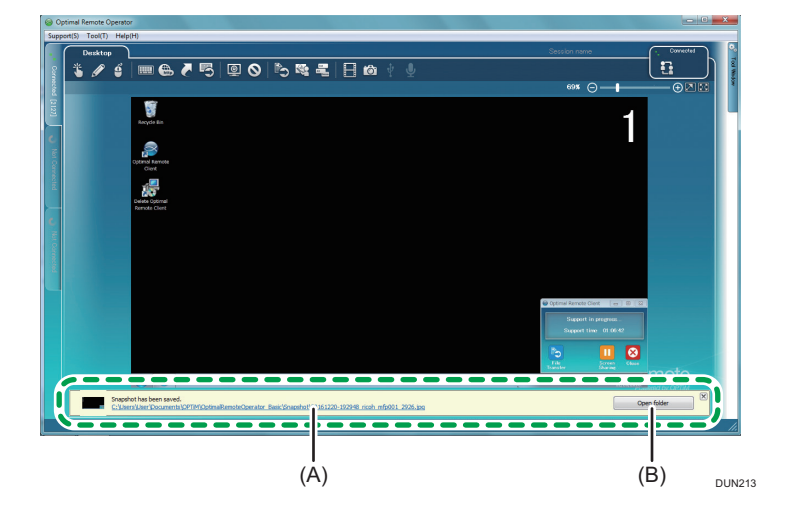

## Adjusting the Size of the Screen to Be Displayed

Change the size of the customer's screen in the operator tool to fit the screen size.

#### Original size

When you click the Screen Scale icon, the screen with the screen resolution of the customer's computer is displayed in the operator tool.

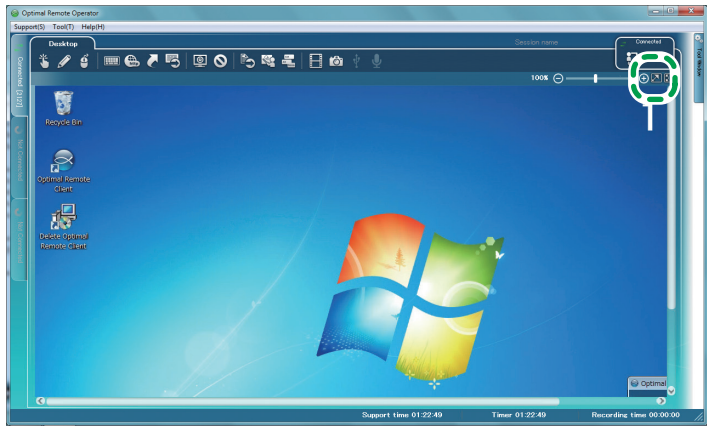

DUN214

#### Adjusted to the window size

When you click the Screen Scale icon, the information of the customer's screen is displayed within the screen of the operator tool.

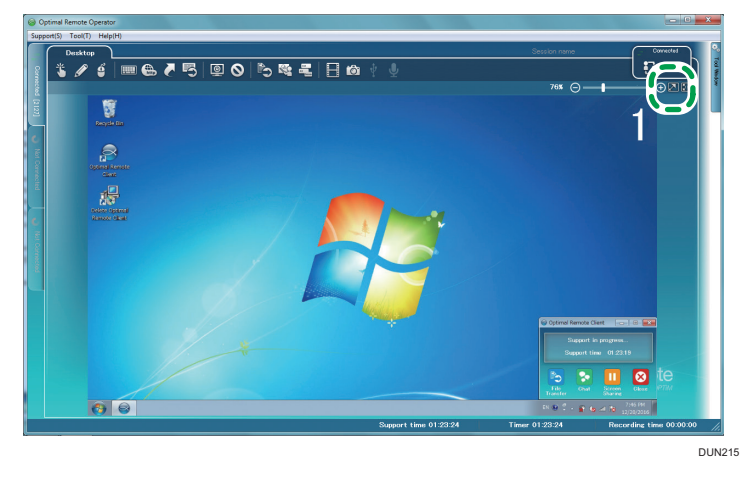

Note

• The functions of the icons change depending on the displayed screen size.

## Fine-tune the Size of the Screen to Be Displayed

Fine-tune the magnification of the customer's screen. The magnification range is between 25% and 200%.

#### Shrink

When you click the Shrink icon, the customer's screen is shrunk by 25%.

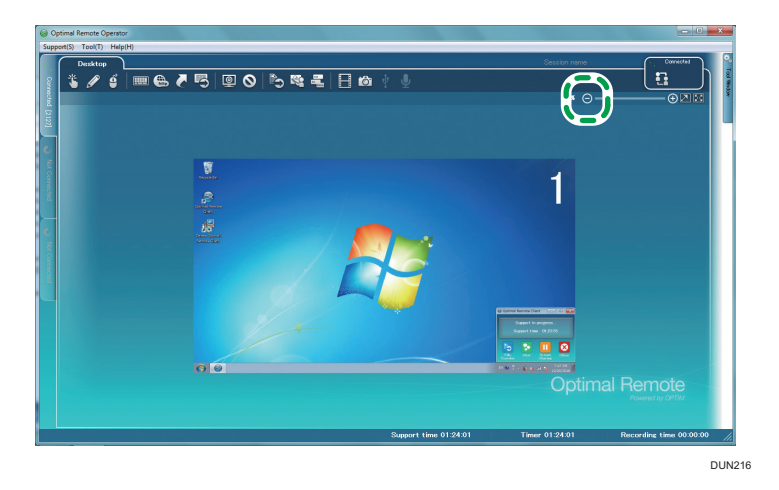

#### Magnify

When you click the Magnify icon, the customer's screen is magnified by 25%.

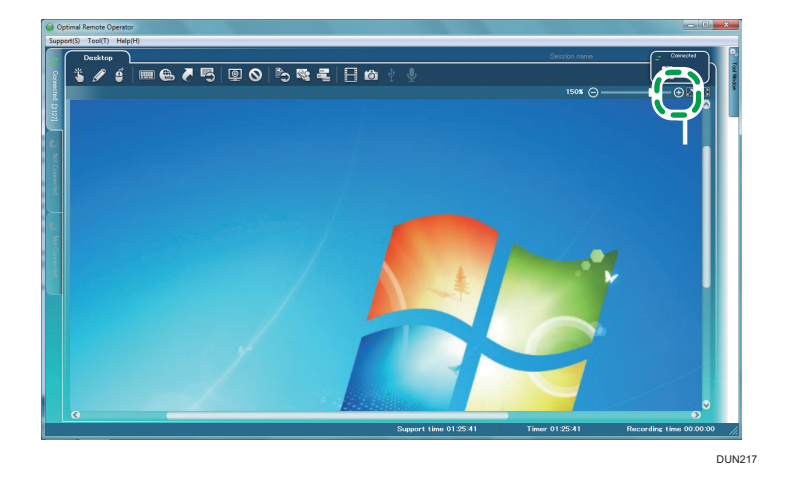

#### Specify

When you click the magnification ratio displayed on the customer's screen, the zoom window to specify the ratio is displayed.

When you specify the magnification ratio and click [OK] in the zoom window, the customer's screen is displayed at the specified ratio.

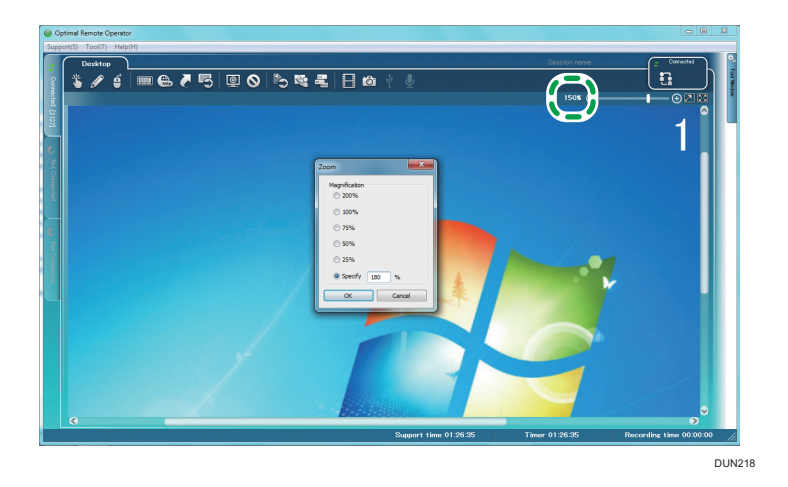

## Displaying a Full Screen

You can display the customer's screen so as to fill the operator's screen.

1. Click the Full Screen icon.

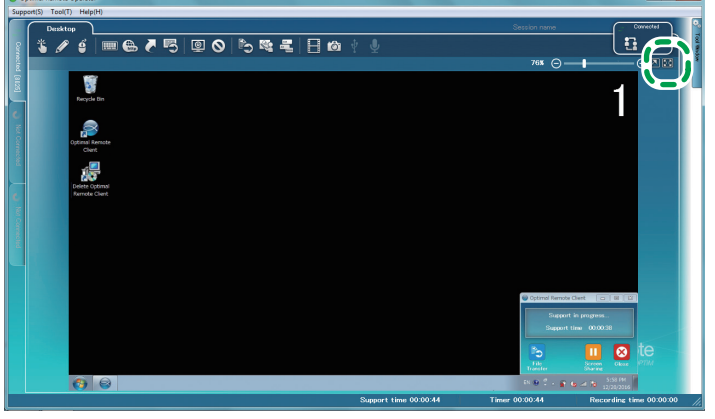

DUN219

2. The customer's screen is displayed so as to fill the operator's screen, and the toolbar is displayed at the top right of the screen. When you click [Back], the previous screen returns.

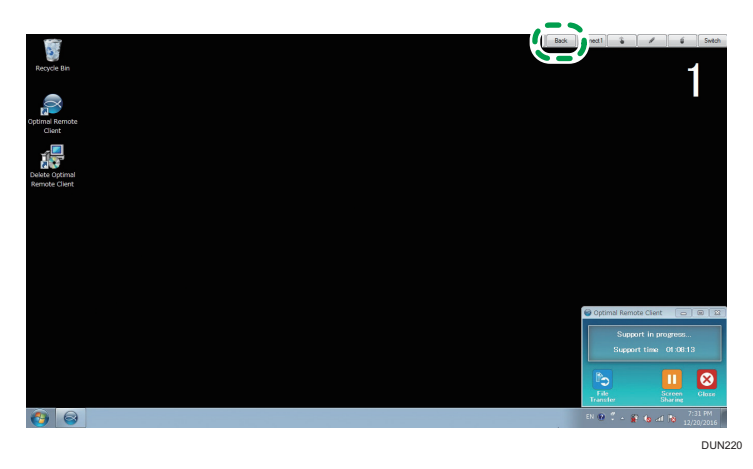

#### **Tool bar buttons**

- [Back]: Cancels the Full-screen function.
- [Connect]: Displays the reception number. Click this button to display a connection switchover menu that allows you to switch over the connection destination.
- Pointer: Enables the Pointer function.
- Red Marker: Enables the Red Marker function.
- Remote operation: Enables the Remote operation function.
- [Switch]: Displays the customer's screen in real size. If the customer's screen is larger than the operator's screen, move the mouse to the screen edge. The screen scrolls automatically.

#### **Displaying Device Information**

You can display the hardware information, connection information, and security information of the customer's computer.

You can obtain device information when clicking the button.

1. Click [Tool Window].

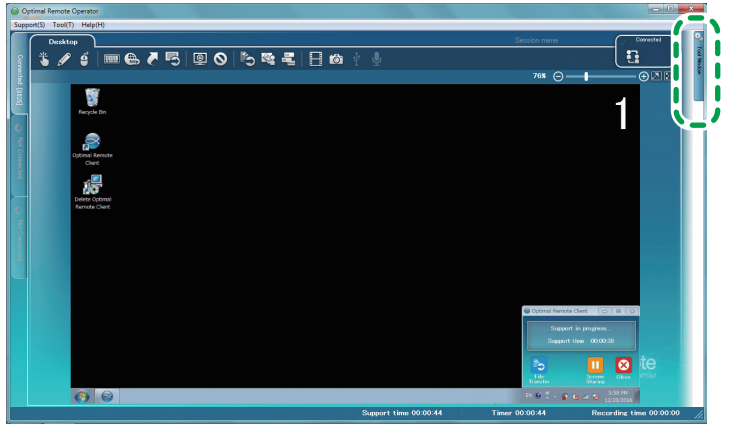

DUN352

2. Click [Device Information].

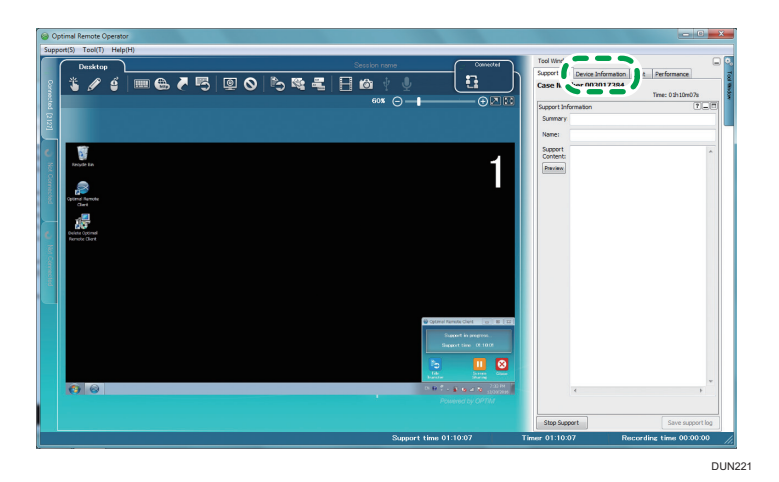

3. The device information is displayed.

When you click [Update] (A), the device information of the customer's computer is updated.

#### **About Device**

The device information is displayed.

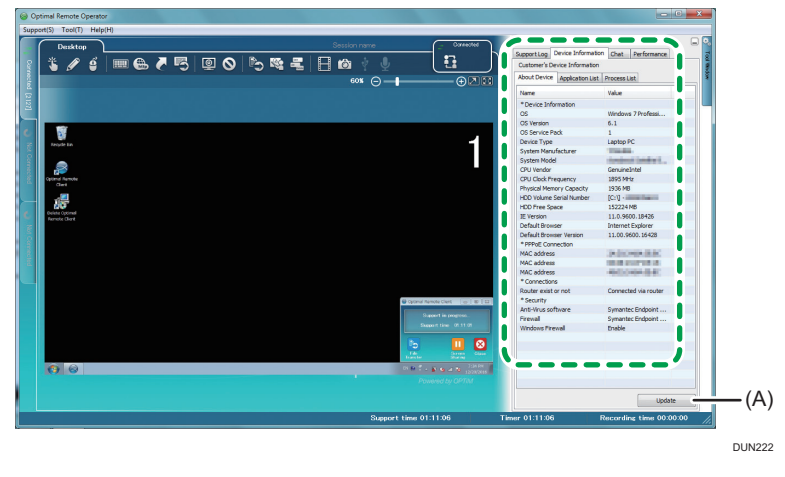

### Vote

• For the device information items, see page 83 "Device Information Items".

#### **Application List**

Names and sizes of installed applications are displayed.

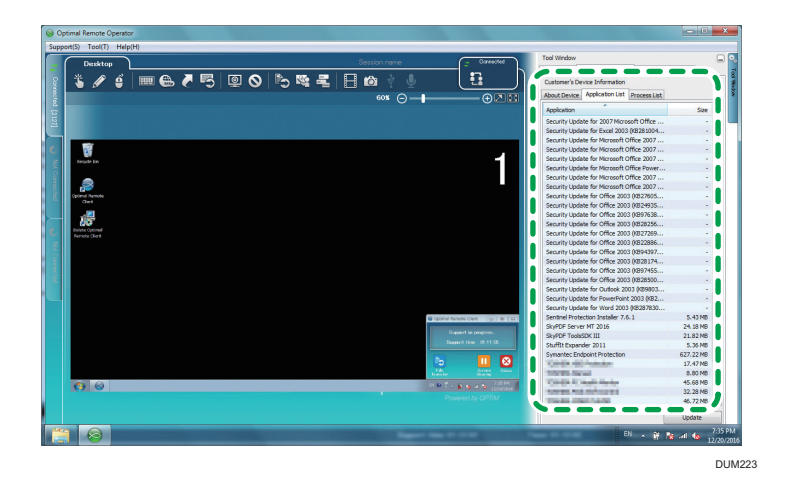

#### **Process List**

The following items are displayed: the application name of the process in progress, the size of memory being used by the application, and the location of the application. The memory size being used by the application is displayed only when the customer is using a Windows computer.

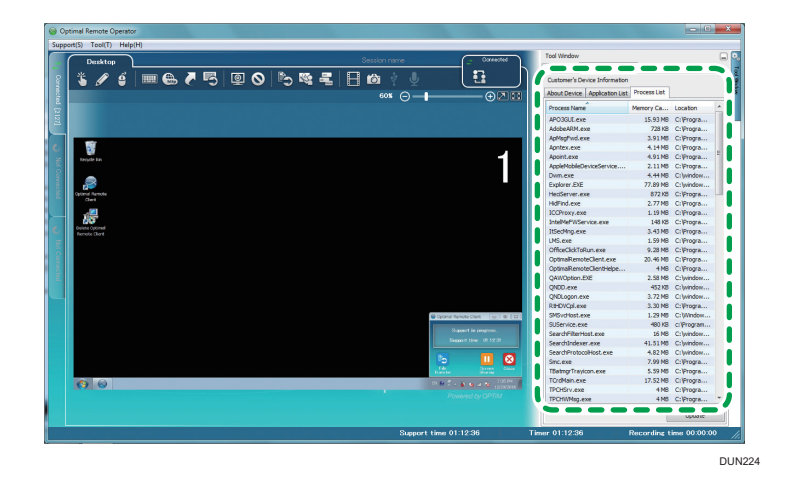

## **Device Information Items**

## When the customer is using a Windows computer

| * Device Information     |                                                                                                    |
|--------------------------|----------------------------------------------------------------------------------------------------|
| OS                       | Windows 7 Professi                                                                                                    |
| OS Version               | 6.1                                                                                                    |
| OS Service Pack          | 1                                                                                                    |
| Device Type              | Laptop PC                                                                                                    |
| System Manufacturer      | The second second secon |
| System Model             | trained interview.                                                                                                    |
| CPU Vendor               | Contractor of the                                                                                                    |
| CPU Clock Frequency      | 1895 MHz                                                                                                    |
| Physical Memory Capacity | 1936 MB                                                                                                    |
| HDD Volume Serial Number | [C:\] -                                                                                                    |
| HDD Free Space           | 152224 MB                                                                                                    |
| IE Version               | 11.0.9600.18426                                                                                                    |
| Default Browser          | Internet Explorer                                                                                                    |
| Default Browser Version  | 11.00.9600.16428                                                                                                    |
| * PPPoE Connection       |                                                                                                    |
| MAC address              | In the second second                                                                                                    |
| MAC address              | THE REPORT OF A                                                                                                    |
| MAC address              | -40/00/00/00 AT                                                                                                    |
| * Connections            |                                                                                                    |
| Router exist or not      | Connected via router                                                                                                    |
| * Security               |                                                                                                    |
| Anti-Virus software      | And the Report of                                                                                                    |
| Firewall                 | Louise Support                                                                                                    |
| Windows Firewall         | Enable                                                                                                    |

|                     | Name                                                | Description                                                               |  |  |  |  |
|---------------------|-----------------------------------------------------|---------------------------------------------------------------------------|--|--|--|--|
| Device              | OS                                                  | Displays the operating system name.                                       |  |  |  |  |
| Information         | OS Version                                          | Displays the operating system version.                                    |  |  |  |  |
|                     | OS Service Pack                                     | Displays the version of the operating system Service Pack.                |  |  |  |  |
|                     | Device Type                                         | Displays the device type.                                                 |  |  |  |  |
|                     | System Manufacturer                                 | Displays the system manufacturer of the hardware.                         |  |  |  |  |
|                     | System Model                                        | Displays the system model of the hardware.                                |  |  |  |  |
|                     | CPU Vendor                                          | Displays the CPU vendor.                                                  |  |  |  |  |
|                     | CPU Clock Frequency                                 | Displays the CPU clock frequency.                                         |  |  |  |  |
|                     | Physical Memory Capacity                            | Displays the physical memory size.                                        |  |  |  |  |
|                     | HDD Volume Serial Number                            | Displays the volume serial number of the hard disk drive for each volume. |  |  |  |  |
|                     | HDD Free Space                                      | Displays the total free space of the hard disk drive.                     |  |  |  |  |
|                     | IE Version                                          | Displays the installed version of Internet<br>Explorer.                   |  |  |  |  |
|                     | Default Browser                                     | Displays the web browser specified by default.                            |  |  |  |  |
|                     | Default Browser Version                             | Displays the version of the web browser specified by default.             |  |  |  |  |
| PPPoE<br>Connection | MAC address                                         | Displays the MAC address.                                                 |  |  |  |  |
| Connections         | Router exist or not                                 | Displays whether or not there is a connection to a router.                |  |  |  |  |
| Security            | Anti-Virus software<br>Firewall<br>Windows Firewall | Displays the Windows firewall status.                                     |  |  |  |  |

| <b>\ \ /   .</b> |    |          | •  | •     |   | AA • - I  |          |
|------------------|----|----------|----|-------|---|-----------|----------|
| Whent            | he | customer | IS | usina | a | Macintosh | computer |
|                  |    |          |    |       |   |           |          |

| Mac OS X                                                                                                    |
|----------------------------------------------------------------------------------------------------|
| Version 10.11.6 (Bui                                                                                                    |
| Reduction                                                                                                    |
| and the second second sec |
| Conditional in spin                                                                                                    |
| Station Stat                                                                                                    |
| 2600 MHz                                                                                                    |
| 4096 MB                                                                                                    |
| 83088 MB                                                                                                    |
| Safari                                                                                                    |
| 10.0.1 (11602.2.14                                                                                                    |
| Mail                                                                                                    |
| 9.3 (3124)                                                                                                    |
| The Westmann                                                                                                    |
|                                                                                                    |
| Non-router Connect                                                                                                    |
|                                                                                                    |
|                                                                                                    |

|                       | Name                     | Description                                                   |  |  |  |  |  |  |
|-----------------------|--------------------------|---------------------------------------------------------------|--|--|--|--|--|--|
| Device<br>Information | OS                       | Displays the operating system name.                           |  |  |  |  |  |  |
|                       | OS Version               | Displays the operating system version.                        |  |  |  |  |  |  |
|                       | Device Type              | Displays the device type.                                     |  |  |  |  |  |  |
|                       | System Manufacturer      | Displays the system manufacturer of the hardware.             |  |  |  |  |  |  |
|                       | System Model             | Displays the system model of the hardware.                    |  |  |  |  |  |  |
|                       | CPU Vendor               | Displays the CPU vendor.                                      |  |  |  |  |  |  |
|                       | CPU Clock Frequency      | Displays the CPU clock frequency.                             |  |  |  |  |  |  |
|                       | Physical Memory Capacity | Displays the physical memory size.                            |  |  |  |  |  |  |
|                       | HDD Free Space           | Displays the total free space of the hard disk<br>drive.      |  |  |  |  |  |  |
|                       | Default Browser          | Displays the Web browser specified by default.                |  |  |  |  |  |  |
|                       | Default Browser Version  | Displays the version of the Web browser specified by default. |  |  |  |  |  |  |
|                       | Default Mailer           | Displays the mailer specified by default.                     |  |  |  |  |  |  |
|                       | Default Mailer Version   | Displays the version of the mailer specified by default.      |  |  |  |  |  |  |
|                       | Machine Name             | Displays the machine name.                                    |  |  |  |  |  |  |
| Connections           | Router exist or not      | Displays whether or not there is a connection to a router.    |  |  |  |  |  |  |

## Using the Text Chat Function

If it is difficult to support the customer by telephone, you can use the Text Chat function to notify the customer of your message. Furthermore, you can send messages with [Yes]/[No] confirmation to check the customer's intention.

• Note

• This function is available only when the support target is a Windows computer.

1. Click [Tool Window].

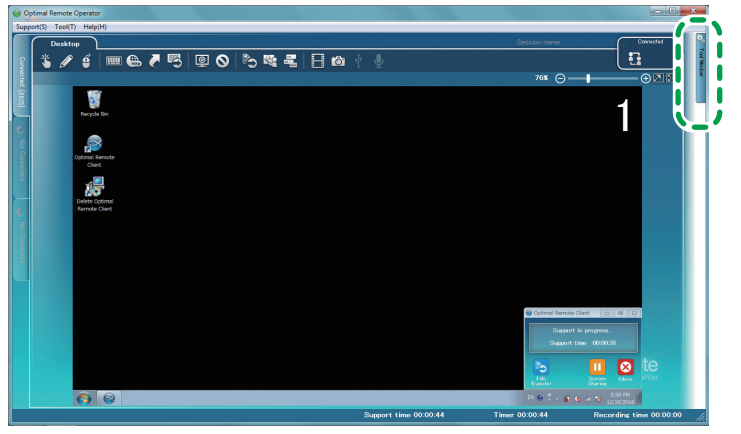

DUN352

2. Click [Chat].

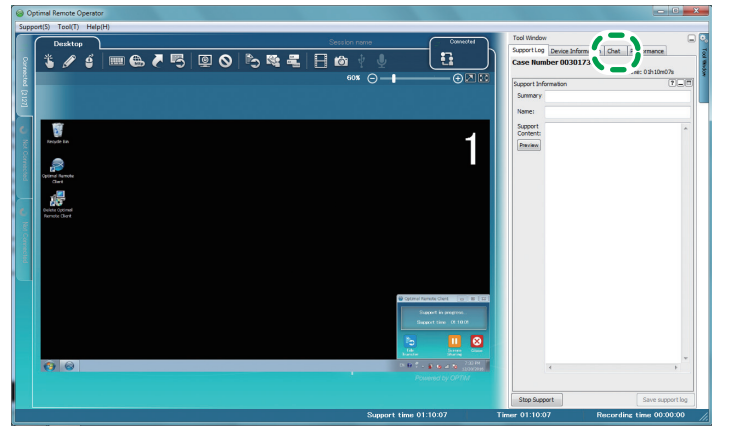

DUN227

4

3. Click [Start Chat].

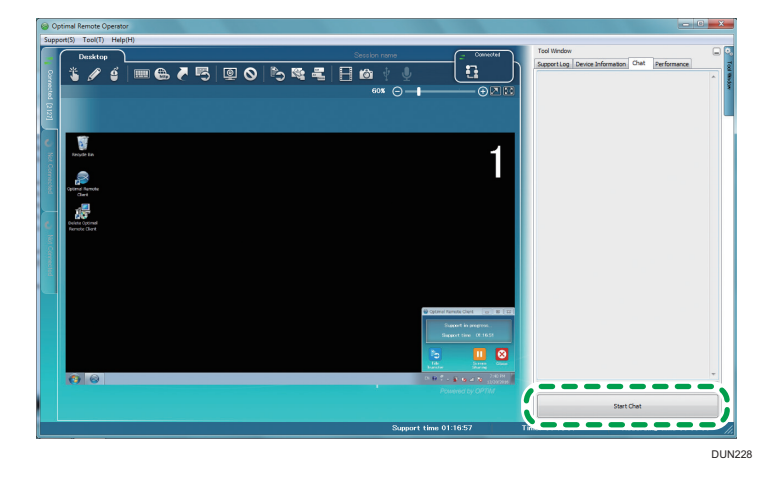

#### To send a message

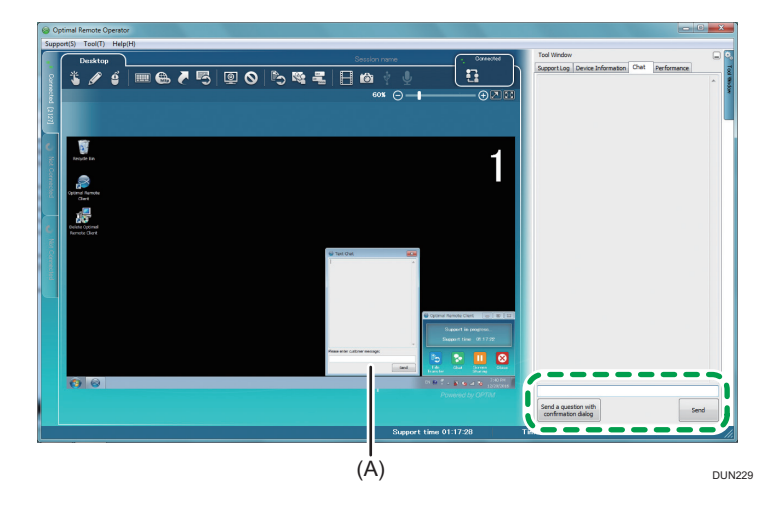

- 1. Enter your message.
- 2. Click [Send].

The [Text Chat] window (A) is displayed on the customer's screen to show your entered message.

## **Exiting Support**

Stop the remote connection with the customer's computer. The operator tool itself does not end. To exit the operator tool at the same time, see page 25 "Exiting the Operator Tool".

1. Select [Support] on the menu bar, and then click [Support Stop], or select [Support Log] in the [Tool Window] screen, and then click [Stop Support].

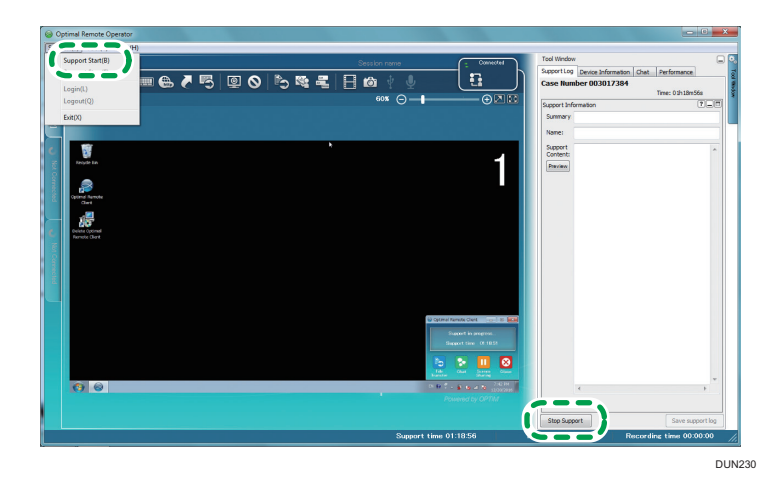

2. A confirmation window is displayed. Click [Yes].

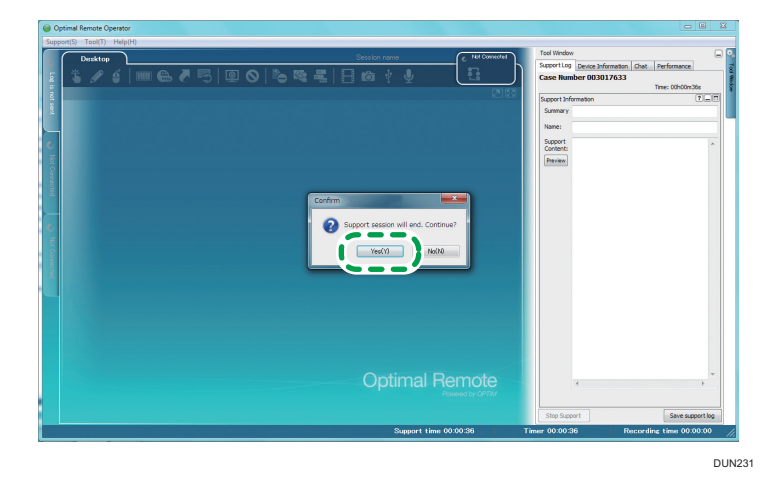

- 3. Support is ending. Wait for the process to be completed.

4. Click [Save] in the [Save support log] window to save support information to the server. A confirmation window may not be displayed depending on the settings of [Manage Support Log] on the menu bar.

| Opt | timal Remote | Operator | LIN |     |  |   |      |          |                    |         |      |           |       |           |         |                                        |          |          |            | - 0          |     |
|-----|--------------|----------|-----|-----|--|---|------|----------|--------------------|---------|------|-----------|-------|-----------|---------|----------------------------------------|----------|----------|------------|--------------|-----|
| ſ   | Deskto       | • )      |     |     |  | _ |      |          | ŝ                  | Session | nama |           | _(    | e Not Con | NICE 41 | Tool Wind                              | W Deni   |          | that Darfe | marra        | G   |
|     | \$ 0         |          |     | ₿ ( |  |   |      |          |                    |         |      |           | l     | <u>0</u>  | _)      | Case Nu                                | mber (   | 03017633 | Time:      | 00h00m36s    |     |
|     |              |          |     |     |  |   |      |          |                    |         |      |           |       |           |         | Support b<br>Summar                    | formatio | n        |            | 7            | .0  |
|     |              |          |     |     |  |   |      |          |                    |         |      |           |       |           |         | Name:<br>Support<br>Content<br>Preview |          |          |            |              | •   |
|     |              |          |     |     |  |   | Seve | support  | t log<br>wil be se | aved.   |      |           | Ŀ     | ×         |         |                                        |          |          |            |              |     |
|     |              |          |     |     |  |   | Se   | ve suppo | rt log?            |         |      |           |       |           |         |                                        |          |          |            |              |     |
|     |              |          |     |     |  |   | L    | (        | Sa                 | ive     | )_   | Cancel    |       |           |         |                                        |          |          |            |              |     |
|     |              |          |     |     |  |   |      |          |                    |         |      |           |       |           |         |                                        |          |          |            |              |     |
|     |              |          |     |     |  |   |      |          |                    |         |      |           |       |           |         |                                        |          |          |            |              |     |
|     |              |          |     |     |  |   |      |          |                    |         |      |           |       |           |         |                                        | +        |          |            | •            | v   |
|     |              |          |     |     |  |   |      |          |                    |         |      |           |       |           |         | Stop Su                                | pport    |          |            | Save support | log |
|     |              |          |     |     |  |   |      |          |                    |         | Su   | port time | 00:00 | 0:36      |         | Timer 00:00                            | :36      | Ree      | ording tin | met 00:00:0  | 0   |

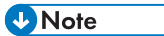

• When support information is not completely specified, the following window is displayed.

| Save Save | support log                                                                          |                                                             | x   |
|-----------|--------------------------------------------------------------------------------------|-------------------------------------------------------------|-----|
| <u>^</u>  | There is not input if<br>information.<br>Free space is insuff<br>the permission of c | tem in support<br>ficient or it may not ha<br>reating file. | ave |
|           | ОК                                                                                   | Cancel                                                      |     |

• For details about specifying support information, see page 131 "Saving Support Information".

Support ends.

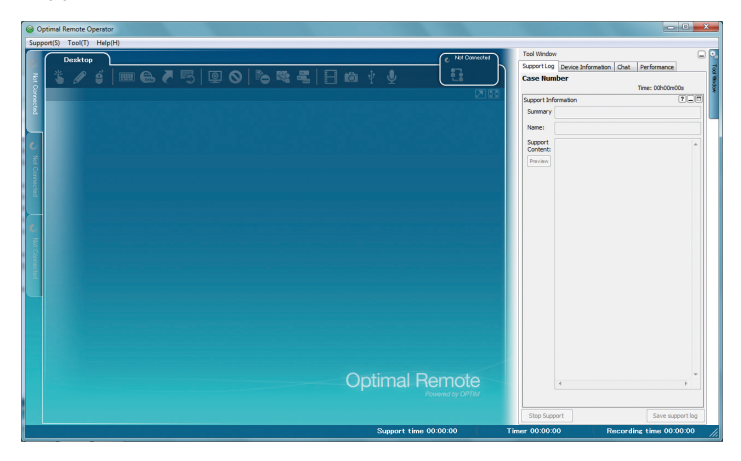

4

4. Supporting Computers

# 5. Supporting a Device

## **Starting Support**

#### 🔂 Important

- The client tool does not start when the customer's device is:
  - Warming up on a start.
  - Displaying the Machine Features screen.
  - Displaying the Check Status screen.
- The following functions are not active in the customer's device:
  - Energy-saving function
  - System Auto Reset Timer
- The connection for the RemoteConnect Support is canceled when:
  - The customer's device is turned off.
  - An hour elapses after support starts.
- 1. Start the operator tool, and then log in.

A [Enter Receipt Number] window is displayed.

#### Vote

- For details about how to start the operator tool and log in, see page 21 "Starting the Operator Tool".
- 2. Enter the reception number, and then click [Start].

If the [Enter Receipt Number] window is not displayed, on the menu bar, click [Support], and then click [Support Start] (A).

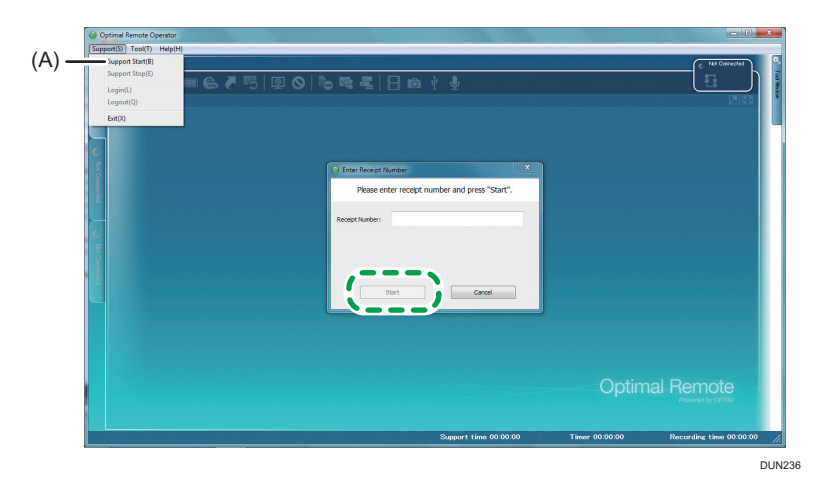

5

3. The reception number confirmation window is displayed. Click [Yes].

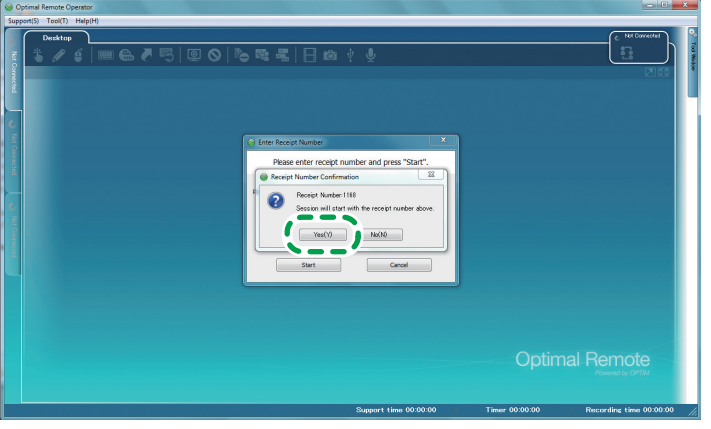

DUN237

The receiving connection dialog box is displayed.

| Optimal Remote Operator                                                                                 |                | - G X                      |
|----------------------------------------------------------------------------------------------------|----------------|----------------------------|
| Support(S) Tool(T) Help(H)                                                                              |                |                            |
|                                                                                                    |                | C HAT Convected            |
| Wait for a moment<br>Wait for a moment<br>Now requesting to start Remote Support<br>Receipt Number:1168 |                |                            |
|                                                                                                    |                | Remote<br>Powered by CP77M |
| Support time 00:00:00                                                                                   | Timer 00:00:00 | Recording time 00:00:00    |

When a connection to the customer's device is established, the window of the device operation section appears on the main screen.

When a remote connection is established, the functions assigned to the tool icons become available, and support starts.

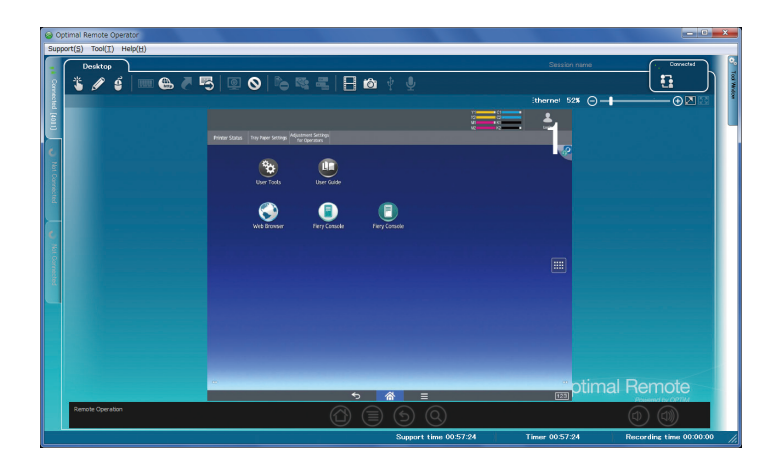

## Using the Operator Tool Functions

## **Using the Pointer Function**

A pointing finger icon can be displayed on the screen of the customer's device to prompt an operation.

#### Vote

- This function cannot be used when the Red Marker function or Remote operation function is used.
- The pointing finger icon is not displayed on the system bar at the bottom of the screen.
- 1. Click the Pointer icon.

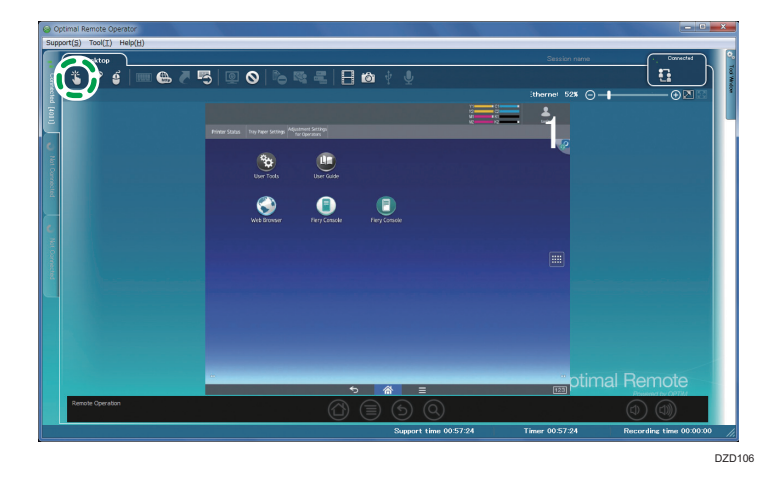

2. On the main screen, left-click the location where to display the pointing finger icon.

The pointing finger icon is displayed on the customer's screen. When you click the pointing finger icon again, it disappears.

To move the pointing finger icon, hold down the left mouse button, and then move the mouse.

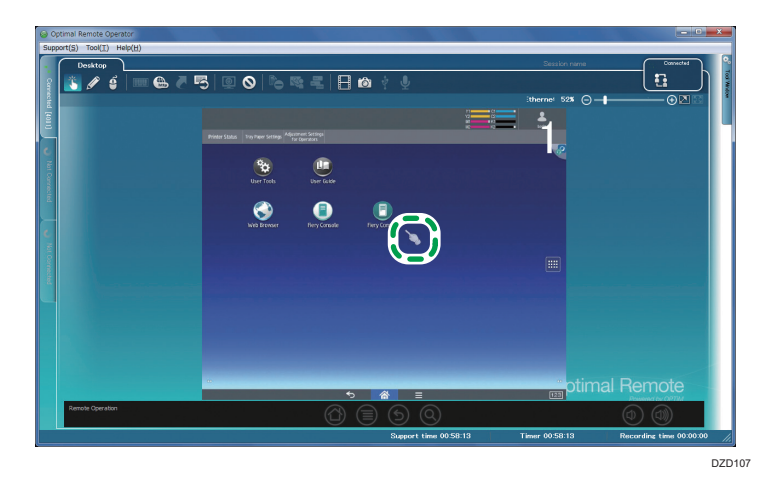

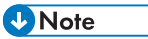

• When you click the right mouse button, the pointing finger icon changes to a thumb-up icon. When you click the right mouse button again, the pointing finger icon returns.

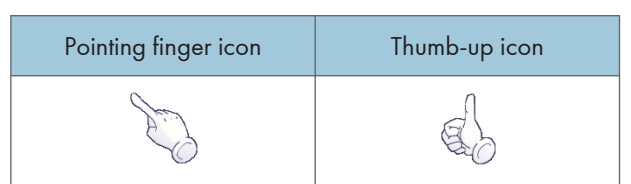

3. To stop using this function, click the Pointer icon again.

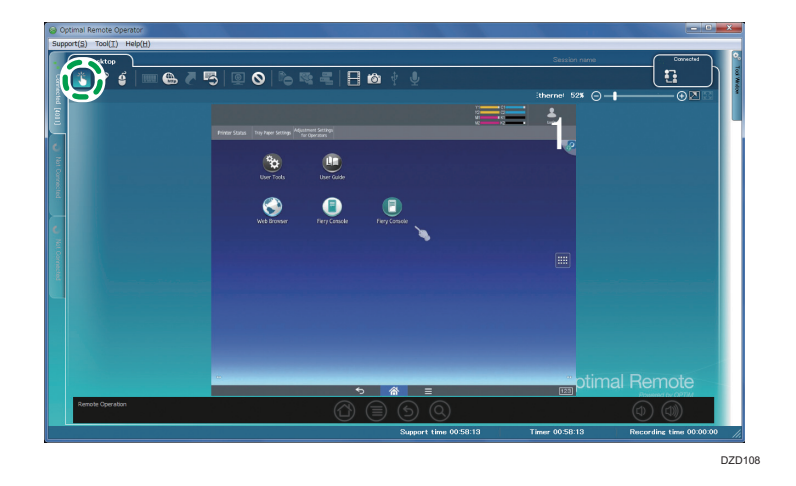

## Using the Red Marker Function

You can write and draw in red on the customer's screen.

#### Note

- This function cannot be used when the Pointer function or Remote operation function is used.
- The Red Marker cannot be used on the system bar at the bottom of the screen.
- 1. Click the Red Marker icon.

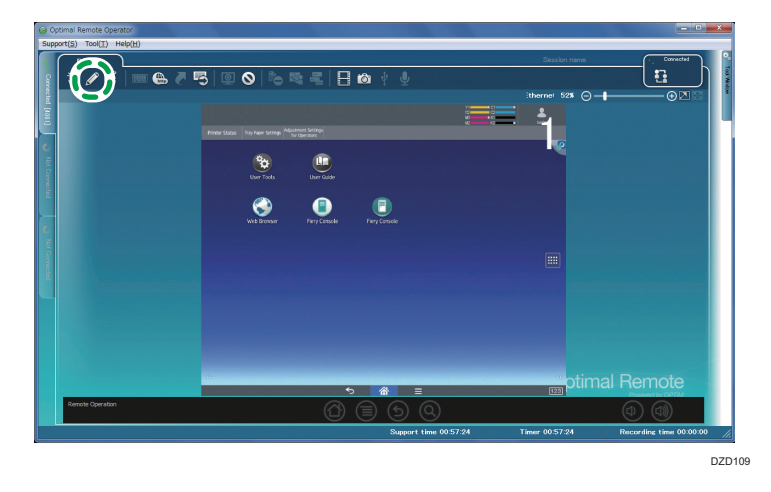

2. On the main screen, hold down the left mouse button, and then move the mouse.

A red line is drawn on the customer's screen.

If you click the right mouse button while using the Red Marker function, all red marker content is deleted.

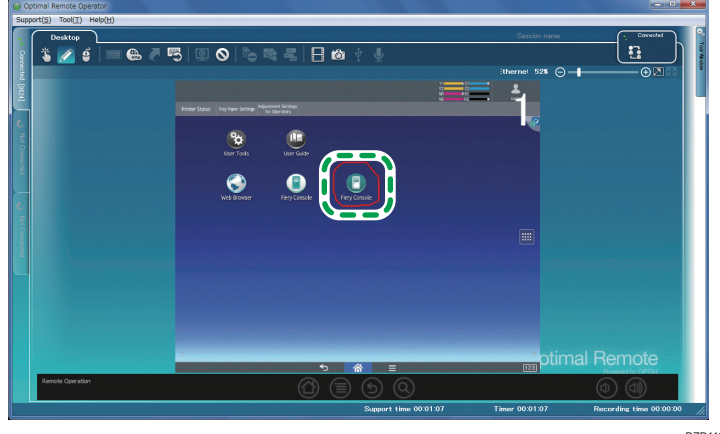

DZD110

- <image>
- 3. To stop using this function, click the Red Marker icon again.

## Using the Remote Operation Function

You can operate the customer's device from the operator tool.

- Vote
  - This function cannot be used when the Pointer function or Red Marker function is used.
  - 1. Click the Remote operation icon.

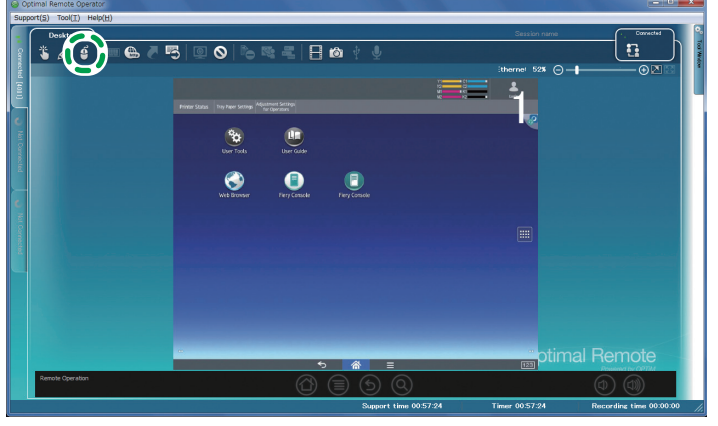

DZD112

the user to tap [Yes].

<image><complex-block>

2. The remote operation confirmation window is displayed on the customer's screen. Prompt

#### Vote

- When the [Confirm at the next time.] check box (A) of the confirmation window is selected, the remote operation confirmation window is displayed when a remote operation starts. When you do not select this check box, you can perform remote operations without user confirmation for the rest of the support session.
- To abort the remote operation, click the Remote operation icon again.

When the Remote operation bar becomes active, you can perform a remote operation on the customer's device.

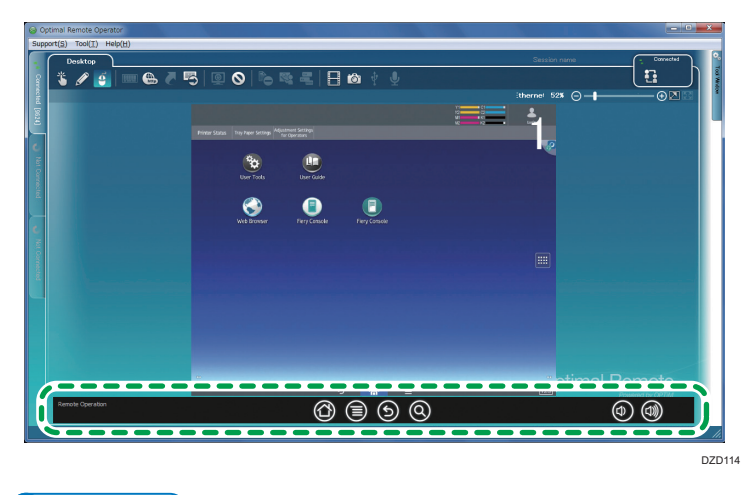

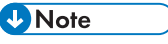

• 🕲 is not active.

• When you click the right mouse button, a menu shown below is displayed. You can use the device buttons similarly to the Remote operation bar.

| Home Key        |
|-----------------|
| Back Key        |
| Menu Key        |
| Search Key      |
| Volume Up Key   |
| Volume Down Key |

3. To stop using this function, click the Remote operation icon.

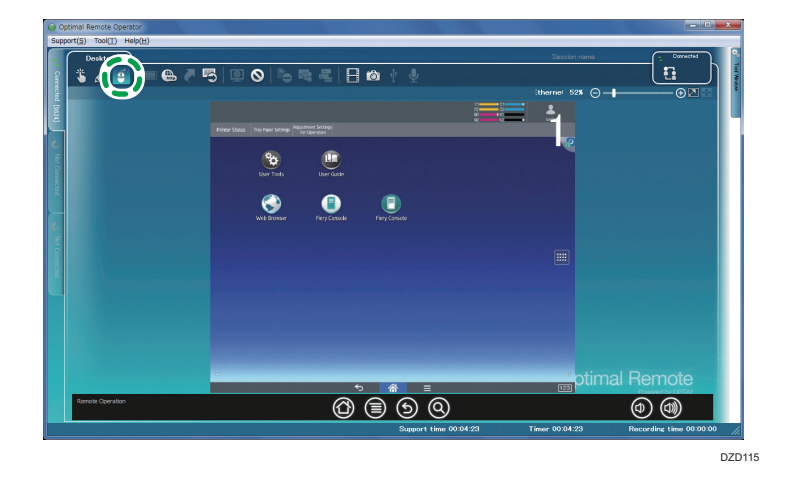

## Using the Send URL Function

Start the browser of the customer's device to display a specified Web page.

1. Click the Send URL icon.

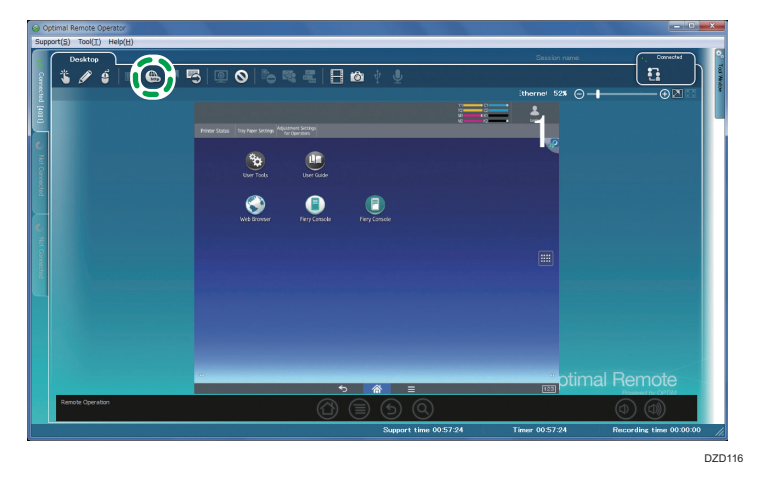

2. The [Send URL] window is displayed. Enter the URL of the Web page to be displayed on the customer's device, and then click [Send].

[Favorites] displays the content added to Favorites in Internet Explorer on the operator's computer.

Clicking [...] (A) launches the browser, enabling you to view the Web page of the entered URL. (This Web page is not displayed on the customer's screen.)

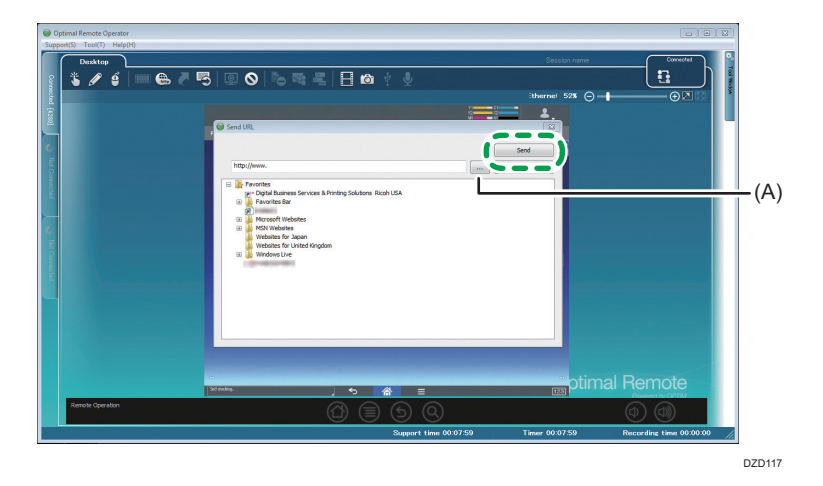

The [Send URL] window closes automatically, the browser of the customer's device starts automatically, and the Web page of the sent URL is displayed.

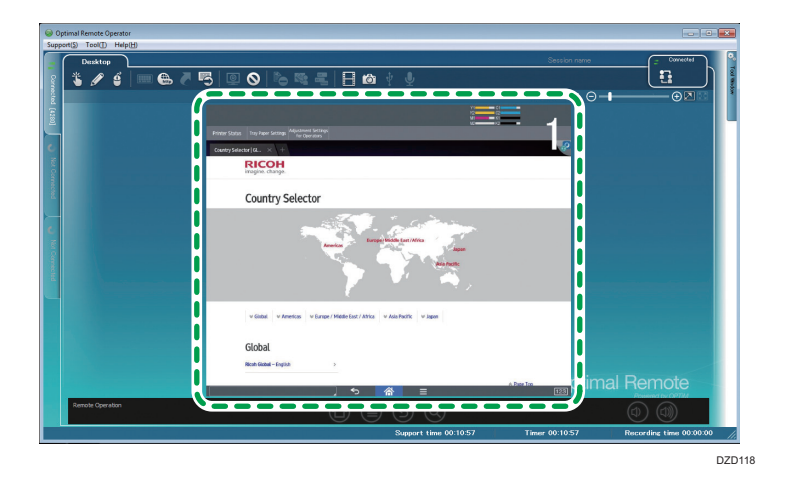

## Using the Send Command Function

Collect information about the customer's device using the command prompt.

1. Click the Send Command icon.

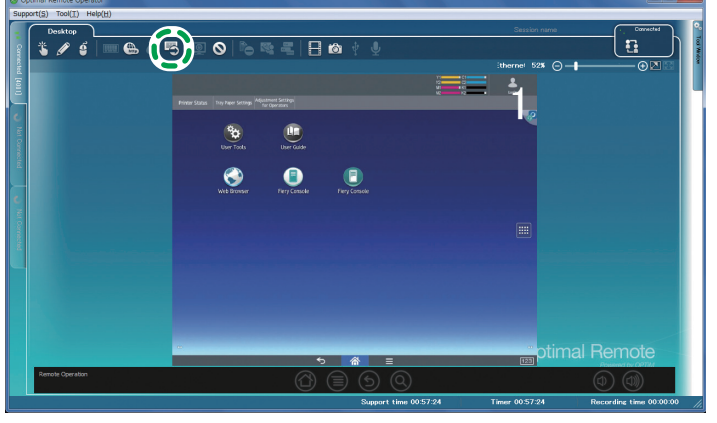

DZD119

- <image>
- 2. The [Command] window is displayed. Enter a command in the [Command Line] field, and then click [OK].

#### • Note

• For the commands that can be run using the Send Command function, see page 105 "Commands that can be run by the Send Command function".

The command results are displayed.

When you click [Delete All History] (A), the Command Line entry history is cleared.

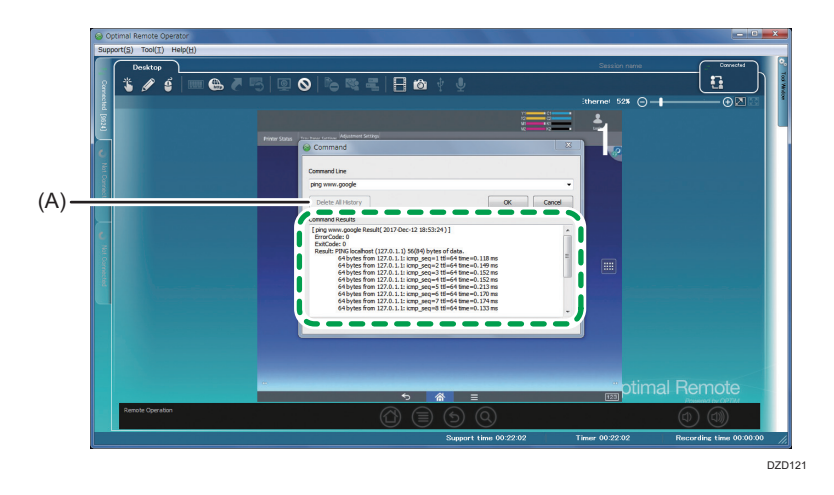

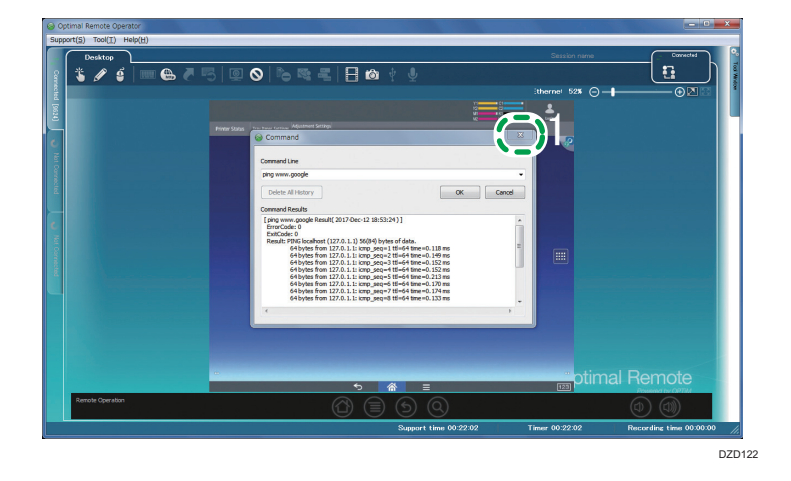

3. Click the [x] button at the top right of the [Command] window to close the window.

## Commands that can be run by the Send Command function

| Command name | Performance                                                                                                    |
|--------------|----------------------------------------------------------------------------------------------------|
| netcfg       | Checks the status of the network.                                                                                                    |
| ifconfig     | Accesses, configures, starts, and stops the network interface.                                                                                    |
| netstat      | Displays the statistical information of the protocol and the current TCP/IP network connection.                                                   |
| route        | Manipulates the network routing table.                                                                                                    |
| ping         | Sends an IP packet to the host to confirm network communication and to check that the packet is correctly sent and a response answer is received. |

## Using the Abort Function

1. Click the Pause icon.

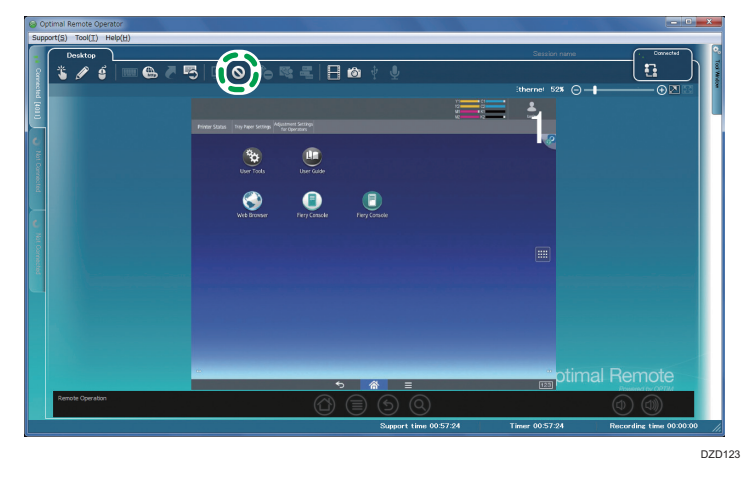

2. The abort function confirmation window is displayed. Click [Yes].

| Supp                         | Support(S) Tool(T) Help(H)              |                                                                                |                                           |    |
|------------------------------|-----------------------------------------|--------------------------------------------------------------------------------|-------------------------------------------|----|
| 1 Carne                      | Desktop                                 | E 🗠 🕴 🖳                                                                        | Session name                              |    |
| (1811) Juni                  | Frome Status Iony Farm School Iony Farm |                                                                                |                                           |    |
| <ul> <li>Not Come</li> </ul> | C RE COM                                |                                                                                |                                           |    |
|                              | Confirm                                 | 8                                                                              |                                           |    |
| Not Connected                | Forestating, let     rebot cations      | will be adorted:<br>assomer top the icon at the upper right corner or<br>vice. |                                           |    |
|                              |                                         |                                                                                |                                           |    |
|                              | Caralitation (Caralitation)             | <u>ম</u> 🕈 🗉                                                                   |                                           |    |
|                              | Remote Operation                        | ) 🗐 🕤 🍳                                                                        |                                           |    |
|                              |                                         | Support time 00:13:01                                                          | Timer 00:13:01 Recording time 00:00:00 // |    |
|                              |                                         |                                                                                | DZD12                                     | 24 |

Support is aborted.
| ତ ତ     | Optimal Remote Operator  |                         |                | - C ×                  |
|---------|--------------------------|-------------------------|----------------|------------------------|
| Supp    | pport(S) Tool(I) Help(H) |                         | <b>0</b>       | (INCOMPANY) 0          |
|         |                          | The state               | Session name   |                        |
|         |                          | l m i Ā                 |                |                        |
| 50 ba   |                          |                         |                |                        |
| Ĕ.      |                          |                         |                |                        |
| c       |                          |                         |                |                        |
| No 1991 |                          |                         |                |                        |
| Proste  |                          |                         |                |                        |
|         |                          |                         |                |                        |
| e       |                          |                         |                |                        |
| 10      |                          |                         |                |                        |
|         |                          |                         |                |                        |
| 2.      |                          |                         |                |                        |
|         |                          |                         |                |                        |
|         |                          |                         |                |                        |
|         |                          |                         |                |                        |
|         |                          |                         |                |                        |
|         |                          |                         |                |                        |
|         |                          |                         |                |                        |
|         |                          | Summed Aligner 00/26/21 | Time: 00-28-21 | Revealed time 00:00:00 |

A connection to the customer's device is established again when the customer taps the icon at the top right on the screen.

### Using the Snapshot Function

You can capture the customer's screen during support as a JPEG image.

1. Click the Snap Shot icon when the screen you want to capture is displayed.

An image is saved.

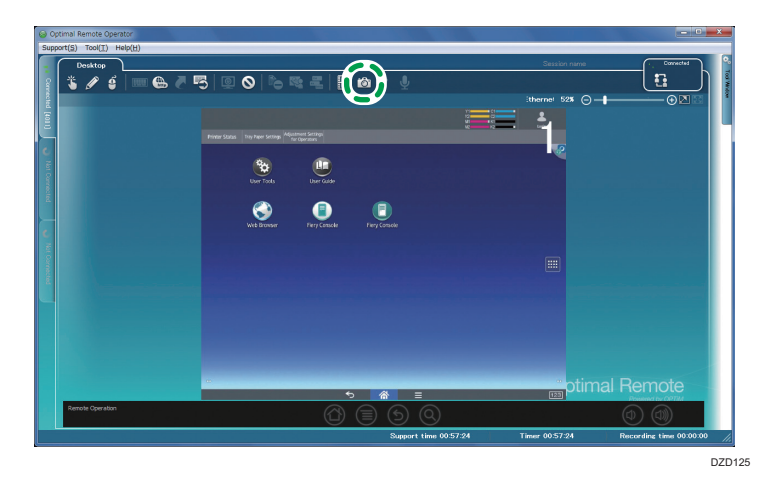

2. When clicking the path of the image file (A), you can display the saved image.

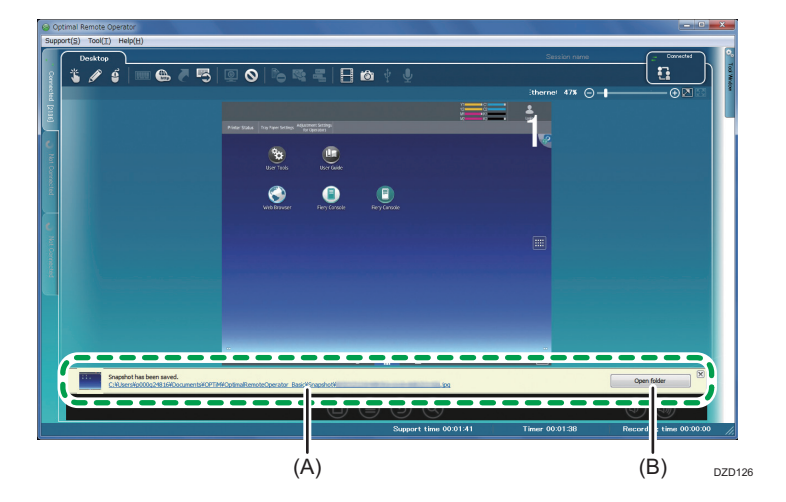

When clicking [Open folder] (B), you can display the folder in which the image is saved.

### Adjusting the Size of the Screen to Be Displayed

Change the size of the customer's screen in the operator tool to fit the screen size.

#### **Original size**

When you click the Screen Scale icon, the screen with the screen resolution of the device is displayed in the operator tool

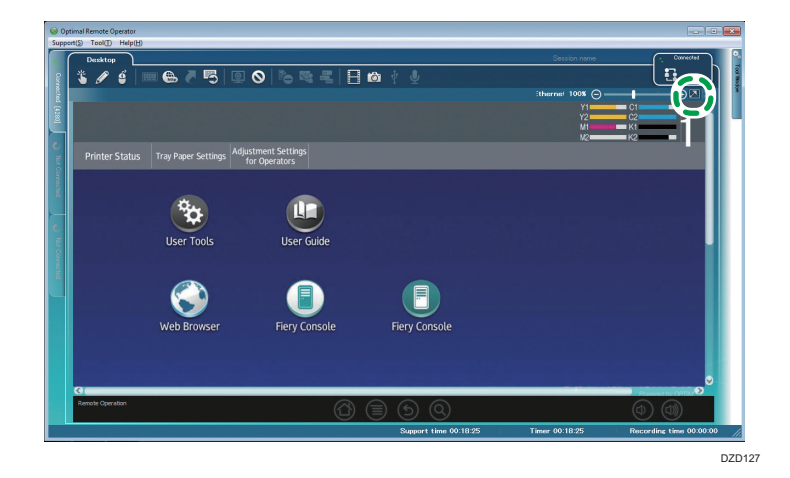

#### Adjusted to the window size

When you click the Screen Scale icon, the information of the customer's screen is displayed within the screen of the operator tool.

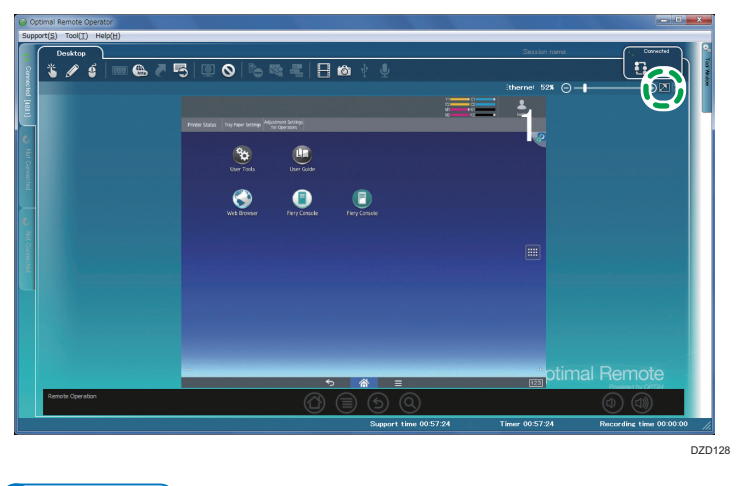

Vote

• The functions of the icons change depending on the displayed screen size.

### Fine-tune the Size of the Screen to Be Displayed

Fine-tune the magnification of the customer's screen. The magnification range is between 25% and 200%.

#### Shrink

<image>

When you click the Shrink icon, the customer's screen is shrunk by 25%.

#### Magnify

When you click the Magnify icon, the customer's screen is magnified by 25%.

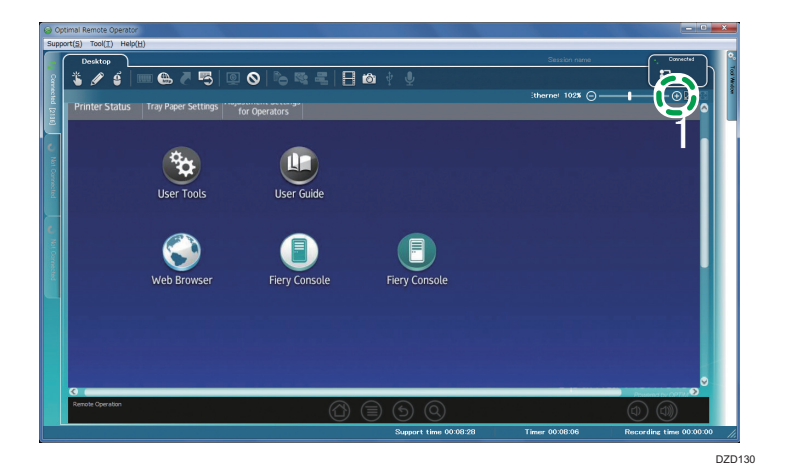

### Specify

When you click the magnification ratio displayed on the customer's screen, the zoom window to specify the ratio is displayed.

When you specify the magnification ratio and click [OK] in the zoom window, the customer's screen is displayed at the specified ratio.

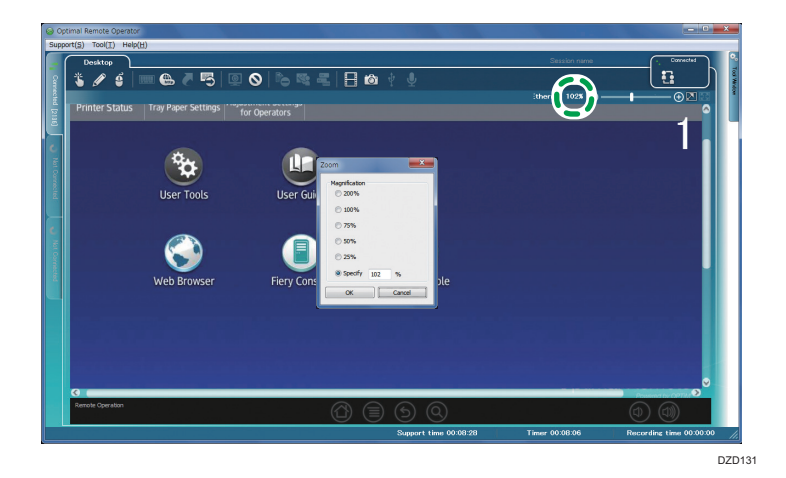

## **Exiting Support**

Stop the remote connection with the customer's device. The operator tool itself does not end. To exit the operator tool at the same time, see page 25 "Exiting the Operator Tool".

1. On the menu bar, click [Support], and then click [Support Stop].

You can also stop support by clicking [Stop Support] (A) in Tool Window.

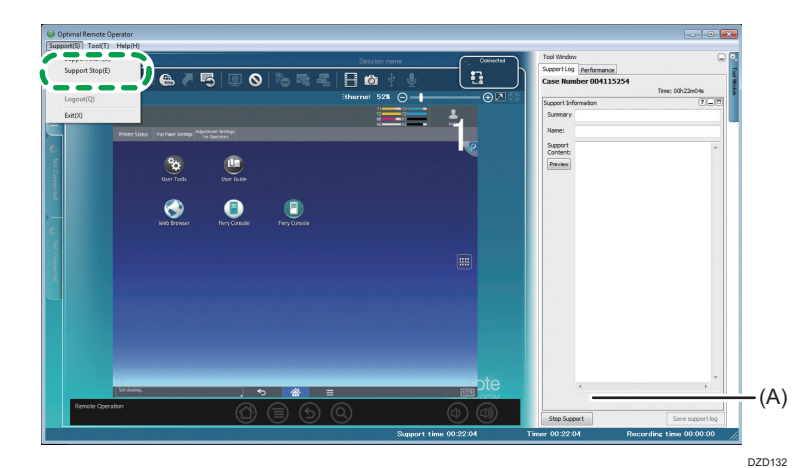

2. A confirmation window is displayed. Click [Yes].

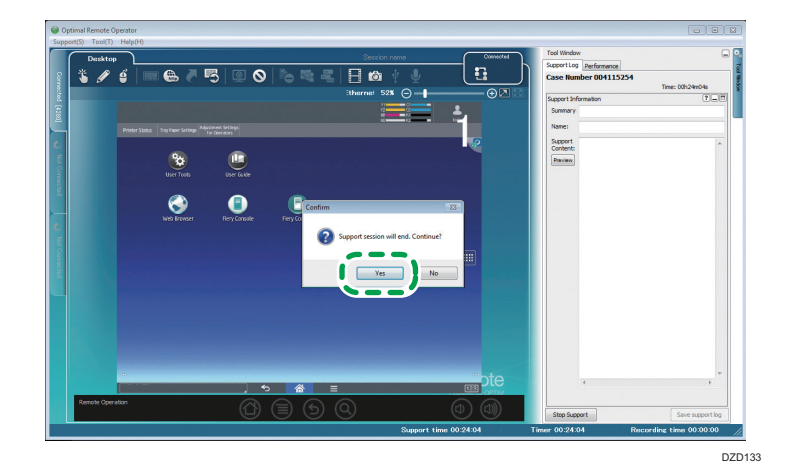

The [Waiting] window is displayed.

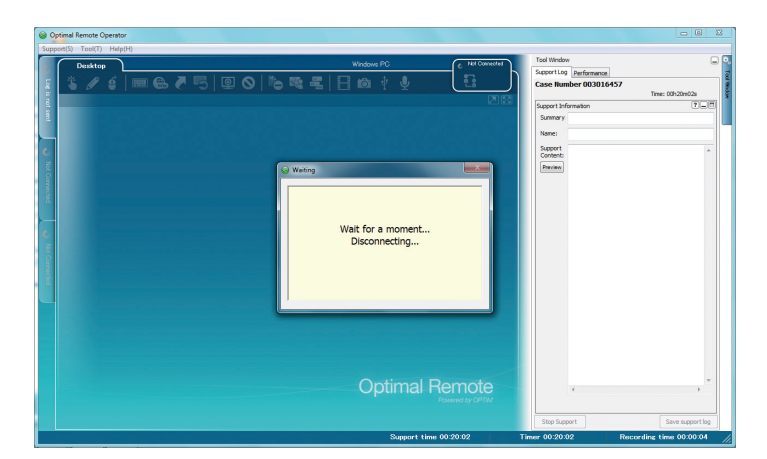

3. Click [Cancel] in the [Save support log] window.

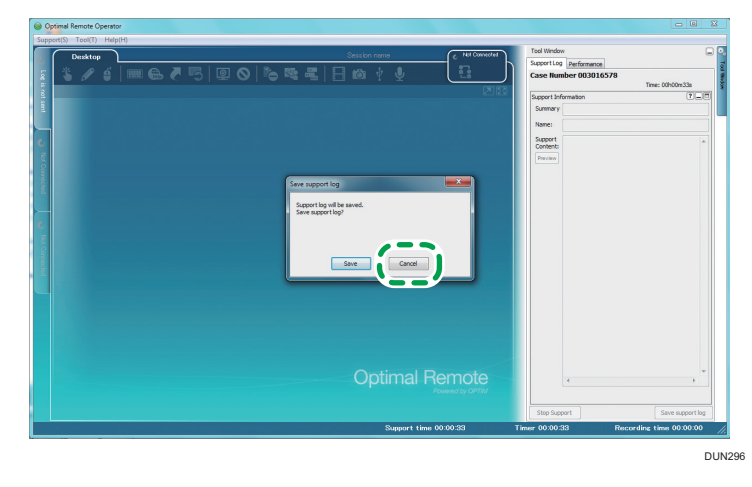

#### Note

- Your Operator Tool does not correspond to the saving support information function.
- When the window below is displayed, click [Cancel].

| Save sup | port log                                                                                        |                                                  | × |
|----------|-------------------------------------------------------------------------------------------------|--------------------------------------------------|---|
| <u> </u> | There is not input item<br>information.<br>Free space is insufficier<br>the permission of creat | in support<br>nt or it may not have<br>ing file. |   |
|          | Save                                                                                            | Cancel                                           |   |

Support ends.

| Optimal Remote Operator |                                                                                                    | _ 0 <b>_ X</b>          |
|-------------------------|----------------------------------------------------------------------------------------------------|-------------------------|
|                         | Tel lithdw<br>Beerrick Methods<br>Case Hunder<br>Scherk<br>Scherk<br>Scherk<br>Deres<br>Deres |                         |
|                         | 4                                                                                                    | y y                     |
| Support time 00:00:00   | Timer 00:00:00                                                                                                    | Recording time 00:00:00 |

5. Supporting a Device

# 6. Using the Video Recording Function

## Recording Operations while Support Is Provided

1. Click the Record video icon.

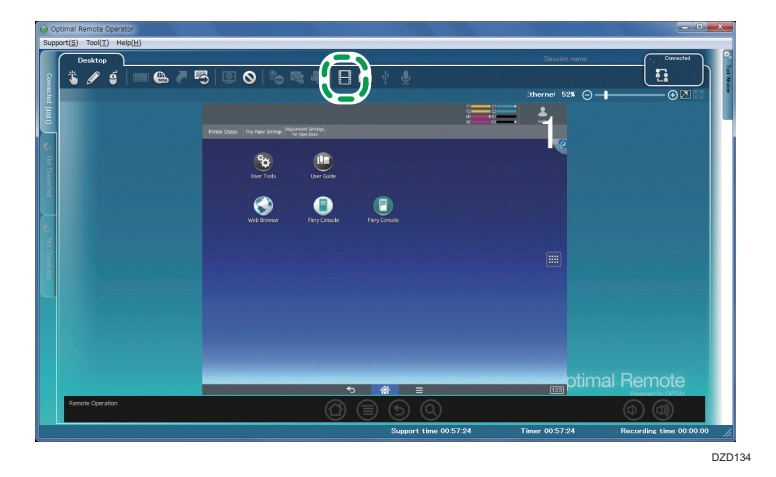

2. A confirmation window is displayed. Click [Yes].

Recording starts.

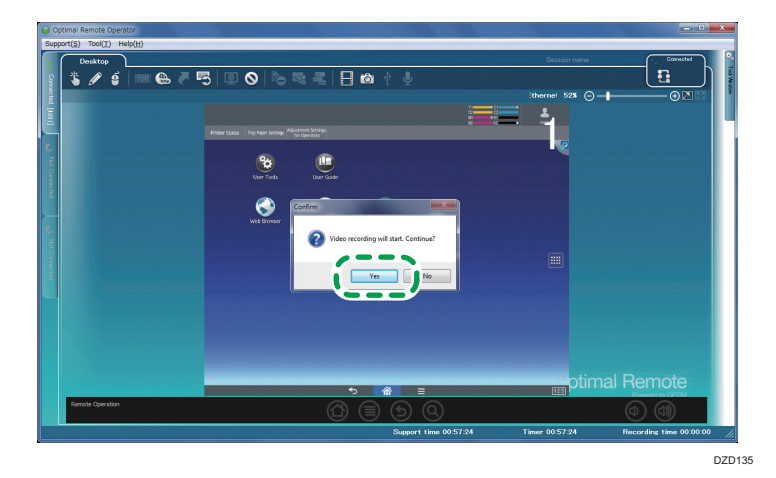

6

3. The recording time is displayed.

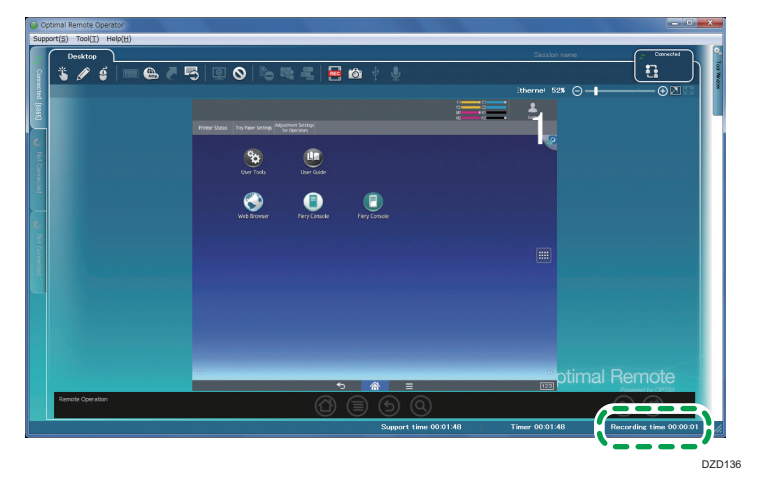

4. When you click the Record video icon again, recording stops.

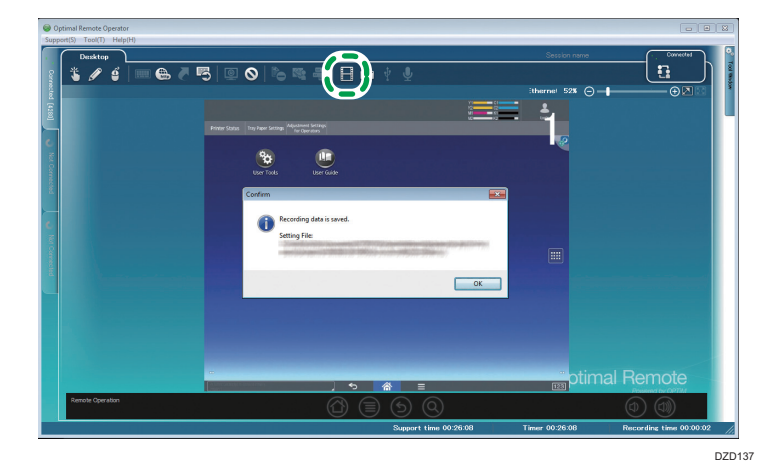

5. A confirmation window is displayed. Click [OK].

Recorded video data is saved in the Setting File. For details about how to change the storage space, see page 118 "Changing Recording Settings".

The recording time (A) is displayed.

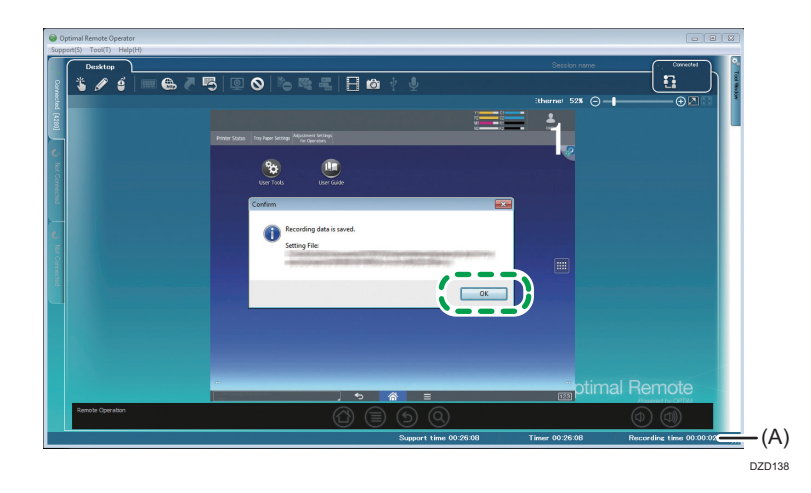

# **Changing Recording Settings**

Specify settings for a save folder and save timing for the Video Recording function.

1. From [Tool] on the menu bar, click [Options].

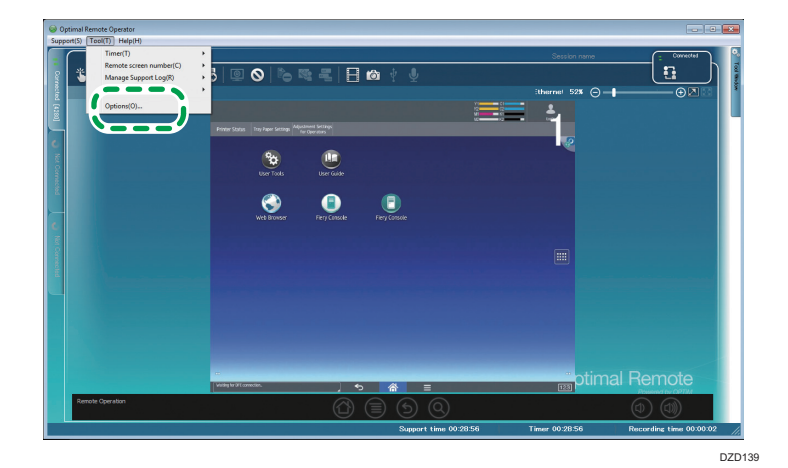

2. Click [Record video].

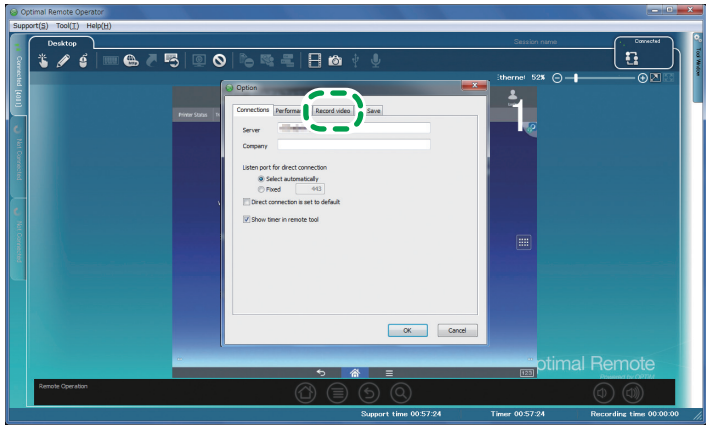

DZD140

- <image><complex-block><complex-block>
- 3. Change the settings, and then click [OK].

### **Details of Recording Settings**

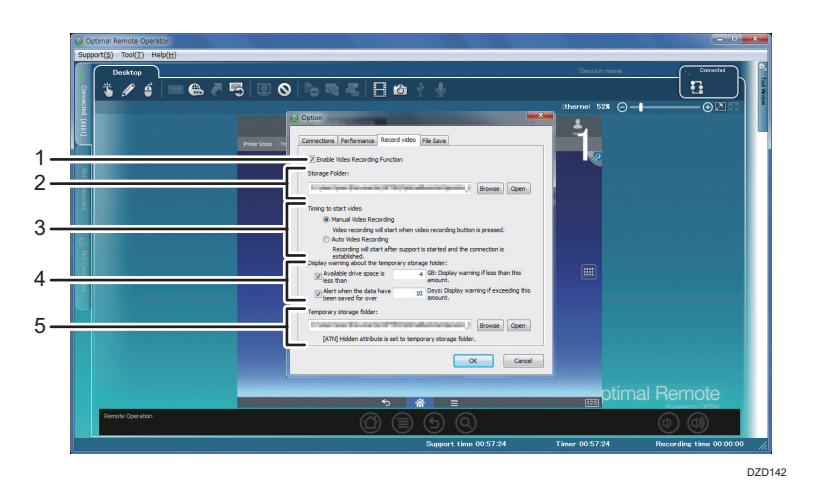

#### 1. Specify whether to enable or disable the Video Recording function.

When selecting the check box, you can enable the function. When clearing the check box, you can disable the function.

#### 2. Specify a save folder<sup>\*1</sup> of recorded video data.

When clicking[Browse], you can display a screen to browse folders. Select a folder to save the data. When clicking [Open], you can open the current save folder.

#### 3. Specify when to start recording.

When you select [Manual Video Recording] and press the [Record video] icon, recording starts. When you select [Auto Video Recording] and a connection is established after support starts, recording starts automatically.

#### 4. Specify settings for warning messages for the temporary folder of recorded video data.

- Disk drive free space: When the size of the free space of a disk drive containing the temporary folder becomes smaller than the specified value, a warning message is displayed. Furthermore, when the size of the free space of a disk drive containing the temporary folder becomes smaller than 2 GB, the Video Recording function is disabled.
- Storage date: If there is a file in the temporary folder that has been stored for more than the specified number of days, a message is displayed to prompt the user to check whether or not to delete the file when the operator tool starts.

#### 5. Specify a temporary folder<sup>\*2</sup> of recorded video data.

Clicking [Browse], you can display a screen to browse folders. Select a folder to save the data. Clicking [Open], you can open the current save folder.

• Location of the temporary folder:

It is prohibited to create any of the following folders and other folders subordinate to those folders directly under the system drive as a temporary folder:

Common (Windows Vista/7): Windows, Program Files, Documents and Settings, Users, Program Data

It is also prohibited to specify a folder on the network or the CD-ROM drive as a temporary folder.

• Assigning the hidden attribute:

Assign the hidden attribute to the folder specified as a temporary folder.

However, do not change the existing attributes of the folder.

- \*1 The save folder stores video log files for ended support. Video log files for current support are stored in the temporary folder.
- \*2 The temporary folder stores log files of videos recorded temporarily while a Remote Support Service is provided. The video log files stored in the temporary folder are moved to the save folder after support ends. When the operator tool starts, the temporary folder is checked, and the video log files found in the folder are moved to the save folder.

## **Playing Back Recorded Videos**

You can play back videos recorded while remote control is used.

#### • Note

- With "Optimal Remote Log Player" installed, not only the administrator but also users can play back videos.
- Double-click the [Optimal Remote Log Player] shortcut on the desktop or select [All Programs] on the [Start] menu, and then click [Optimal Remote Operator (Basic)] -[Optimal Remote Log Player].

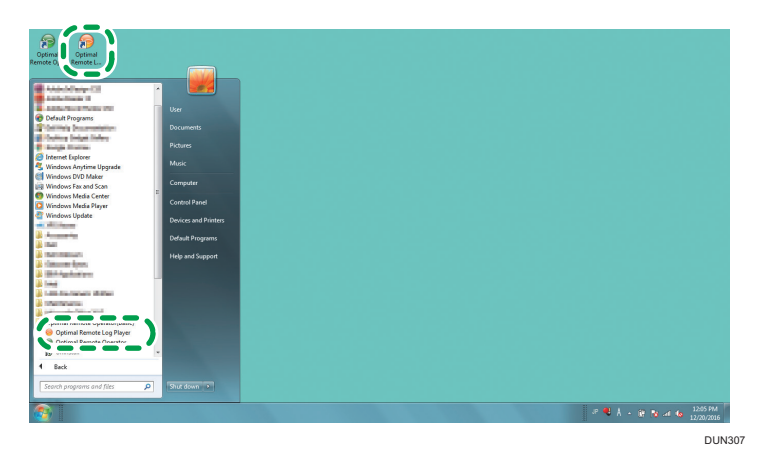

2. Perform an update. Wait for the process to be completed.

| Operator Tool Automatic Update    |        | X  |
|-----------------------------------|--------|----|
| You are using the latest version. |        |    |
| Detail(D)>>                       | Cancel | ОК |

3. Select the recorded video you want to play back, and then click [Open].

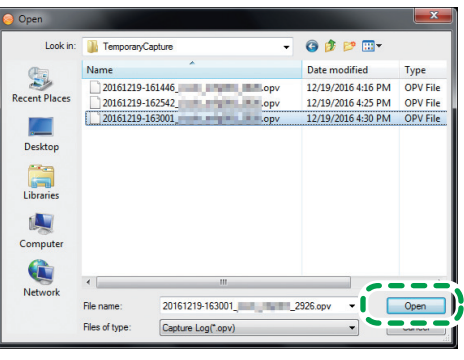

4. The recorded video has been played back.

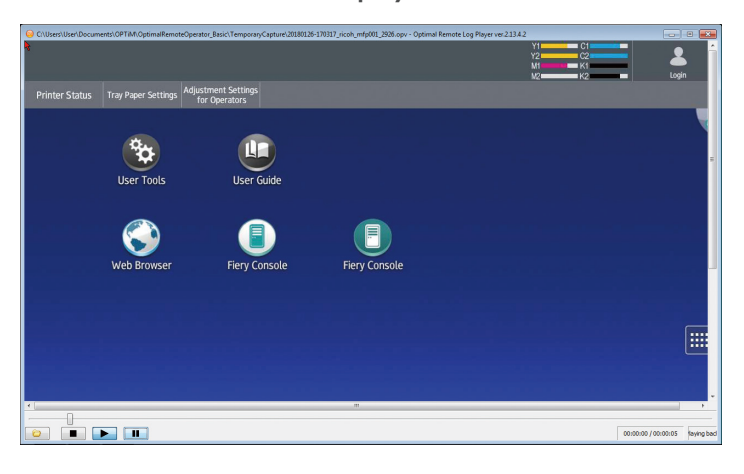

### Details of the Recorded Video Playback Function

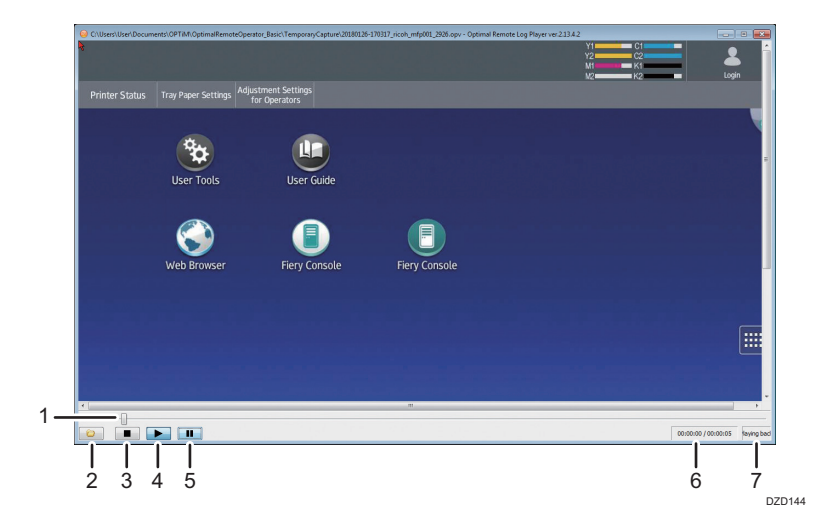

#### 1. Seek slider

You can move the seek slider to skip to any playback position. When you move the seek slider, the player stops temporarily.

#### 2. Read File

This button allows you to select the recorded video you want to play back.

By clicking the button, you can display a file selection screen. When you select the video file you want to play back and click [Open], the playback of the selected file starts.

When you click this button while video playback is performed, it stops temporarily.

#### 3. Stop

Stops the video playback.

#### 4. Playback

Plays the selected video.

#### 5. Abort

Stops video playback temporarily. When you click this button again while an abort sequence is performed, video playback restarts.

#### 6. Playback time

The playback time is displayed.

Current playback time / Total playback time

#### 7. Playback status

The current playback status is displayed. There are three status types: "Playing bad...", "Stop", and "Pause".

# 7. Using the Support Transfer Function

## Using the Support Transfer Function

While support is provided to a customer, Operator A can transfer the support to Operator B.

#### Note

- This function is not available when the support target is a Macintosh computer.
- 1. Click the Escalation icon.

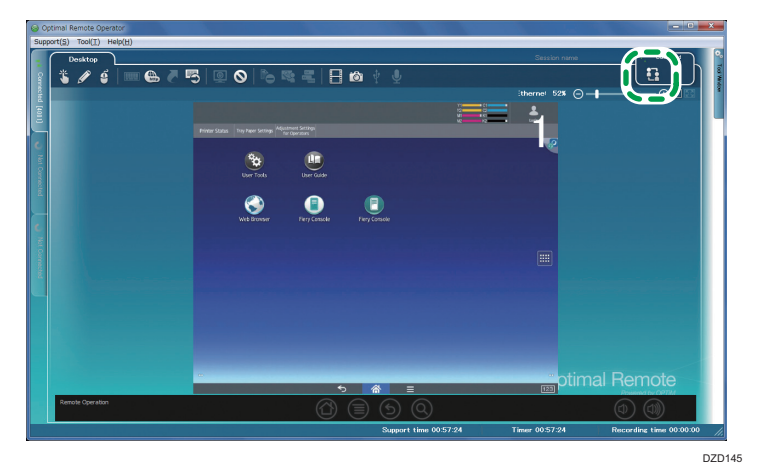

2. The transfer confirmation window is displayed. Click [Yes].

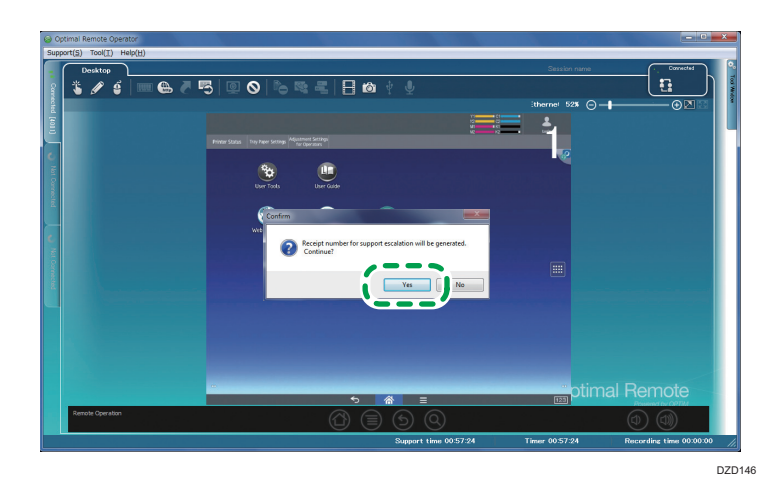

3. Notify Operator B of the issued transfer number when the support is transferred.

Operator B starts the operator tool and enters the transfer number to the reception number entry field.

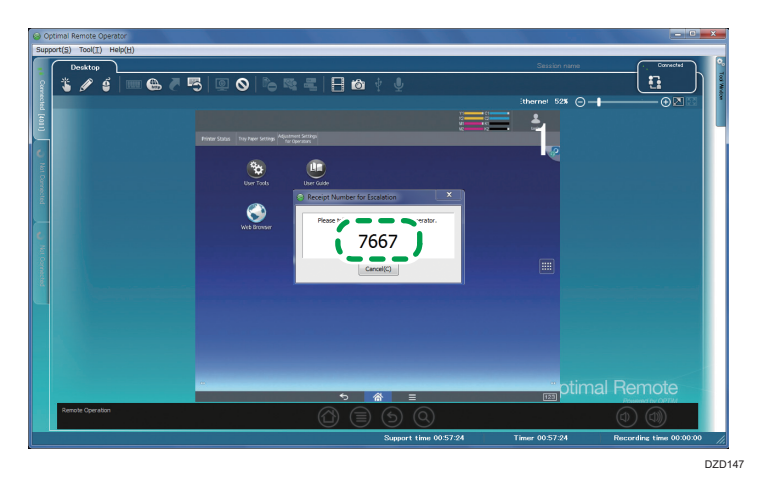

#### Note

• For details about how to display the reception number entry field, see page 39 "Starting Support" and page 93 "Starting Support".

#### 4. The support was transferred to Operator B.

When the support is transferred, depending on the settings, Operator A and Operator B can support the customer at the same time or only Operator B can provide support.

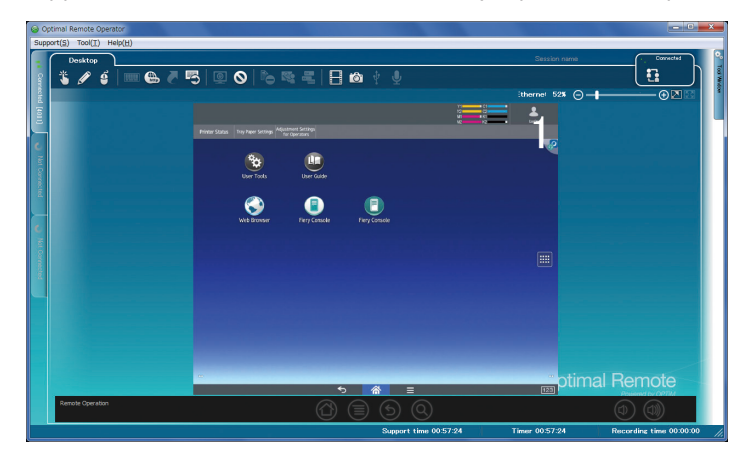

- <image><image>
- 5. After checking that the customer's screen is displayed on Operator B's screen, Operator A stops the support.

#### Note

- For details about how to stop the support, see page 39 "Starting Support" and page 93 "Starting Support".
- While a transfer process is performed (when Operator A and Operator B are connected to the customer's computer or device), do not perform "Reboot" or "Abort". If the network is disconnected by a network failure while a transfer process is performed, the transfer is canceled. If this is the case, repeat the transfer process.

127

# 8. Using the Multi-monitor Function

## Using the Multi-monitor Function

If the customer is using two or more monitors, monitor switchover buttons are displayed to enable the respective monitors to be displayed.

The switchover icons are displayed only when the customer is using two or more monitors.

1. Use (A) to switch between the monitors.

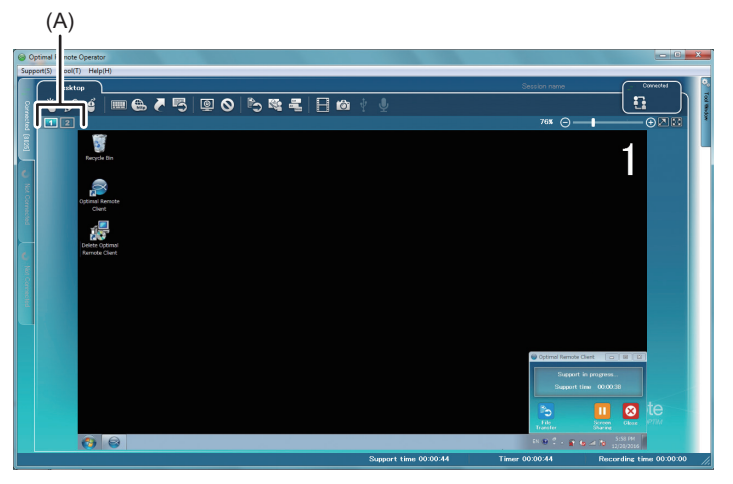

DUN317

# 9. Managing the Support Logs

# **Saving Support Information**

While a remote connection is performed or when the remote connection ends, it is possible to enter the details of customer support and save them to the server. You can view the saved information in the [Support Log] on the log screen.

This function is available only when the support target is a computer.

1. Enter the support information.

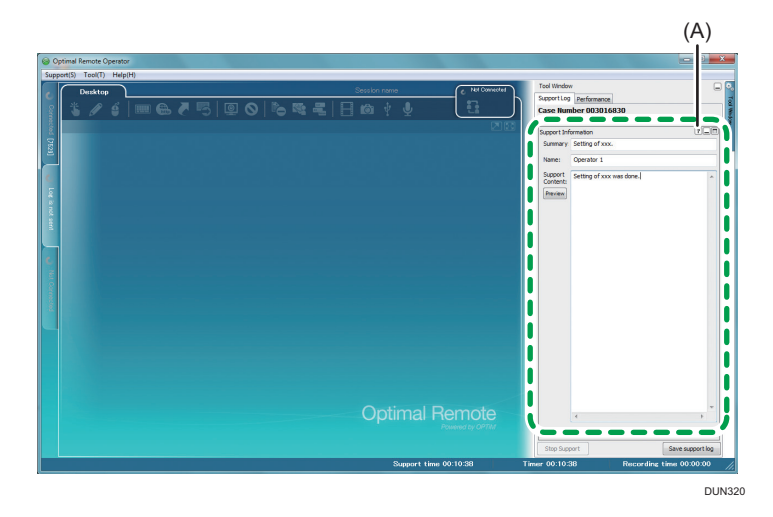

#### Note

- Restrictions on the characters you can enter are as follows: Summary: up to 255 characters Name: up to 255 characters Support Content: up to 10240 characters
- For the syntax of the details of support, click [?] (A) in the top right of the Support Information field to check the Help file using the browser.
- 2. Click [Save Support Log].

If the session name (A) is specified, it is also saved at the same time.

| Optimal Remote Operator<br>opert(5) Too((7) Help(H) |             |                  |                                                                                                    |                  |
|-----------------------------------------------------|-------------|------------------|----------------------------------------------------------------------------------------------------|------------------|
| Senter<br>S/6,≡6/5)00,883,8                         | Sector rang | C H4 Consolution | Tol Stroke<br>Separation J References<br>Case Hamber 003016830<br>Samery Extra of oxo<br>Issue Contents<br>Issue Contents<br>Issue Contents<br>Issue States of oxo was<br>interested and a second<br>Issue Contents<br>Issue Contents | Tree 60-10-20s   |
|                                                     | Optimal Re  |                  | stop Support                                                                                                    | Save support log |

3. Click [Save].

| Desktop | Sector rans<br>= 🚓 🖉 📆   🗊 🛇   🏷 🎕 🚝   🗄 📾 🕴 🔮                             | Not Convected<br>Support Log<br>Case Hur | V Performence nber 003016830 |        |
|---------|----------------------------------------------------------------------------|------------------------------------------|------------------------------|--------|
|         |                                                                            | Support Int                              | formation (?                 |        |
|         |                                                                            | Summary                                  | Setting of xxx.              |        |
| 2       |                                                                            | Name:                                    | Operator 1                   |        |
|         | Free support log<br>Support log all for each.<br>Some support log<br>Const |                                          | Setting of rax was done.     | *      |
|         |                                                                            | NOTE<br>by CPTM                          | 4 port Save support          | rt log |
|         | 0                                                                          | 9 Timer 00:10:                           | D                            | -00    |

DUN321

# 10. Configuring the Operator Tool

# **Configuring the Performance Settings**

To capture images, configure the performance settings.

When displaying the setting window from [Tool Window]

1. Click [Tool Window].

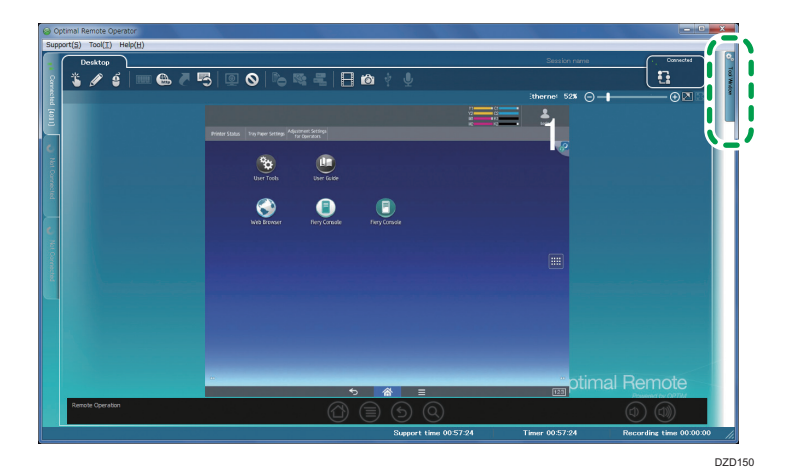

2. Click [Performance].

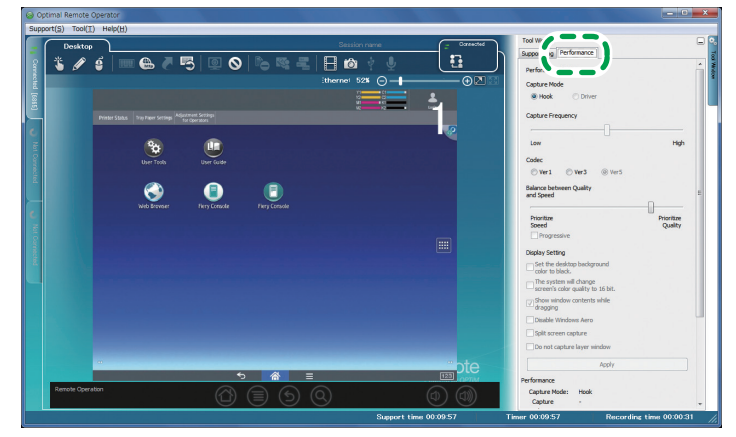

DZD151

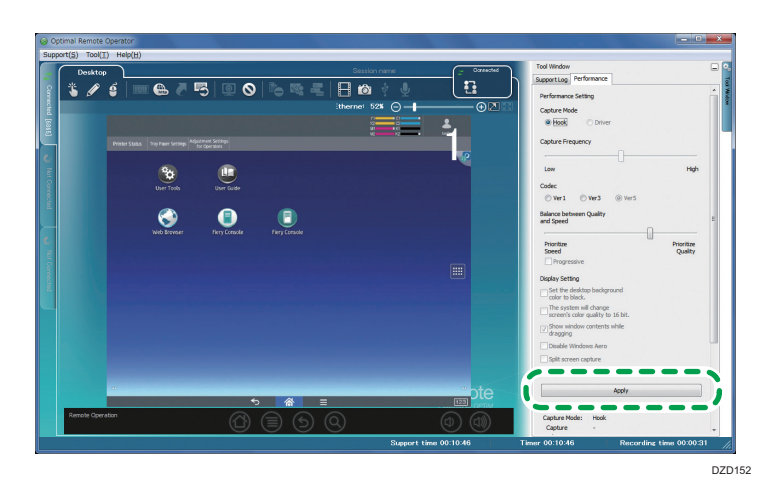

3. Configure the performance settings, and then click [Apply].

When displaying the setting window from the [Options] screen:

1. From [Tool] on the menu bar, click [Options] to display the [Options] screen.

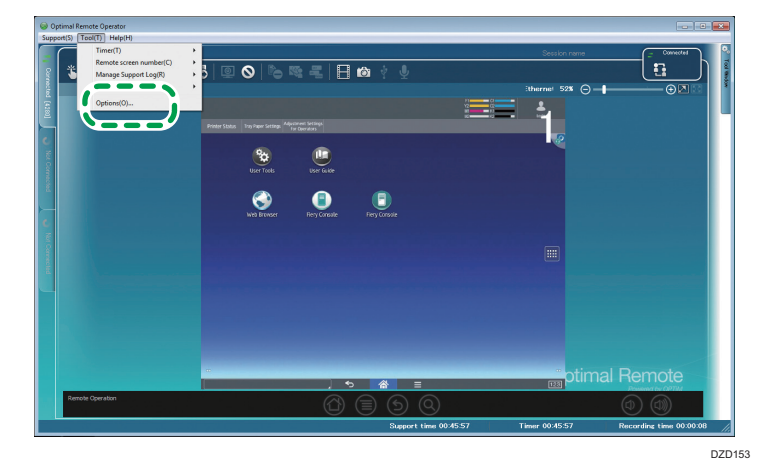

2. Click [Performance].

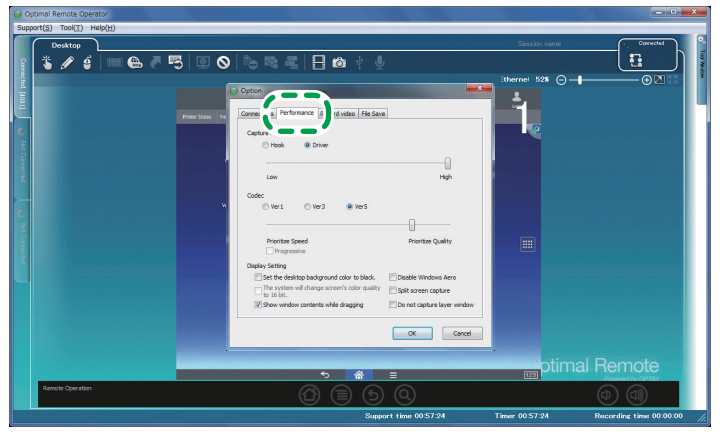

- DZD154
- 3. Configure the performance settings, and then click [OK].

| Optimal Remote Operator    | States of the second second second second second second second second second second second second second second |                  |                           |
|----------------------------|----------------------------------------------------------------------------------------------------|------------------|---------------------------|
| Support(5) Tool(1) Help(H) |                                                                                                    | Secolar rama     |                           |
|                            |                                                                                                    | CARGO DATI INTE  | n h i                     |
|                            |                                                                                                    |                  |                           |
| 1                          | O Option                                                                                                    | suleme oza       |                           |
| ÷.                         | Terr States Terr Connections Performance Record video File Save                                                 | ÷.               |                           |
| c                          | Capture Mode                                                                                                    |                  |                           |
|                            | C Hook ® Driver                                                                                                 |                  |                           |
|                            |                                                                                                    |                  |                           |
| Ē.                         | Low High                                                                                                    |                  |                           |
|                            | Codec Ver1 © Ver3 @ Ver5                                                                                        |                  |                           |
| 2                          |                                                                                                    |                  |                           |
| 8                          | Prioritize Speed Prioritize Quality                                                                             |                  |                           |
|                            | Display Setting                                                                                                 |                  |                           |
|                            | Set the desktop background color to black.                                                                      |                  |                           |
|                            | to 16 bit.                                                                                                    |                  |                           |
|                            | Show window contents while drapping Do not capture layer window                                                 |                  |                           |
|                            | OK Canol                                                                                                    |                  |                           |
|                            |                                                                                                    |                  |                           |
|                            |                                                                                                    | otimal F         | Remote                    |
| Remote Operation           | () () () () () () () () () () () () () (                                                                        |                  |                           |
|                            | Support time 00:57:24                                                                                           | Timer 00:57:24 R | ecording time 00:00:00 // |

DZD155

#### If Driver is specified for the capture mode

If Driver is specified for the capture mode at the first support, a confirmation window is displayed to ask for installation of the display mirror driver. Click [Install] to install the display mirror driver.

Vote

• If the display mirror driver is already installed on the computer being supported, this window does not appear.

### **Details of the Performance Settings**

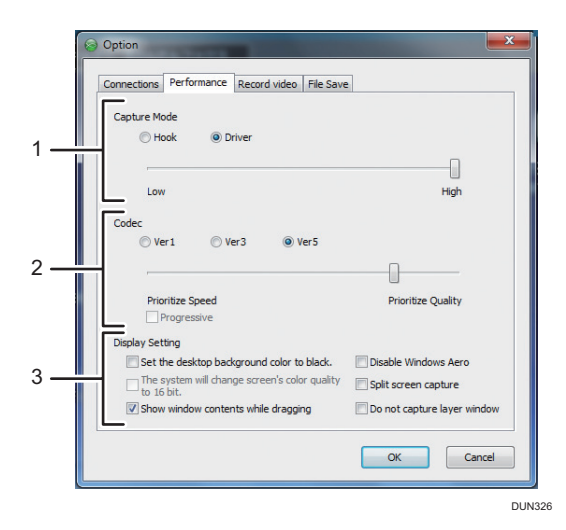

#### 1. Capture Mode

Configure the capture mode settings. Select Hook or Driver, and then adjust the capture frequency of the screen.

 Hook: Detects changes on the customer's screen using the Windows function and sends them to the operator.

Screen images can be obtained even from a computer on which the display mirror driver cannot be installed.

Vote

- Depending on the customer's connection environment, noise in images captured in "Driver" mode will be eliminated by switching to "Hook".
- Driver: Detects updates of the customer's screen using the display mirror driver, and sends a new image of the customer's desktop to the operator with less load on the computer than in "Hook" capture mode. This function is available only when the support target is a Windows computer.

#### 2. Codec

Configure the codec settings. Select either of Ver1, Ver3, and Ver5, and then adjust the level of speed priority and image quality priority. To use Progressive Codec, select the Progressive check box. \*1

- Ver1: Applies lossy compression to images.
- Ver3: Reduces image colors and applies lossy compression to images. (The data volume becomes smaller than the one using Ver1.)
- Ver5: Applies lossy compression to images. (The data volume becomes smaller and the image quality higher than those using Ver1.)

This function is available only when the support target is a computer.

#### 3. Display Setting

Configure the screen settings. Select the check box of an item you want to set. This function is available only when the support target is a computer. For details about the screen settings, see page 137 "Details of Screen Settings".

\*1 Available in Ver3 only.

### **Details of Screen Settings**

| Name                                                              | Check box | Description                                                                                                    | Client         |
|-------------------------------------------------------------------|-----------|----------------------------------------------------------------------------------------------------|----------------|
| Set the desktop<br>background color to<br>black.                  | On        | The desktop background of the customer<br>changes to black.<br>If image display in the operator tool is<br>significantly slow, an improvement is likely.                                                                                                    | Windows        |
|                                                                   | Off       | The desktop background of the customer does not change.                                                                                                    |                |
| The system will<br>change screen's<br>color quality to 16<br>bit. | On        | The color of the customer's screen changes to<br>16-bit color. The number of colors available<br>on the customer's screen becomes smaller. If<br>image display in the operator tool is<br>significantly slow, an improvement is likely.                                                       | Windows<br>Mac |
|                                                                   | Off       | The color of the customer's screen does not change.                                                                                                    |                |
| Show window<br>contents while                                     | On        | While a window is dragged on the customer's screen, the window contents are displayed.                                                                                                    | Windows        |
| dragging                                                          | Off       | While a window is dragged on the customer's<br>screen, the window contents are not<br>displayed and only the frame is displayed.<br>While the contents of the dragged window<br>cannot be viewed, an improvement is likely if<br>image display in the operator tool is<br>significantly slow. |                |

| Name                           | Check box | Description                                                                                                    | Client  |
|--------------------------------|-----------|----------------------------------------------------------------------------------------------------|---------|
| Disable Windows<br>Aero        | On        | Windows Aero of the customer's screen is<br>disabled. Aero effects (e.g., making windows<br>semi-transparent) on the customer's screen are<br>disabled. If image display in the operator tool<br>is significantly slow, an improvement is likely.                                                                                                    | Windows |
|                                | Off       | Aero effects on the customer's screen remain active.                                                                                                    |         |
| Split screen capture           | On        | The customer's screen is split and captured.<br>When transferred to the operator tool, the<br>customer's screen is likely to be corrupt. If<br>image display in the operator tool is<br>significantly slow, an improvement is likely.                                                                                                    | Windows |
|                                | Off       | The customer's screen is captured without being split.                                                                                                    |         |
| Do not capture layer<br>window | On        | The capture function for layered windows<br>(tooltips displayed when a mouse cursor is<br>placed over the taskbar, etc.) on the<br>customer's screen is disabled. While layered<br>windows are not displayed when the<br>customer's screen is displayed in the operator<br>tool, an improvement is likely if image display<br>in the operator tool is significantly slow. | Windows |
|                                | Off       | Layered windows on the customer's screen remain active and can be captured.                                                                                                    |         |

# **Displaying Performance Information**

Current performance information about a connected screen is displayed.

1. Click [Tool Window].

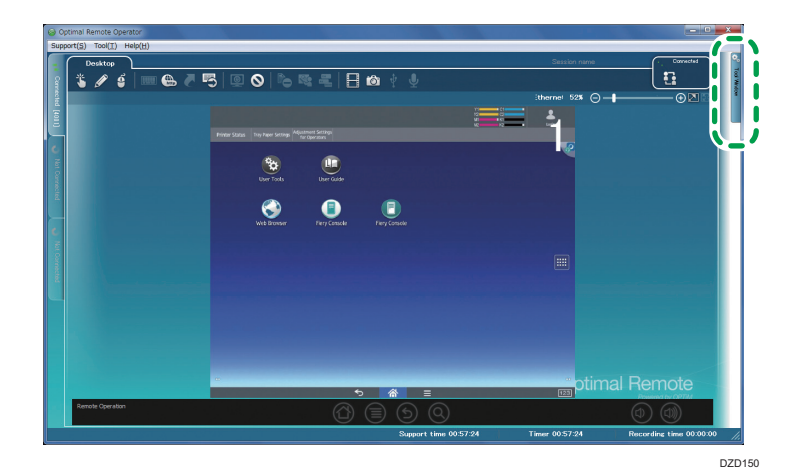

2. Click [Performance].

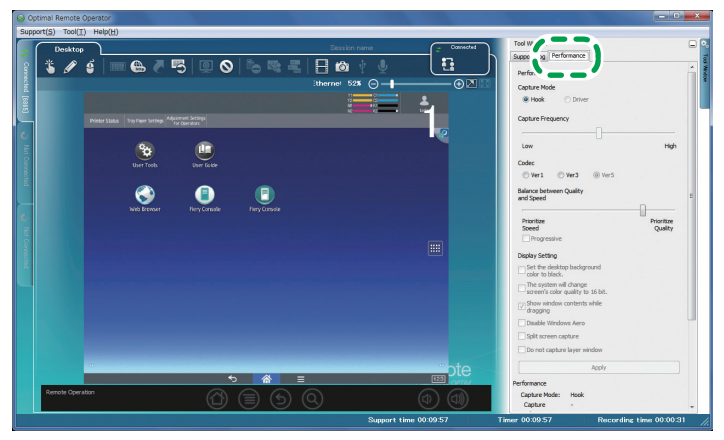

DZD151

3. The [Performance] tab is displayed.

The performance information is displayed in the Performance area at the bottom of the [Performance] tab.

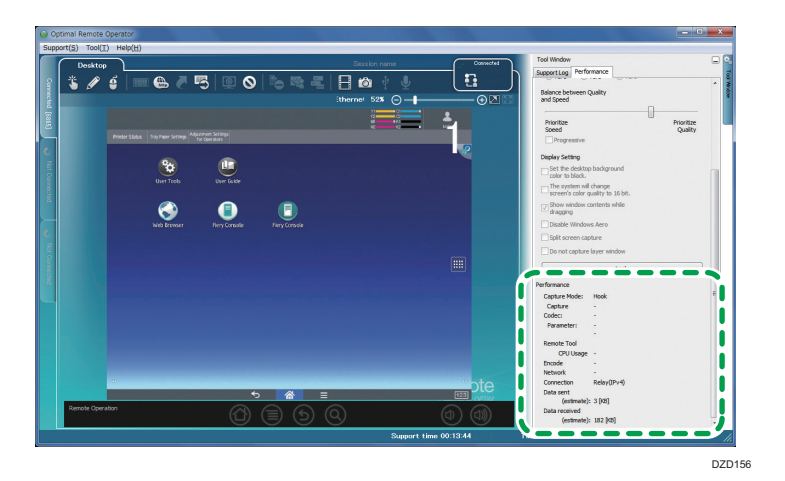

### Details of the Performance Information

#### While supporting a computer

| Pe | erformance    |                |
|----|---------------|----------------|
|    | Capture Mode: | Hook           |
|    | Capture       | -              |
|    | Codec:        | Ver5           |
|    | Parameter:    | Balanced (768) |
|    | Remote Tool   |                |
|    | CPU Usage     | 3 [%]          |
|    | Encode        | 31 [ms]        |
|    | Network       | 118.299 [kbps] |
|    | Connection    | Relay(IPv4)    |
|    | Data sent     |                |
|    | (estimate):   | 52 [KB]        |
|    | Data received |                |
|    | (estimate).   | 6 20 [MB]      |

| Name                    | Description                                                                    |
|-------------------------|--------------------------------------------------------------------------------|
| Capture mode            | Capture mode is displayed.                                                     |
| Capture <sup>*1</sup>   | Capture frequency is displayed.                                                |
| Codec <sup>*2</sup>     | Codec is displayed.                                                            |
| Parameter <sup>*2</sup> | Image quality and speed balance are displayed.                                 |
| CPU usage <sup>*3</sup> | CPU usage rate of the remote tool is displayed.                                |
| Encode <sup>*4</sup>    | Encoding time for single-screen capture is displayed in units of milliseconds. |

| Name                     | Description                                                                              |
|--------------------------|------------------------------------------------------------------------------------------|
| Network                  | Data transfer rate of the remote tool is displayed.                                      |
| Connection               | Connection mode is displayed.                                                            |
| Data sent (estimate)     | Accumulated amount of data sent from the operator tool to the client tool is displayed.  |
| Data received (estimate) | Accumulated amount of data the operator tool received from the client tool is displayed. |

- \*1 Displayed only when the capture mode is specified for Driver.
- \*2 Displayed only when the client tool displays Codec settings.
- \*3 Displayed only when the client tool displays CPU usage rate.
- \*4 Displayed only when the client tool displays encoding performance

#### While supporting a device

| Performance   |             |
|---------------|-------------|
| Capture Mode: | Hook        |
| Capture       | -           |
| Codec:        | -           |
| Parameter:    | -           |
|               | -           |
| Remote Tool   |             |
| CPU Usage     | -           |
| Encode        | -           |
| Network       | -           |
| Connection    | Relay(IPv4) |
| Data sent     |             |
| (estimate):   | 1 [KB]      |
| Data received |             |
| (estimate):   | 120 [KB]    |
|               |             |

| Name         | Description                                                            |
|--------------|------------------------------------------------------------------------|
| Capture mode | Capture mode is displayed.                                             |
| Capture      | This function is available only when the support target is a computer. |
| Codec        | This function is available only when the support target is a computer. |
| Parameter    | This function is available only when the support target is a computer. |

| Name                     | Description                                                                              |
|--------------------------|------------------------------------------------------------------------------------------|
| CPU usage                | This function is available only when the support target is a computer.                   |
| Encode                   | This function is available only when the support target is a computer.                   |
| Network                  | This function is available only when the support target is a computer.                   |
| Connection               | Connection mode is displayed.                                                            |
| Data sent (estimate)     | Accumulated amount of data sent from the operator tool to the client tool is displayed.  |
| Data received (estimate) | Accumulated amount of data the operator tool received from the client tool is displayed. |
## **Configuring File Save Settings**

Make settings for saving terminal log files.

1. From [Tool] on the menu bar, click [Options] to display the [Options] screen.

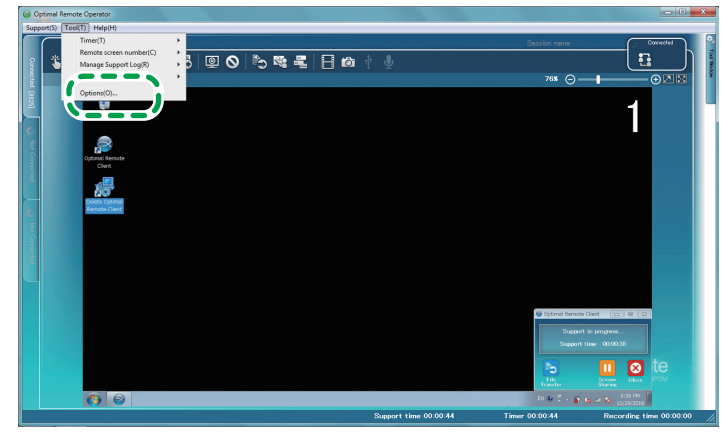

DUN404

2. Click [File Save].

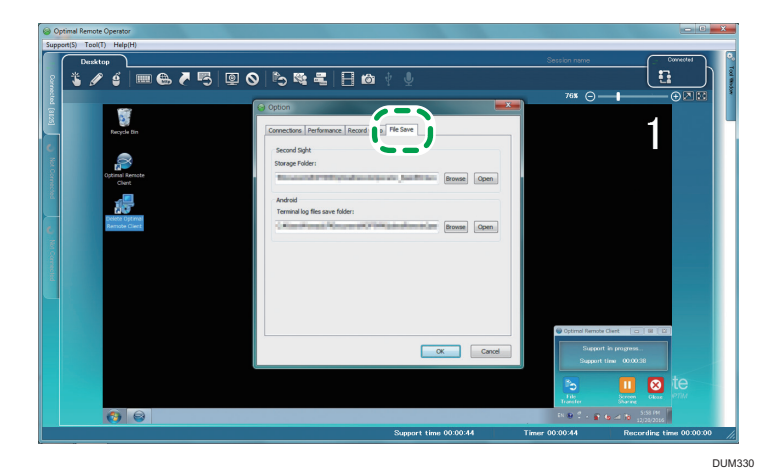

3. Configure settings about File Save, and then click [OK].

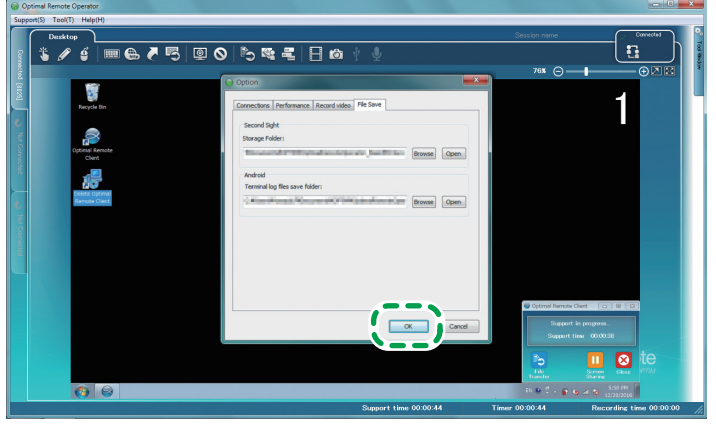

DUN331

10

# 11. Frequently Asked Questions and Solutions

### **Frequently Asked Questions and Solutions**

#### Ql

I cannot log into the operator tool or perform updates, or no remote support connection is established.

#### **A**1

Check the following settings:

• Allow a connection to Port 443 of the management server.

Use normal https to connect to the management server.

• Allow a connection to Port 443 of the relay server.

Use SSL and original protocols to connect to the relay server. Therefore, if a proxy and a firewall are used to perform signature check and protocol monitoring while using https is expected, problems may occur.

- When the current time of the computer is not correct, it may be likely that no connection can be established. Set the correct current date and time, and then try a new connection.
- In an environment in which the Internet is inaccessible, root certificates required for signature verification cannot be downloaded or installed, causing an error. Use the operator tool in an Internet accessible environment.

#### Q2

When I try to install or use the operator tool, the anti-virus software blocks the installation.

#### A2

Anti-virus software may block installation or prevent you from using the operator tool. If this is case, when a screen is displayed to confirm whether or not you allow the installation or use the operator tool, confirm it.

#### Q3

When I try to shut down or log out of the computer, the operator tool blocks the shutdown and logout of the computer.

#### **A**3

While support is provided and the video log file is transferred after support ends, the operator tool blocks the shutdown and logout of the computer. For details, see page 26 "Computer Shutdown during Support".

MEMO

MEMO

MEMO

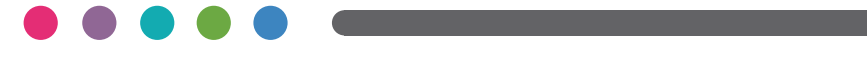

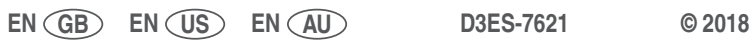